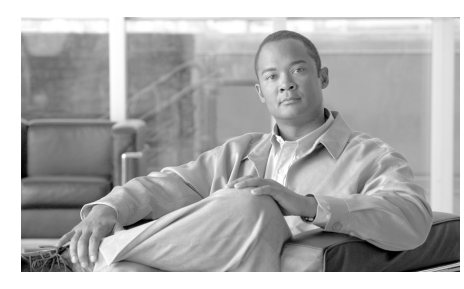

# снартев 12

# 一般的な管理タスク

大部分のシステム管理タスクは、グラフィカル ユーザ インターフェイス (GUI) の [System Administration] メニューを使用して行えます。ただし、一部のシス テム管理機能は、コマンド ライン インターフェイス (CLI) からのみ実行でき ます。

また、第 9 章「システム ステータスのモニタリング」で説明されているように、 [Monitor] メニューでアプライアンスのステータス モニタリング機能を使用する ことができます。

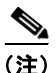

この章で説明する機能やコマンドの中には、ルーティングの優先順位に影響を及 ぼすものがあります。詳細については、「IP アドレス、インターフェイス、およ びルーティング」(P.B-4)を参照してください。

この章は、次の項で構成されています。

- 「CLI コマンドを使用したメンテナンス タスクの実行」(P.12-2)
- 「Security Management アプライアンスのバックアップ」(P.12-8)
- 「新しい Security Management アプライアンス ハードウェアのアップグレー ド」(P.12-16)
- 「AsyncOS のアップグレード」 (P.12-18)
- 「アップグレードおよびサービス アップデートの設定」(P.12-34)
- 「Security Management アプライアンスでのディザスタ リカバリ」(P.12-39)
- •「管理タスクの分散について」(P.12-43)
- 「Security Management アプライアンスへのアクセス権の設定」(P.12-76)
- 「アクティブなセッションの表示」(P.12-81)

#### Cisco IronPort AsyncOS 7.7 for Security Management ユーザ ガイド

- 「生成されたメッセージの返信アドレスの設定」(P.12-81)
- •「アラートの管理」(P.12-82)
- 「ネットワーク設定値の変更」(P.12-95)
- 「システム時刻の設定」(P.12-105)
- 「コンフィギュレーションファイルの管理」(P.12-110)
- 「ディスク使用量の管理」(P.12-123)

# CLI コマンドを使用したメンテナンス タスクの実 行

ここで説明されている操作およびコマンドを使用して、Security Management ア プライアンスでメンテナンス関連のタスクを実行できます。ここでは、次の操作 とコマンドについて説明します。

- shutdown
- reboot
- suspend
- offline
- resume
- resetconfig
- version

# Security Management アプライアンスのシャットダウン

Security Management アプライアンスをシャットダウンするには、[Management Appliance] > [System Administration] > [Shutdown/Reboot] ページを使用する か、コマンドライン プロンプトで **shutdown** コマンドを使用します。

アプライアンスをシャットダウンすると、AsyncOS が終了し、アプライアンス の電源を安全にオフにできます。アプライアンスは、配信キューのメッセージを 失わずに後で再起動できます。アプライアンスをシャットダウンする遅延値を入 カする必要があります。デフォルト遅延値は 30 秒です。AsyncOS では、その遅 延値の間はオープン中の接続を完了できます。その遅延値を超えると、オープン 中の接続が強制的に閉じられます。

## Security Management アプライアンスのリブート

Security Management アプライアンスをリブートするには、GUI の [System Administration] メニューで利用可能な [Shutdown/Reboot] ページを使用するか、 CLI で reboot コマンドを使用します。

アプライアンスをリブートすると、AsyncOS が再起動されるため、アプライア ンスの電源を安全にオフにし、アプライアンスをリブートできます。アプライア ンスをシャットダウンする遅延値を入力する必要があります。デフォルト遅延値 は 30 秒です。AsyncOS では、その遅延値の間はオープン中の接続を完了できま す。その遅延値を超えると、オープン中の接続が強制的に閉じられます。アプラ イアンスを再起動しても、配信キューのメッセージは失われません。

## Security Management アプライアンスをメンテナンス状態 にする

システム メンテナンスを行う場合は、Security Management アプライアンスを オフライン状態にします。suspend および offline コマンドを使用して、 AsyncOS をオフライン状態にします。オフライン状態では、次のようになりま す。

- 着信電子メール接続は受け入れられません。
- 発信電子メール配信は停止されます。
- ログ転送は停止されます。
- CLI はアクセス可能のままになります。

アプライアンスをオフライン状態にする遅延値を入力する必要があります。デフォルト遅延値は 30 秒です。AsyncOS では、その遅延値の間はオープン中の接続を完了できます。その遅延値を超えると、オープン中の接続が強制的に閉じられます。オープン中の接続がない場合は、すぐにオフライン状態になります。

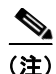

suspend コマンドと offline コマンドの相違点は、suspend コマンドはマシンが リブートされた後でもその状態を保つことです。suspend コマンドを発行してア プライアンスをリブートする場合、システムをオンライン状態に戻すには resume コマンドを使用する必要があります。

関連項目:

 『Cisco IronPort AsyncOS for Email Advanced User Guide』の「Suspending Email Delivery」、「Resuming Email Delivery」、「Suspending Receiving」、 および「Resuming Receiving」

Cisco IronPort AsyncOS 7.7 for Security Management ユーザ ガイド

## suspend および offline コマンド

mail3.example.com> suspend

Enter the number of seconds to wait before abruptly closing connections.

[30]> 45

Waiting for listeners to exit...

Receiving suspended.

Waiting for outgoing deliveries to finish...

Mail delivery suspended.

mail3.example.com> offline

Enter the number of seconds to wait before abruptly closing connections.

[30]> **45** 

Waiting for listeners to exit...

Receiving suspended.

Waiting for outgoing deliveries to finish...

Mail delivery suspended.

# オフライン状態からの再開

resume コマンドは、suspenddel コマンドまたは suspend コマンドを使用した後 に、AsyncOS を通常の動作状態に戻します。

#### resume コマンド

mail3.example.com> resume

Receiving resumed.

Mail delivery resumed.

mail3.example.com>

## 出荷時デフォルト値へのリセット

アプライアンスを物理的に移動するときに、出荷時の初期状態に戻すことができ ます。[Management Appliance] > [System Administration] > [Configuration File] ページの [Reset Configuration] セクションか、resetconfig コマンドを使用 すると、 すべての AsyncOS 設定値が出荷時の初期状態にリセットされます。こ のコマンドは非常に破壊的であるため、ユニットを移動する場合や、設定の問題 を解決する最後の手段としてのみ使用してください。設定のリセット後は、シス テム セットアップ ウィザードを実行することをお勧めします。

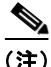

resetconfig コマンドは、アプライアンスがオフライン状態であるときにのみ機 能します。resetconfig コマンドが完了すると、アプライアンスは自動的にオン ライン状態に戻ります。resetconfig コマンドを実行する前に電子メールの送信 が中断された場合は、resetconfig コマンドが完了したときに電子メールの送信 が再試行されます。

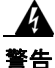

resetconfig コマンドを実行すると、すべてのネットワーク設定が出荷時デ フォルト値に戻ります。場合によっては、CLI から切断され、アプライアンス に接続するために使用したサービス(FTP、Telnet、SSH、HTTP、HTTPS) がディセーブルにされ、userconfig コマンドで作成した追加のユーザ アカウン

#### トが削除されます。このコマンドは、シリアル インターフェイスを使用する か、またはデフォルトの Admin ユーザ アカウントから管理ポート上のデフォ ルト設定を使用して CLI に再接続できない場合は使用しないでください。

#### resetconfig コマンド

mail3.example.com> offline

Delay (seconds, minimum 30):

[30]> 45

Waiting for listeners to exit...

Receiving suspended.

Waiting for outgoing deliveries to finish...

Mail delivery suspended.

mail3.example.com> resetconfig

Are you sure you want to reset all configuration values? [N]>  ${\bf Y}$ 

All settings have been restored to the factory default.

## AsyncOS のバージョン情報の表示

Cisco IronPort アプライアンスに現在インストールされている AsyncOS のバー ジョンを判別するには、次の手順を実行します。

- **ステップ1** Security Management アプライアンスで、[Management Appliances] > [Centralized Services] > [System Status] を選択します。
- ステップ2 ページの下部までスクロールして、[Version Information] で、現在インストール されている AsyncOS のバージョンを確認します。 あるいは、コマンドライン プロンプトで version コマンドを使用することもで きます。

# Security Management アプライアンスのバック アップ

- 「データのバックアップについて」(P.12-8)
- 「バックアップの制約事項」(P.12-9)
- 「バックアップ期間」(P.12-10)
- 「バックアップ中のサービスのアベイラビリティ」(P.12-10)
- 「バックアップ プロセスの中断」(P.12-11)
- 「バックアップのスケジュール作成」(P.12-12)
- 「その他の重要なバックアップ タスク」(P.12-15)

# データのバックアップについて

Security Management アプライアンスでは、アクティブなデータ セットを 「ソース」アプライアンスから「ターゲット」Security Management アプライア ンスにコピーし、元の「ソース」Security Management アプライアンスの中断を 最小限に抑えることができます。Security Management アプライアンスは、マシ

#### Cisco IronPort AsyncOS 7.7 for Security Management ユーザ ガイド

ンを「プライマリ」または「バックアップ」アプライアンスではなく、「ソース」 アプライアンスと「ターゲット」アプライアンスと見なします。つまり、データ を送信するマシンが「ソース」であり、スケジュール設定されたバックアップの 一部として、別の Security Management アプライアンスからデータを受信する アプライアンスが「ターゲット」です。

データの転送が完了すると、2 台のボックス上のデータが同一になります。バッ クアップ データには、Web トラッキングおよびトレンド レポーティング、電子 メール レポーティング、メッセージ トラッキング、Cisco IronPort スパム検疫、 および Safelist/Blocklist データが含まれます。この処理を行っても、設定とロ グはバックアップされません。

バックアップ機能では backupconfig コマンドを使用して、Security Management アプライアンスの GUI を使用せずにデータ ファイルをバックアッ プできます。また、スケジュール設定されたバックアップと実行中のバックアッ プの表示またはキャンセル、バックアップ ステータスの確認、またはバック アップをリモート マシンにスケジュール設定できるかどうかの確認を行うこと もできます。

## バックアップの制約事項

| 制約事項要件アプライアンス<br>の容量ターゲットアプライアンスには、ソースアプライアンスの容量以上の容量が必要です。アプライアンス<br>のバージョンセキュリティ管理データ用の AsyncOS 7.7 は、セキュリティ管理用の AsyncOS<br>7.7 を実行している別のアプライアンスに対してのみバックアップできます。<br>バージョンが一致しない場合は、バックアップのスケジュールを設定する前に、<br>ターゲット Security Management アプライアンスをアップグレードしてください。アプライアンス<br>間の通信ソースとターゲットの Security Management アプライアンスは、SSH を使用して<br>通信できる必要があります。このため次のようになります。<br>・ 両方のアプライアンスでポート 22 が開いている。デフォルトで、このポートはシステム セットアップ ウィザードを実行すると開きます。<br>・ A レコードと PTR レコードの両方を使用して、ドメイン ネーム サーバ<br>(DNS) が両方のアプライアンスのホスト名を解決できる必要がある。 |                   |                                                                                                    |
|----------------------------------------------------------------------------------------------------|-------------------|----------------------------------------------------------------------------------------------------|
| アプライアンス<br>の容量ターゲットアプライアンスには、ソースアプライアンスの容量以上の容量が必<br>要です。アプライアンス<br>のバージョンセキュリティ管理データ用の AsyncOS 7.7 は、セキュリティ管理用の AsyncOS<br>7.7 を実行している別のアプライアンスに対してのみバックアップできます。<br>バージョンが一致しない場合は、バックアップのスケジュールを設定する前に、<br>ターゲット Security Management アプライアンスをアップグレードしてください。アプライアンス<br>間の通信ソースとターゲットの Security Management アプライアンスは、SSH を使用して<br>通信できる必要があります。このため次のようになります。<br>・<br>トはシステム セットアップ ウィザードを実行すると開きます。<br>・<br>A レコードと PTR レコードの両方を使用して、ドメイン ネーム サーバ<br>(DNS) が両方のアプライアンスのホスト名を解決できる必要がある。                                 | 制約事項              | 要件                                                                                                    |
| アプライアンス<br>のバージョンセキュリティ管理データ用の AsyncOS 7.7 は、セキュリティ管理用の AsyncOS<br>7.7 を実行している別のアプライアンスに対してのみバックアップできます。<br>バージョンが一致しない場合は、バックアップのスケジュールを設定する前に、<br>ターゲット Security Management アプライアンスをアップグレードしてください。アプライアンス<br>間の通信ソースとターゲットの Security Management アプライアンスは、SSH を使用して<br>通信できる必要があります。このため次のようになります。・両方のアプライアンスでポート 22 が開いている。デフォルトで、このポートはシステム セットアップ ウィザードを実行すると開きます。・A レコードと PTR レコードの両方を使用して、ドメイン ネーム サーバ<br>(DNS) が両方のアプライアンスのホスト名を解決できる必要がある。                                                                      | アプライアンス<br>の容量    | ターゲット アプライアンスには、ソース アプライアンスの容量以上の容量が必要です。                                                                                                    |
| アプライアンス<br>間の通信ソースとターゲットの Security Management アプライアンスは、SSH を使用して<br>通信できる必要があります。このため次のようになります。・両方のアプライアンスでポート 22 が開いている。デフォルトで、このポー<br>トはシステム セットアップ ウィザードを実行すると開きます。・A レコードと PTR レコードの両方を使用して、ドメイン ネーム サーバ<br>                                                                                                    | アプライアンス<br>のバージョン | セキュリティ管理データ用の AsyncOS 7.7 は、セキュリティ管理用の AsyncOS<br>7.7 を実行している別のアプライアンスに対してのみバックアップできます。<br>バージョンが一致しない場合は、バックアップのスケジュールを設定する前に、<br>ターゲット Security Management アプライアンスをアップグレードしてください。 |
| <ul> <li>両方のアプライアンスでポート 22 が開いている。デフォルトで、このポートはシステム セットアップ ウィザードを実行すると開きます。</li> <li>A レコードと PTR レコードの両方を使用して、ドメイン ネーム サーバ (DNS) が両方のアプライアンスのホスト名を解決できる必要がある。</li> </ul>                                                                                                    | アプライアンス<br>間の通信   | ソースとターゲットの Security Management アプライアンスは、SSH を使用して<br>通信できる必要があります。このため次のようになります。                                                                                                    |
| • A レコードと PTR レコードの両方を使用して、ドメイン ネーム サーバ<br>(DNS) が両方のアプライアンスのホスト名を解決できる必要がある。                                                                                                    |                   | <ul> <li>両方のアプライアンスでポート 22 が開いている。デフォルトで、このポートはシステム セットアップ ウィザードを実行すると開きます。</li> </ul>                                                                                              |
|                                                                                                    |                   | • A レコードと PTR レコードの両方を使用して、ドメイン ネーム サーバ<br>(DNS) が両方のアプライアンスのホスト名を解決できる必要がある。                                                                                                    |

バックアップをスケジュール設定する前に、次の制約事項を考慮してください。

| 制約事項            | 要件                                                                                                    |
|-----------------|----------------------------------------------------------------------------------------------------|
| 複数、同時、お<br>よび   | Security Management アプライアンスからのデータは、1 つの Security Management アプライアンスだけにバックアップできます。                                                                                                    |
| チェーン バック<br>アップ | チェーン バックアップ(バックアップへのバックアップ)はサポートされていま<br>せん。                                                                                                    |
|                 | ある Security Management アプライアンスでバックアップがスケジュール設定さ<br>れている場合、その Security Management アプライアンスに別のバックアップを<br>スケジュール設定することはできません。別の Security Management アプライア<br>ンスにバックアップをスケジュール設定するには、まず、現在実行中のバック<br>アップまたは将来のバックアップをすべてキャンセルします。 |

## バックアップ期間

最初の完全バックアップでは、800GBのバックアップに最大 10 時間かかりま す。日次バックアップには、それぞれ 3 時間かかることがあります。週次および 月次のバックアップには、さらに時間がかかる可能性があります。この時間は一 定ではありません。

初期バックアップ後のバックアッププロセスでは、最後のバックアップから変 更されたファイルのみが転送されます。このため、その後のバックアップにかか る時間は初期バックアップの場合よりも短くなります。後続のバックアップに必 要な時間は、累積されたデータ量、変更されたファイル数、および最後のバック アップ以降どの程度のファイルが変更されたかによって異なります。

# バックアップ中のサービスのアベイラビリティ

バックアップ プロセスのフェーズと、それらがサービスのアベイラビリティに 及ぼす影響は次のとおりです。

 フェーズ1:バックアッププロセスのフェーズ1は、ソースアプライアン スとターゲットアプライアンス間のデータの転送で開始されます。データ の転送中、ソースアプライアンスでのサービスは実行されたままになるた め、データ収集をそのまま継続できます。ただし、ターゲットアプライア ンスではサービスがシャットダウンされます。ソースからターゲットアプ ライアンスへのデータの転送が完了すると、フェーズ2が開始されます。  フェーズ2:フェーズ2が始まると、ソースアプライアンスでサービスが シャットダウンされます。初期シャットダウン後、ソースとターゲットのア プライアンス間でデータを転送しているときに収集されたすべての差が、 ターゲットアプライアンスにコピーされ、ソースとターゲットの両方で サービスが開始されます。これにより、ソースアプライアンスで最大限の 稼動時間が維持され、どちらのアプライアンスでもデータは失われなくなり ます。

バックアップ中に、データのアベイラビリティレポートが機能しなくなる場合 があります。また、メッセージトラッキング結果を表示すると、各メッセージ のホスト名に「未解決」というラベルが付くことがあります。

レポートをスケジュール設定しようとしているときに、バックアップが進行中で あることを忘れていた場合は、[Management Appliance] > [Centralized Services] を選択して、システムのステータスを確認できます。このウィンドウ には、システムのバックアップが進行中であるという警告が表示されます。

|      | Management Appliance                                                                               | Email Web        |                           |                                                                                                    |
|------|----------------------------------------------------------------------------------------------------|------------------|---------------------------|----------------------------------------------------------------------------------------------------|
|      | Centralized Services                                                                               | Network          | System Administration     |                                                                                                    |
|      | ▲ System backup in progress. Some services may be temporarily unavailable. <u>More Information</u> |                  |                           |                                                                                                    |
| S    | ecurity Appliance                                                                                  | :5               |                           | Commit Changes >                                                                                               |
|      | Configuratio                                                                                       | n Manager (Web): | Enabled, using 0 licenses |                                                                                                    |
|      | Spam Quarantine:                                                                                   |                  | Enabled, using 0 licenses |                                                                                                    |
|      | Reporting:                                                                                         |                  | Service disabled          |                                                                                                    |
|      | Tracking:                                                                                          |                  | Enabled, using 0 licenses |                                                                                                    |
| s    | ecurity Appliances                                                                                 |                  |                           |                                                                                                    |
|      |                                                                                                    |                  |                           |                                                                                                    |
|      | Add Email Appliance                                                                                |                  |                           |                                                                                                    |
| 1    | No appliances have been added.                                                                     |                  |                           |                                                                                                    |
|      | Web                                                                                                |                  |                           |                                                                                                    |
| Done |                                                                                                    |                  |                           | the second second second second second second second second second second second second second second second s |

# バックアップ プロセスの中断

<u>》</u>(注)

バックアップの実行中にソース アプライアンスの予期しないリブートがあって も、ターゲット アプライアンスはこの停止を認識しません。ターゲット アプラ イアンスでバックアップをキャンセルする必要があります。 バックアップ プロセスの中断があり、そのバックアップ プロセスが完了してい ない場合、バックアップを次に試行したときに、Security Management アプライ アンスは停止した部分からバックアップ プロセスを開始できます。バックアッ プがキャンセルされても、バックアップ プロセスによって、ターゲット マシン にバックアップ済みのデータが消去されることはありません。

## バックアップのスケジュール作成

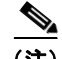

リモート マシンに実行中のバックアップがある場合、バックアップ プロセスは 開始されません。

Security Management アプライアンスでは、次の2つのタイプのバックアップを スケジュール設定できます。

- 定期バックアップ:定期バックアップには、事前設定した時間内に繰り返し 行うバックアップと、事前設定した時間に1回行うバックアップがあります。
- 即時バックアップ:インスタントバックアップは、CLI で backupconfig コ マンドを開始するとすぐに実行されます。

#### 定期バックアップ

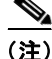

) ログファイルは、定期的に保存することもできます。このプロセスの詳細については、「ログサブスクリプション」(P.13-37)を参照してください。

定期バックアップをスケジュール設定するには、次の手順を実行します。

- **ステップ1** 管理者として SSH セッションにログインします。
- **ステップ 2** コマンド プロンプトで **backupconfig** と入力し、Enter を押します。 実行する操作を選択します。
  - [View]:スケジュール設定したバックアップを確認できます。
  - [Verify]:バックアップをリモート マシンでスケジュール設定できるかどうかを確認します。
  - [Schedule]:アプライアンスにバックアップをスケジュール設定できます。

#### Cisco IronPort AsyncOS 7.7 for Security Management ユーザ ガイド

- [Cancel]:スケジュール設定されたバックアップをキャンセルします。
- [Status]:実行中のバックアップのステータスを確認できます。
- **ステップ3** コマンド プロンプトで Schedule と入力し、Enter を押します。
- **ステップ4** ターゲット Security Management アプライアンスの IP アドレスと名前を入力します。

これで、Security Management アプライアンスはターゲット マシンの存在を確 認し、ターゲット マシンにデータを受けるのに十分なスペースがあるかどうか を判別します。

ターゲット マシンのスペースが不十分な場合は、次のエラー メッセージが表示 されます。「Backup cannot be scheduled.Reason: There is not enough space for isq, tracking, reporting, slbl.Please increase disk allocation for these services on the target machine」。データは転送され ません。

ターゲットマシンが検証されると、次の選択肢が表示されます。

1. [Setup Repeating Backup Schedule]:定期バックアップをスケジュール設 定できます。

2. [Schedule a single backup]:単一バックアップをスケジュール設定できます。

3. [Start a Single Backup]:即時バックアップを開始できます。

**ステップ5** 1 を入力して、Enter を押します。

次の選択肢が表示されます。1.[Daily]、2.[Weekly]、3.[Monthly]。

- ステップ6 定期バックアップの時間枠を選択し、Enterを押します。
- ステップ7 バックアップを開始する特定の日時を入力し、Enter を押します。
- **ステップ8** バックアップ プロセスの名前を入力します。

後でこのバックアップ プロセスを確認できるよう、わかりやすい任意の名前に してください。

これがバックアップのフェーズ1です。

コマンドラインプロンプトに Status と入力すると、次のように表示されます。

Phase: One Centralized Email Tracking: Completed Centralized Spam Quarantine: Completed Centralized Email Reporting: Completed Centralized Web Reporting: In Progress この出力は、データを新しいターゲット マシンに転送中であることを示し ています。

フェーズ 2 の最後で、データの転送は完了します。コマンドライン プロンプト に Status と入力すると、次のように表示されます。

Phase: Two Centralized Email Tracking: Completed Centralized Spam Quarantine: Completed Centralized Email Reporting: Completed Centralized Web Reporting: Completed

- **ステップ9** データの転送が完了したら、バックアップが正常にスケジュール設定されたこと を確認します。コマンドプロンプトで View と入力して、Enter を押します。
- **ステップ 10** 完全なバックアップの詳細については、「その他の重要なバックアップ タスク」 (P.12-15) を参照してください。

#### 即時バックアップ

インスタント バックアップを開始するには、次の手順を実行します。

<u>》</u> (注)

以下に示すすべての説明は、コマンドプロンプトに入力する場合のものです。

**ステップ1** 管理者として SSH セッションにログインします。

**ステップ2** コマンド プロンプトで backupconfig と入力し、Enter を押します。 実行する操作を選択します。

- [View]:スケジュール設定したバックアップを確認できます。
- [Verify]:バックアップをリモート マシンでスケジュール設定できるかどうかを確認します。
- [Schedule]:アプライアンスにバックアップをスケジュール設定できます。
- [Cancel]:スケジュール設定されたバックアップをキャンセルします。
- [Status]:実行中のバックアップのステータスを確認できます。
- ステップ 3 Schedule と入力して、Enter を押します。
- **ステップ4** ターゲット Security Management アプライアンスの IP アドレスと名前を入力します。

これで、Security Management アプライアンスはターゲット マシンの存在を確認し、ターゲット マシンにデータを受けるのに十分なスペースがあるかどうか を判別します。

ターゲット マシンのスペースが不十分な場合は、次のエラー メッセージが表示 されます。「Backup cannot be scheduled.Reason: There is not enough space for isq, tracking, reporting, slbl.Please increase disk allocation for these services on the target machine」。データは転送され ません。

ターゲットマシンが検証されると、コンソールに次の選択肢が表示されます。

1. [Setup Reoccurring Backup]:定期バックアップをスケジュール設定できます。

2. [Schedule a Single backup]:単一バックアップをスケジュール設定できます。

3. [Start a Single Backup Now]:即時バックアップを開始できます。

**ステップ5** 3 と入力して、Enter を押します。

バックアップ プロセスが開始し、ソース マシンからターゲット マシンへのデー タの転送がすぐに開始されます。即時バックアップが開始されると、次のメッ セージが表示されます。「Backup has been initiated and will begin in a few seconds」。

- **ステップ6** バックアップが正常にスケジュール設定されたことを確認するには、コマンド プロンプトで View または Status と入力して、Enter を押します。
- **ステップ7** 完全なバックアップの詳細については、「その他の重要なバックアップタスク」 (P.12-15)を参照してください。

## その他の重要なバックアップ タスク

ここで説明されているバックアップ プロセスではバックアップされない項目が 失われることを防止するため、次のことを検討してください。

- 設定内容を保存する方法については、「コンフィギュレーションファイルの 管理」(P.12-110)を参照してください。
- Security Management アプライアンスから別の場所にログファイルを保存する方法については、第13章「ロギング」を参照してください。

# 新しい Security Management アプライアンス ハードウェアのアップグレード

古い Security Management アプライアンスから新しいモデルにアップグレード する場合(たとえば、M160から M650へのアップグレード)、次の手順を実行 して、古いアプライアンスから新しいアプライアンスにデータを正しく転送しま す。

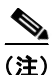

異なるサイズの Security Management アプライアンス間でデータを転送するこ とはできますが、新しいアプライアンスには同等以上のサイズが割り当てられて いる必要があります。

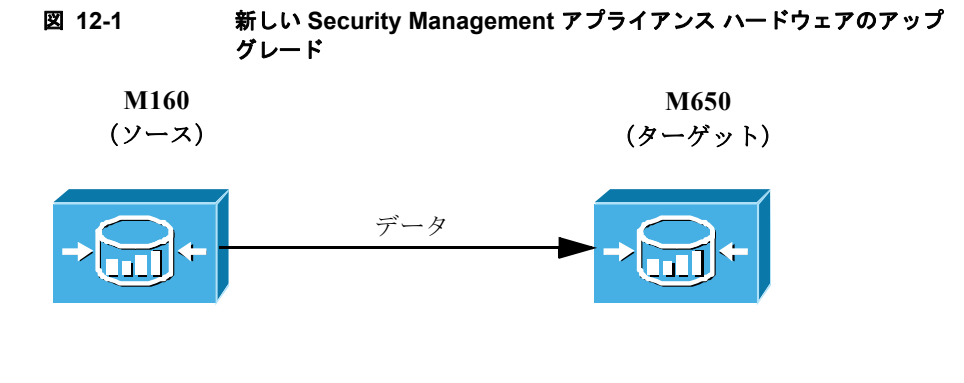

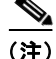

以下に示すすべての説明は、コマンドプロンプトに入力する場合のものです。

- **ステップ1** 管理者として SSH セッションにログインします。
- ステップ 2 コマンド プロンプトで backupconfig と入力し、Enter を押します。

実行する操作を選択します。

- [View]:スケジュール設定したバックアップを確認できます。
- [Verify]:バックアップをリモートマシンでスケジュール設定できるかどう かを確認します。
- [Schedule]:アプライアンスにバックアップをスケジュール設定できます。
- [Cancel]:スケジュール設定されたバックアップをキャンセルします。

- [Status]: 実行中のバックアップのステータスを確認できます。
- **ステップ3** Schedule と入力して、Enter を押します。
- **ステップ4** ターゲット Security Management アプライアンスの IP アドレスと名前を入力します。

これで、Security Management アプライアンスはターゲット マシンが存在する かどうか、およびターゲット マシンにデータを受けるのに十分なスペースがあ るかどうかを確認します。

異なるサイズの Security Management アプライアンス間でデータを転送するこ とはできますが、新しいアプライアンスには同等以上のサイズが割り当てられて いる可能性があります。ターゲット マシンのスペースが不十分な場合は、次の エラー メッセージが表示されます。「Backup cannot be scheduled.Reason: There is not enough space for isq, tracking, reporting, slbl.Please increase disk allocation for these services on the target machine」。データは転送されま せん。

ターゲットマシンが検証されると、コンソールに次の選択肢が表示されます。

- 1. [Setup Reoccurring Backup]: 定期バックアップをスケジュール設定できます。
- 2. [Schedule a Single backup]: 単一バックアップをスケジュール設定できます。
- 3. [Start a Single Backup Now]: 即時バックアップを開始できます。
- ステップ5 3と入力して、Enterを押します。

バックアップ プロセスが開始し、ソース マシンからターゲット マシンへのデー タの転送がすぐに開始されます。即時バックアップが開始されると、次のメッ セージが表示されます。「Backup has been initiated and will begin in a few seconds」。

**ステップ6** コマンドライン プロンプトに suspendtransfers コマンドを入力し、ソース アプ ライアンスと新しいターゲット アプライアンス間のすべてのデータ転送を一時 停止します。

> **suspendtransfers** コマンドによって、古いソース Security Management アプラ イアンスのデータ受信が停止されます。

**ステップ7** 上記のステップ2から5を繰り返して、ソースマシンで新しいインスタント バックアップを実行します。

# AsyncOS のアップグレード

ここでは、Security Management アプライアンスでのソフトウェア アップグ レードに関連する次の内容について説明します。

- 「アップグレードする前に:重要な手順」(P.12-18)
- 「GUI からの AsyncOS のアップグレード」(P.12-24)
- 「以前のバージョンの AsyncOS への復元」(P.12-26)
- 「CLI を使用したアップグレードの取得」(P.12-30)

## アップグレードする前に:重要な手順

次の手順を実行して、アップグレードの準備を行います。

- ステップ1 次のようにして、データの消失を防止します。
  - 新しいアプライアンスに十分なディスク容量があり、転送される各データ タイプに同等以上のサイズが割り当てられていることを確認します。「使用 可能な最大ディスク領域」(P.12-123)を参照してください。
  - ディスク領域についての何らかの警告を受け取った場合は、アップグレード を開始する前に、ディスク領域に関する問題をすべて解決してください。
- **ステップ 2** アプライアンスから、XML コンフィギュレーション ファイルを保存します。
- **ステップ3** セーフリスト/ブロックリスト機能を使用している場合は、リストをボックスか らエクスポートします。
- **ステップ 4** CLI からアップグレードを実行している場合は、suspendlistener コマンドを使 用してリスナーを停止します。GUI からアップグレードを実行した場合は、自 動的にリスナーの一時停止が発生します。
- **ステップ 5** メール キューとデリバリ キューを解放します。

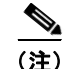

アップグレード後、再びリスナーをイネーブルにします。

AsyncOS をアップグレードする前に、アップグレードおよびアップデート設定 が正しく設定されていることを確認します。詳細については、「アップグレード およびサービス アップデートの設定」(P.12-34)を参照してください。

#### リモート アップグレードと ストリーミング アップグレード

Cisco IronPort では、Cisco IronPort アプライアンスで AsyncOS をアップグレードするための 2 つの方式(または「ソース」)である、リモート アップグレード とストリーミング アップグレードを使用できます。

リモート アップグレードでは、Cisco IronPort アプライアンスはネットワーク内 のサーバから AsyncOS アップグレードをダウンロードします。Cisco IronPort からアップグレード イメージを 1 回だけダウンロードし、Cisco IronPort アプラ イアンスに保存します。

ストリーミング アップグレードでは、Cisco IronPort アプライアンスは HTTP を 介して Cisco IronPort アップデート サーバから直接 AsyncOS アップグレードを ダウンロードします。各 Cisco IronPort アプライアンスは、アップグレードを別 個にダウンロードします。

Cisco IronPort Systems では分散アップグレード サーバ アーキテクチャを使用し て、顧客がどこからでも AsyncOS アップグレードをすばやくダウンロードでき ます。この分散サーバ アーキテクチャのため、Cisco IronPort アップデート サーバではダイナミック IP アドレスが使用されます。厳格なファイアウォール ポリシーを適用している場合は、AsyncOS のアップグレード用に静的な場所の 設定が必要になることがあります。アップグレードに関して、ファイアウォール 設定にスタティック IP が必要であると判断した場合は、Cisco IronPort カスタ マー サポートに連絡して、必要な URL アドレスを取得してください。

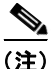

既存のファイアウォール ルールで upgrades.cisco.com ポート(22、25、80、 4766 など)からのレガシー アップグレードのダウンロードが許可されている場 合は、それらを削除するか、修正したファイアウォール ルールに置き換える必 要があります。

2 つのアップグレード方式を切り替えるには、[Management Appliance] > [System Administration] > [Update Settings] ページを使用します (ストリーミン グ アップグレードがデフォルトです)。CLI で **updateconfig** コマンドを使用す る方法もあります。 アップグレード中は、さまざまなプロンプトを一時停止のまま長時間放置しない でください。TCP セッションがダウンロード中にタイムアウトしてしまった場 合、アップグレードが失敗する可能性があります。

(注)

どちらのアップグレード方式を使用しても、アップグレードの完了後は、 saveconfig コマンドを使用して設定を保存するかどうか判断する必要がありま す。詳細については、「コンフィギュレーション ファイルの管理」(P.12-110) を参照してください。

## クラスタ化されたシステムのアップグレード

クラスタ化されたマシンをアップグレードする場合は、『Cisco IronPort AsyncOS for Email Advanced User Guide』の「Centralized Management」の章 にある「Upgrading Machines in a Cluster」を参照してください。

## ストリーミング アップグレードの概要

ストリーミング アップグレードでは、Cisco IronPort アプライアンスが直接 Cisco IronPort アップデート サーバに接続して、アップグレードを検索してダウ ンロードします。

#### 図 12-2 ストリーミング アップデート方式

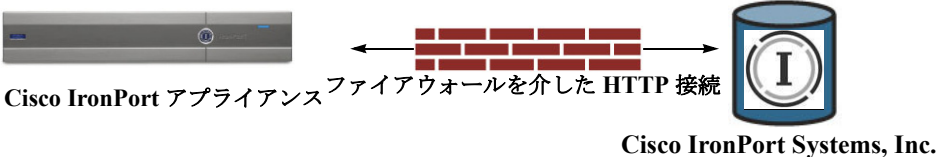

isco fronPort Systems, inc 更新サーバ

この方式では、Cisco IronPort アプライアンスが Cisco IronPort Systems アップ デート サーバにネットワークから直接接続する必要があります。

#### リモート アップグレードの概要

また、Cisco IronPort のアップデート サーバから直接アップデートを取得する (ストリーミング アップグレード) のではなく、ネットワーク内からローカルで AsyncOS にアップデートをダウンロードおよびホスト (リモート アップグレー ド) することもできます。この機能を使用して、インターネットにアクセスでき るネットワーク上のすべてのサーバに HTTP で暗号化されたアップデート イ メージをダウンロードします。アップデート イメージをダウンロードする場合 は、内部 HTTP サーバ (アップデート マネージャ)を設定し、Cisco IronPort ア プライアンスで AsyncOS イメージをホスティングすることができます。

図 12-3 リモート アップデート方式

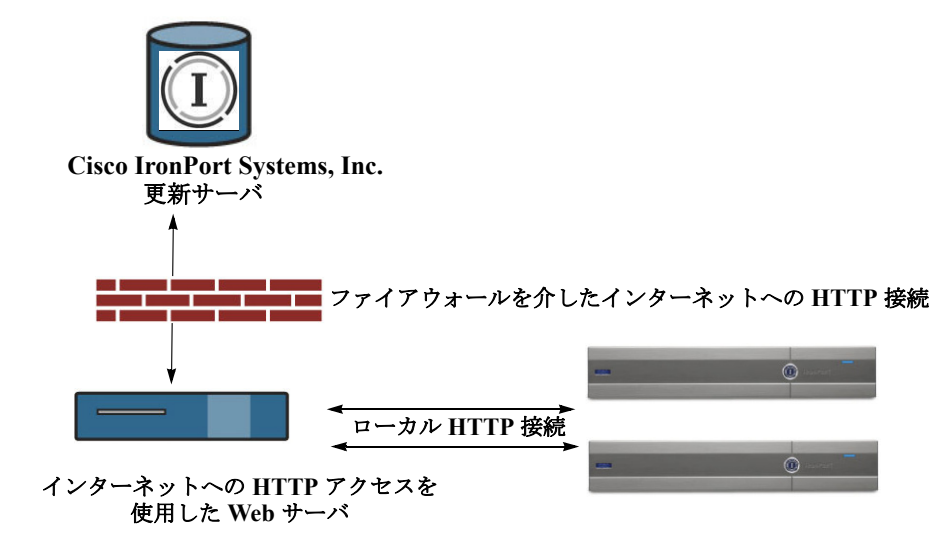

Cisco IronPort アプライアンス

基本的なプロセスは、次のとおりです。

- **ステップ1** アップグレード ファイルを取得して処理するように、ローカル サーバを設定します。
- **ステップ2** アップグレードファイルをダウンロードします。
- **ステップ3** [Management Appliance] > [System Administration] > [Update SettingsChoose] を選択します。

このページで、ローカル サーバを使用するようにアプライアンスを設定することを指定します。

- ステップ 4 [Management Appliance] > [System Administration] > [System Upgrade] を選択 します。
- **ステップ 5** [Available Upgrades] をクリックします。

#### <u>》</u> (注)

) コマンドライン プロンプトから、次を行うこともできます。 updateconfig コマンドを実行してから upgrade コマンドを実行する。

#### リモート アップグレードのハードウェア要件およびソフトウェア要件

AsyncOS アップグレード ファイルをダウンロードするには、内部ネットワーク に次を持つシステムが必要です。

- Cisco IronPort Systems アップデート サーバへのインターネット アクセス。
- Web ブラウザ。

(注)

今回のリリースでアップデート サーバのアドレスへの HTTP アクセスを許可す るファイアウォール設定値を設定する必要がある場合、特定の IP アドレスでは なく DNS 名を使用する必要があります。

AsyncOS アップデート ファイルを*ホスティング*するには、内部ネットワークに 次を持つサーバが必要です。

- Web サーバ。たとえば、次のような Microsoft IIS (Internet Information Services) または Apache オープン ソース サーバ。
  - 24 文字を超えた、ディレクトリまたはファイル名の表示をサポート
  - ディレクトリ参照に対応
  - 匿名(認証なし)または基本(「簡易」)認証用に設定されている
  - 各 AsyncOS アップデートイメージに対して少なくとも 350MB の空き ディスク領域がある

#### リモート アップグレード イメージのホスティング

ローカル サーバの設定が完了したら、

http://updates.ironport.com/fetch\_manifest.html にアクセスしてアップグ レードイメージの zip ファイルをダウンロードします。イメージをダウンロード するには、Cisco IronPort アプライアンスのシリアル番号とバージョン番号を入 力します。利用可能なアップグレードのリストが表示されます。アップグレード イメージの zip ファイルをダウンロードするアップグレード バージョンをクリッ クします。AsyncOS アップグレードのアップグレード イメージを使用するに は、ローカル サーバの基本 URL を [Edit Update Settings] ページに入力します (または CLI の updateconfig を使用します)。

ネットワーク上の Cisco IronPort アプライアンスに使用可能なアップグレード を、http://updates.ironport.com/fetch\_manifest.html で選択したバージョ ンに限定する XML ファイルを、ローカル サーバでホスティングすることもでき ます。この場合でも、Cisco IronPort アプライアンスは Cisco IronPort Systems アップデート サーバからアップグレードをダウンロードします。アップグレー ドリストをローカル サーバにホスティングする場合は、zip ファイルをダウン ロードして、asyncos/phoebe-my-upgrade.xml ファイルをローカル サーバの ルート ディレクトリに展開します。AsyncOS アップグレードのアップグレード リストを使用するには、XML ファイルの完全 URL を [Edit Update Settings] ページに入力します (または CLI の updateconfig を使用します)。

リモート アップグレードの詳細については、Cisco IronPort ナレッジ ベースを 参照するか、Cisco IronPort Support プロバイダーにお問い合わせください。

#### GUI を使用したアップグレードの取得

(ストリーミングまたはローカル ソースで) アップグレードを取得する場所を指 定するには、Security Management アプライアンスで、[Management Appliance] > [System Administration] > [Update Settings] を選択します。

#### 図 12-4 [Update Settings] ページ

**Update Settings** 

| Update Settings for Security Services |                           |                                       |                      |
|---------------------------------------|---------------------------|---------------------------------------|----------------------|
| Update Server (images):               | IronPort Update Server    |                                       |                      |
| Update URLs:                          | Service Update URL        |                                       |                      |
|                                       | Feature Key updates       | http://downloads.ironport.com/asyncos |                      |
|                                       | IronPort AsyncOS upgrades | IronPort Servers                      |                      |
| Update Server (list):                 | IronPort Update Server    |                                       |                      |
| Update URLs:                          | Service                   |                                       | Update URL           |
|                                       | IronPort AsyncOS upgrades |                                       | Dynamic              |
| Interface:                            | Auto Select               |                                       |                      |
| HTTP Proxy Server:                    | Not Enabled               |                                       |                      |
| HTTPS Proxy Server:                   | Not Enabled               |                                       |                      |
|                                       |                           |                                       | Edit Update Settings |

# GUI からの AsyncOS のアップグレード

アップデートを設定後に AsyncOS をアップグレードするには、次の手順を実行 します。

**ステップ1** Security Management アプライアンスで、[Management Appliance] > [System Administration] > [System Upgrade] > [Available Upgrades] を選択します。

[Available Upgrades] ページが表示されます。

#### 図 12-5 [Available Upgrades] ページ

Available Upgrades

| Upgrades                                                                                                    |                                                                                                    |  |
|----------------------------------------------------------------------------------------------------|----------------------------------------------------------------------------------------------------|--|
| Select an upprade from the list below. Most system upprades require a reboot of the system after the upprade is<br>applied. Changes made to your system's configuration between the time the upprade download is completed and the<br>system is rebooted will not be saved.                               |                                                                                                    |  |
| Available Upgrades:<br>Turn AsyncOS appliance into LDAP-MySQL proxy (build 007)<br>Remove seed keys from Hosted appliance<br>GrowFS utility to increase available RAID size (build 002)<br>AsyncOS 7.2.0 build 150 upgrade for Email, 2010-03-16<br>AsyncOS 7.2.0 build 150 upgrade for Email, 2010-03-15 |                                                                                                    |  |
| Upgrade Preparation:                                                                                                    | Save the current configuration to the <i>configuration</i> directory before upgrading.                                    |  |
|                                                                                                    | Mask passwords in the configuration file.<br>Note: Files with masked passwords cannot be loaded using Load Configuration. |  |
|                                                                                                    | Email file to:                                                                                                    |  |

**ステップ3** アップグレード前に設定ディレクトリに現在の設定を保存する場合は、 [Upgrade Preparation] セクションでチェックボックスをオンにします。この設 定が推奨されます。

> このセクションでは、[Configuration File] チェックボックスの [Mask Passwords] をオンにすることで、コンフィギュレーション ファイルにパスワー ドが表示されないようにすることもできます。また、テキスト フィールドに メール アドレスを入力することで、選択した電子メールにこのパスワード ファ イルを送信できます。

- **ステップ 4** [Begin Upgrade] をクリックします。ページの上部に経過表示バーが表示されます。
- **ステップ5** プロンプトが表示されたら、変更点を確認するか、新しいライセンス契約を読んで、同意します。

#### 図 12-6 アップグレードの経過表示

#### System Upgrade

 Overall Progress: 2%

 Upgrade is paused. Please review the important message below and click on the "Continue" button.

 Current Task

 Performing Upgrade

 IronPort Appliance(tm) Upgrade

 This upgrade will require a reboot of the system after it finishes.

 You may log in again after this is done.

- ステップ6 アップグレードを完了するには、[Continue] をクリックします。
- **ステップ7** アップグレードが完了すると、アプライアンスをリブートするように求められます。

#### 図 12-7 アップグレードの完了

System Upgrade

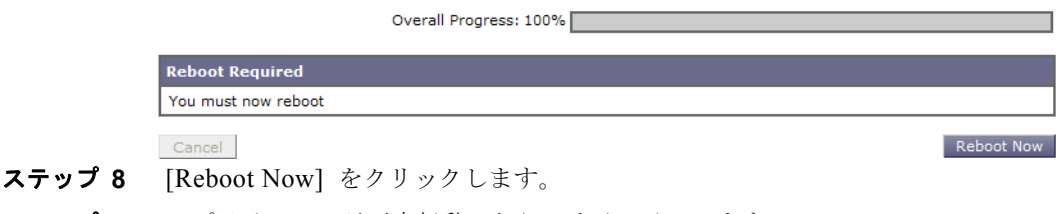

- ステップ9 アプライアンスが再度起動したら、サインインします。
- ステップ 10 AsyncOS 7.2 よりも前のリリースからアップグレードする場合は、[Web] タブを 最初にクリックしたときに、最新の Configuration Master を開始するようにプロ ンプトが出されます。詳細については、「Configuration Master の初期化」 (P.8-8) を参照してください。

## 以前のバージョンの AsyncOS への復元

緊急時には、前の認定バージョンの AsyncOS に戻すことができます。

アップグレードによって主要なサブシステムの一方向の変換が行われるため、 バージョンの復元プロセスは複雑であり、Cisco IronPort 品質保証チームの認定 が必要です。復元できるのは、前の2つのバージョンの中の1つだけです。最初 にこの機能がサポートされた AsyncOS バージョンは AsyncOS 6.5 です。これよ りも前のバージョンの AsyncOS はサポートされていません。

#### 復元による影響に関する重要な注意事項

Cisco IronPort アプライアンスにおける revert コマンドの使用は、非常に破壊 的な操作になります。このコマンドにより、すべての設定ログとデータベースが 破壊されます。さらに、復元ではアプライアンスが再設定されるまでメール処理 が中断されます。このコマンドはすべての設定を破壊するため、revert コマン ドを発行する場合は、Cisco IronPort アプライアンスへの物理的なローカル アク セスを必ず用意するようにしてください。

#### \_\_\_\_\_\_ 警告 戻し先のバージョンのコンフィギュレーション ファイルが必要です。コンフィ ギュレーション ファイルには、後方互換性が*ありません*。

#### AsyncOS 復元の実行

前の認定バージョンの AsyncOS に復元するには、次の手順を実行します。

- **ステップ1** 戻し先のバージョンのコンフィギュレーション ファイルがあることを確認して ください。コンフィギュレーション ファイルには、後方互換性がありません。
- ステップ2 アプライアンスの現在の設定のバックアップ コピーを、(パスワードをマスクしない状態で)別のマシンに保存します。それには、電子メールで自分に送信したり、ファイルを FTP で転送します。簡単に行うには、mailconfig CLI コマンドを実行すると、アプライアンスの現在のコンフィギュレーション ファイルが指定したメール アドレスに送信されます。

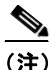

復元後にロードするのは、このコンフィギュレーション ファイルではありません。

- **ステップ3** セーフリスト/ブロックリスト機能を使用する場合は、セーフリスト/ブロック リスト データベースを別のマシンにエクスポートします。
- **ステップ 4** Email Security アプライアンスで、すべてのリスナーを一時停止します。
- **ステップ5** メール キューが空になるまで待ちます。
- **ステップ 6** バージョンを戻すアプライアンスの CLI にログインします。

revert コマンドを実行すると、いくつかの警告プロンプトが出されます。これ らの警告プロンプトに同意すると、すぐにバージョンを戻す動作が開始します。 このため、復元前の手順を完了するまで、復元プロセスを開始しないでください。

**ステップ7** コマンドライン プロンプトから revert コマンドを入力し、プロンプトに応答します。

次に、revert コマンドの例を示します。

m650p03.prep> revert

This command will revert the appliance to a previous version of AsyncOS.

WARNING: Reverting the appliance is extremely destructive.

The following data will be destroyed in the process:

- all configuration settings (including listeners)
- all log files
- all databases (including messages in Virus Outbreak and Policy

quarantines)

- all reporting data (including saved scheduled reports)
- all message tracking data

- all Cisco IronPort Spam Quarantine message and end-user safelist/blocklist data

Only the network settings will be preseved.

Before running this command, be sure you have:

- saved the configuration file of this appliance (with passwords unmasked)

Cisco IronPort AsyncOS 7.7 for Security Management ユーザ ガイド

- exported the Cisco IronPort Spam Quarantine safelist/blocklist database

to another machine (if applicable)

- waited for the mail queue to empty

Reverting the device causes an immediate reboot to take place.

After rebooting, the appliance reinitializes itself and reboots again to the desired version.

Do you want to continue? yes

Are you sure you want to continue? yes

Please select an AsyncOS version: 1

You have selected "7.2.0-390".

Reverting to "testing" preconfigure install mode.

The system will now reboot to perform the revert operation.

- **ステップ8** アプライアンスが2回リブートするまで待ちます。
- **ステップ 9** CLI を使用してアプライアンスにログインします。
- **ステップ 10** 戻し先のバージョンの XML コンフィギュレーション ファイルをロードします。
- **ステップ 11** セーフリスト/ブロックリスト機能を使用する場合は、セーフリスト/ブロック リスト データベースをインポートして復元します。
- **ステップ 12** Email Security アプライアンスで、すべてのリスナーを再びイネーブルにします。
- ステップ 13 変更を保存します。

これで、復元が完了した Cisco IronPort アプライアンスは、選択された AsyncOS バージョンを使用して稼動します。

## CLI を使用したアップグレードの取得

AsyncOS アップグレードを取得する場所(ローカル サーバまたは Cisco IronPort サーバ)を指定するには、updateconfig コマンドを実行します。アッ プグレードをインストールするには、upgrade コマンドを実行します。

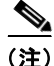

以前のバージョンの AsyncOS では、AsyncOS のアップグレードの取得に upgradeconfig コマンドが使用されていました。このコマンドは、現在サポー トされていません。

<sup>(</sup>注) 復元が完了して、Cisco IronPort アプライアンスへのコンソール アクセスが再び 利用可能になるまでには、15 ~ 20 分かかります。

#### updateconfig コマンド

updateconfig コマンドを使用すると、Cisco IronPort アプライアンスに AsyncOS アップグレードなどのサービス アップデートを探す場所を指示できま す。デフォルトでは、upgrade コマンドを入力すると、アプライアンスは Cisco IronPort アップグレード サーバに最新のアップデートを問い合わせます。リ モート アップグレードの場合、updateconfig コマンドを発行して、アプライア ンスがローカル アップデート サーバ (上記で設定したローカル サーバ)を使用 するように設定します。

mail3.example.com> updateconfig

Service (images): Update URL: \_\_\_\_\_ \_\_\_\_\_ Feature Key updates http://downloads.ironport.com/asyncos Timezone rules IronPort Servers IronPort AsyncOS upgrades IronPort Servers Service (list): Update URL: \_\_\_\_\_ Timezone rules IronPort Servers IronPort AsyncOS upgrades IronPort Servers Update interval: 5m Proxy server: not enabled HTTPS Proxy server: not enabled Choose the operation you want to perform: - SETUP - Edit update configuration. []> setup For the following services, please select where the system will download updates from: Service (images): Update URL: \_\_\_\_\_ Feature Key updates http://downloads.ironport.com/asyncos 1. Use Cisco IronPort update servers (http://downloads.ironport.com) 2. Use own server [1]> 2 Enter the HTTP base URL of the update server using the format (http://optionalname:password@local.server:port/directory/). The default HTTP port is 80; you do not need to specify the port unless you wish to use a non-standard port. The optional username/password

will be presented using HTTP BASIC\_AUTH.
[http://downloads.ironport.com/]>enter URL of the local server here

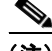

ping コマンドを使用すると、アプライアンスがローカル サーバに接続できることを確認できます。また、telnet コマンドを使用してローカル サーバのポート 80 に Telnet 接続することで、ローカル サーバが該当のポートをリッスンしていることが確認できます。

#### upgrade コマンド

upgrade コマンドを発行して、利用可能なアップグレードのリストを表示しま す。リストから目的のアップグレードを選択して、インストールします。メッ セージを確認するか、ライセンス契約を読んで、同意するように求められる場合 があります。

mail3.example.com> upgrade

Would you like to save the current configuration to the configuration directory before upgrading? [Y]>  $\rm y$ 

Do you want to include passwords? Please be aware that a configuration without passwords will fail when reloaded with loadconfig. [N]>  $\rm y$ 

Email a copy? [N]> y

Enter email addresses. Separate multiple addresses with commas.
[]> admin@example.com

Upgrades available. 1. AsyncOS 7.7.0 For Security Management upgrade

[1] > 1

Performing an upgrade may require a reboot of the system after the upgrade is applied. You may log in again after this is done. Do you wish to proceed with the upgrade? [Y] > y

```
Preserving configuration ...
Finished preserving configuration
IronPort Security Management Appliance(tm) Upgrade
Finding partitions... done.
Setting next boot partition to current partition as a precaution...
done.
Erasing new boot partition... done.
Installing application... done.
```

```
Installing CASE... done.
Installing Sophos Anti-Virus... done.
Reinstalling AsyncOS... done.
Installing Scanners... done.
Installing Brightmail Anti-Spam... done.
Installing Tracking Tools... done.
Configuring AsyncOS disk partitions... done.
Configuring AsyncOS user passwords... done.
Configuring AsyncOS network interfaces... done.
Configuring AsyncOS timezone... done.
Moving new directories across partitions... done.
Syncing... done.
Reinstalling boot blocks... done.
Will now boot off new boot partition... done.
```

Upgrade complete. It will be in effect after this mandatory reboot.

Upgrade installation finished. Enter the number of seconds to wait before forcibly closing connections. [30]>

System rebooting. Please wait while the queue is being closed.

#### アップグレード方式の違い(リモートとストリーミング)

従来の方式(ストリーミングアップグレード)と比較して、AsyncOS をローカ ルサーバからアップグレード(リモートアップグレード)する場合には、次の 違いがあることに注意してください。

- ダウンロード中に、アップグレードによるインストールがすぐに実行されます。
- アップグレードプロセスの最初の10秒間、バナーが表示されます。このバナーが表示されている間は、Ctrlを押した状態でCを押すと、ダウンロードの開始前にアップグレードプロセスを終了できます。

# アップグレードおよびサービス アップデートの設 定

時間帯ルールや AsyncOS アップグレードなど、Security Management アプライ アンスがセキュリティ サービス アップデートをダウンロードする方法を設定で きます。たとえば、ファイルをダウンロードするときに使用するネットワーク インターフェイスを選択したり、アップデート間隔を設定したり、自動アップ デートをディセーブルにしたりすることができます。

AsyncOS は、新しい AsyncOS アップグレードを除く、すべてのセキュリティ サービス コンポーネントへの新しいアップデートがないか、定期的にアップ デート サーバに問い合わせます。AsyncOS をアップグレードするには、 AsyncOS が使用可能なアップグレードを問い合わせるよう、手動で要求する必 要があります。

アップグレードおよびアップデート設定は、GUIの [Management Appliance] > [System Administration] > [Update Settings] ページか、CLI で updateconfig コ マンドを使用して設定できます。

[Update Settings] ページまたは updateconfig CLI コマンドを使用して Cisco IronPort AsyncOS をアップグレードすることもできます。詳細については、「AsyncOS のアップグレード」(P.12-18) を参照してください。

(注)

Cisco IronPort AsyncOS アップデート サーバは、ダイナミック IP アドレスを使用します。厳格なファイアウォール ポリシーを適用している場合は、AsyncOS のアップグレード用に静的な場所の設定が必要になることがあります。アップデートに関して、ファイアウォール設定にスタティック IP アドレスが必要だと判断した場合、次の指示に従ってアップデート設定値を編集し、Cisco IronPort カスタマー サポートに必要な URL アドレスを問い合わせて取得します。

# アップデート設定の編集

Cisco IronPort アプライアンスのアップデート設定を編集するには、[Edit Update Settings] ボタンをクリックして、[Edit Update Settings] ページを表示し ます。 表 12-1 に、設定可能なアップデートおよびアップグレード設定を示します。

表 12-1 セキュリティ サービスのアップデート設定

| 設定                         | 説明                                                                                                    |
|----------------------------|----------------------------------------------------------------------------------------------------|
| Update Servers<br>(images) | Cisco IronPort アップデート サーバまたはローカル Web サーバから、<br>Cisco IronPort AsyncOS アップグレード イメージおよびサービス アップ<br>デート(時間帯ルールなど)をダウンロードするかどうかを決定します。<br>デフォルトは、Cisco IronPort アップデート サーバです。                     |
|                            | 次の条件のいずれかが該当する場合は、ローカル Web サーバを選択します。                                                                                                    |
|                            | <ul> <li>Cisco IronPort からアップグレードおよびアップデート イメージをダ<br/>ウンロードできますが、Cisco IronPort カスタマー サポートから提供<br/>されたスタティック アドレスを入力する必要があります。</li> </ul>                                                     |
|                            | <ul> <li>一時的に、ローカル Web サーバに保存されたアップグレード イメージをダウンロードする場合。イメージをダウンロードした後、この設定を変えて Cisco IronPort アップデート サーバ(または使用している場合にはスタティック アドレス)に戻し、セキュリティ コンポーネントが自動的にアップデートされるようにすることをお勧めします。</li> </ul> |
|                            | ローカル アップデート サーバを選択した場合は、アップグレードとアッ<br>プデートのダウンロードに使用するサーバの基本 URL とポート番号を入<br>力します。サーバが認証を必要とする場合、有効なユーザ名とパスワード<br>も入力します。                                                                     |

表 12-1 セキュリティ サービスのアップデート設定(続き)

| 設定                     | 説明                                                                                                    |
|------------------------|----------------------------------------------------------------------------------------------------|
| Update Servers (lists) | 利用可能なアップグレードおよびセキュリティ サービス アップデートの<br>リスト(マニフェスト XML ファイル)を、Cisco IronPort アップデート<br>サーバまたはローカル Web サーバのどちらからダウンロードするかを選<br>択します。                                                                                         |
|                        | デフォルトは、Cisco IronPort アップデート サーバです。ローカル Web<br>サーバに保存されたアップグレード イメージを一時的にダウンロードする<br>場合は、ローカル Web サーバを選択できます。イメージをダウンロード<br>した後、この設定を変えて Cisco IronPort アップデート サーバに戻し、セ<br>キュリティ コンポーネントが自動的にアップデートされるようにすること<br>をお勧めします。 |
|                        | ローカル アップデート サーバを選択した場合、サーバのファイル名およ<br>びポート番号を含む、リストのマニフェスト XML ファイルの完全なパス<br>を入力します。ポートのフィールドを空のままにした場合、AsyncOS は<br>ポート 80 を使用します。サーバが認証を必要とする場合、有効なユーザ<br>名とパスワードも入力します。                                                |
|                        | 詳細については、「リモート アップグレードと ストリーミング アップグ<br>レード」(P.12-19) および「リモート アップグレードの概要」(P.12-21)<br>を参照してください。                                                                                                    |
| Automatic Updates      | 時間帯ルールなど、リストされているセキュリティ アップデートに対する<br>自動アップデートをイネーブルにするかどうかを選択します。イネーブル<br>にする場合は、アップデートを確認する間隔を入力します。分の場合は<br>m、時間の場合は h、日の場合は d を末尾に追加します。                                                                              |
| Interface              | リストされたセキュリティ コンポーネントのアップデート、および Cisco<br>IronPort AsyncOS のアップグレードをアップデート サーバに問い合わせ<br>るときに、どのネットワーク インターフェイスを使用するかを選択しま<br>す。使用可能なプロキシデータ インターフェイスが表示されます。デ<br>フォルトでは、使用するインターフェイスがアプライアンスにより選択さ<br>れます。                 |
| HTTP Proxy Server      | アップストリームの HTTP プロキシ サーバが存在し、認証が必要な場合は、サーバ情報、ユーザ名、およびパスワードをここに入力します。                                                                                                    |
|                        | プロキシ サーバを指定すると、GUI にリストされているサービスへのアク<br>セスおよびアップデートにそれが使用されます。                                                                                                    |

Cisco IronPort AsyncOS 7.7 for Security Management ユーザ ガイド
#### 表 12-1 セキュリティ サービスのアップデート設定(続き)

| 設定                 | 説明                                                                       |
|--------------------|--------------------------------------------------------------------------|
| HTTPS Proxy Server | アップストリームの HTTPS プロキシ サーバが存在し、認証が必要な場合<br>は、サーバ情報、ユーザ名、およびパスワードをここに入力します。 |
|                    | プロキシ サーバを指定すると、GUI にリストされているサービスへのアク<br>セスおよびアップデートにそれが使用されます。           |

# GUI からのアップデートおよびアップグレード設定値の設定

AsyncOS アップデートおよびアップグレード設定を編集するには、次の手順を 実行します。

ステップ1 [Management Appliance] > [System Administration] > [Update Settings] ページ に移動し、[Edit Update Settings] をクリックします。[Edit Update Settings] ペー ジが表示されます。

図 12-8 に、[Edit Update Settings] ページで設定できるオプションを示します。

### 図 12-8 [Edit Update Settings] ページ

**Edit Update Settings** 

| Undate Servers (impress)  | The                                     | undate cenvers will                                                                             | he used to obtain undate images for the following convices                                                                                                    |
|---------------------------|-----------------------------------------|-------------------------------------------------------------------------------------------------|----------------------------------------------------------------------------------------------------|
| upuare servers (images):  | - Fea<br>- Tin<br>- Iro                 | nture Key updates<br>ne zone rules<br>nPort AsyncOS upg                                         | rades                                                                                                    |
|                           | œ                                       | IronPort Update S                                                                               | ervers                                                                                                    |
|                           | 0                                       | Local Update Serv                                                                               | ers (location of update image files)                                                                                                    |
|                           |                                         | Base Url (all<br>services except<br>Time zone rules<br>and IronPort<br>AsyncOS<br>upgrades):    | http://downloads.ironport.com/ Port: ① http://downloads.example.com Authentication (optional): Username:                                                                                                    |
|                           |                                         |                                                                                                 | Password:                                                                                                    |
|                           |                                         | Base Url (Time<br>zone rules and<br>IronPort<br>AsyncOS<br>upgrades):                           | format: downloads.example.com:80                                                                                                    |
| Update Servers (list):    | The<br>- Tin<br>- Iro                   | URL will be used to<br>ne zone rules<br>nPort AsyncOS upg                                       | obtain the <b>list of available updates</b> for the following services:<br>rades                                                                                                    |
|                           | $\odot$                                 | IronPort Update S                                                                               | ervers                                                                                                    |
|                           | 0                                       | Local Update Serv                                                                               | ers (location of list of available updates file)                                                                                                    |
|                           |                                         | Full Url                                                                                        | Port:  Port:  Po |
|                           |                                         |                                                                                                 | Username: Password:                                                                                                    |
|                           |                                         |                                                                                                 | Retype<br>Password:                                                                                                    |
| Automatic Updates:        | V                                       | Enable automatic                                                                                | updates for Time zone rules                                                                                                    |
|                           |                                         | Update Interva                                                                                  | al: ⑦ 5m                                                                                                    |
| Interface:                | Aut<br>Inter                            | o Select<br>face section applies                                                                | s only to Time zone rules and IronPort AsyncOS upgrades                                                                                                    |
| Proxy Servers (optional): | HTTP<br>If a<br>- Fee<br>- Tin<br>- Iro | P Proxy Server<br>n HTTP proxy serve<br>ature Key updates<br>ne zone rules<br>nPort AsyncOS upg | r is defined it will be used to update the following services:<br>rades                                                                                                    |
|                           |                                         | HTTP Proxy N                                                                                    | lame: Port: 80                                                                                                    |
|                           |                                         | Userr                                                                                           | name:                                                                                                    |
|                           |                                         | Pass                                                                                            | word:                                                                                                    |
|                           |                                         | Retype Pass                                                                                     | word:                                                                                                    |
|                           | HTTP                                    | PS Proxy Server                                                                                 | ver is defined it will be used to undate the following services:                                                                                                    |
|                           | - Tin<br>- Iro                          | n n i PS proxy serv<br>ne zone rules<br>nPort AsyncOS upgi                                      | er is denined it will be used to update the rollowing SerVices: rades                                                                                                    |
|                           |                                         | HTTPS Proxy N                                                                                   | lame: Port: 80                                                                                                    |
|                           |                                         | Userr                                                                                           | iame:                                                                                                    |
|                           |                                         | Pass                                                                                            | word:                                                                                                    |
|                           |                                         | Retype Pass                                                                                     | wora:                                                                                                    |

ステップ2 表 12-1 (P.12-35) にある設定値を設定します。

ステップ3 変更を送信し、保存します。

# Security Management アプライアンスでのディ ザスタ リカバリ

ディザスタ リカバリによって、Security Management アプライアンスに突然障 害が生じた場合に備えることができます。このような時点で障害管理やディザス タ リカバリを行うことは、データの保全に不可欠です。その場合は、システム でデータ整合性が保たれるように、データの実装および回復方法を把握しておく ことが重要です。

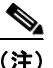

異なるサイズの Security Management アプライアンス間でデータを転送するこ とはできますが、データの転送先となるアプライアンスには同等以上のサイズが 割り当てられている必要があります。

これは推奨事項であり、Security Management アプライアンスのサイズの大きい ものから小さいものへのディザスタ リカバリおよびバックアップを禁止する厳 密なルールはありません。すべてのデータのバックアップに十分なスペースが ターゲット Security Management アプライアンスにあれば、ソースからター ゲットへのバックアップをスケジュール設定できます。つまり、ターゲット ア プライアンスのすべてのデータに割り当てられているディスク容量が、ソース アプライアンスのものよりも大きい必要があります。

たとえば、ソース アプライアンスが M1060 でターゲット アプライアンスが M650 であり、ソースよりもターゲットのほうが小さい場合、大きいほうの M1060 ですべてのデータに割り当てられているスペースを削減して、小さいほ うの M650 のアプライアンスにあるスペースと数字が一致するようにしてくださ い。これは、GUI の [Disk Management] ページから行えます。また、小さいほ うの M650 に格納できるサイズよりも多くのデータを、大きいほうの M1060 に 置かないでください。

最初に、一般的な環境と設定を確認しておきます。一般的な環境では、アプライ アンス設定は次の図 12-9 の設定のようになります。

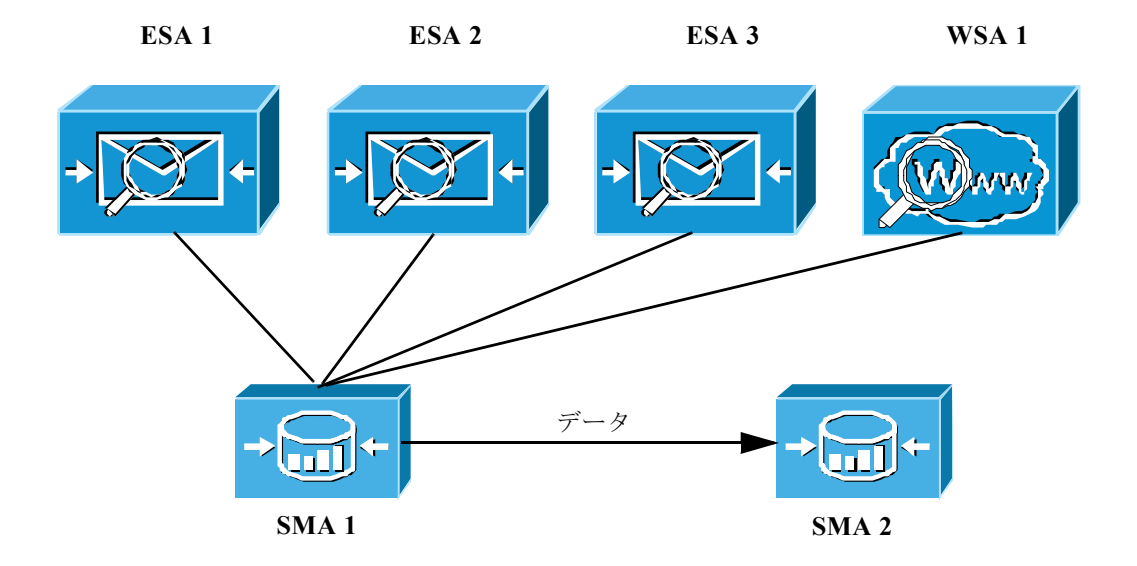

図 12-9 ディザスタ リカバリ:一般的な環境

この環境では、SMA1がプライマリ Security Management アプライアンスであ り、電子メール レポーティング、トラッキング、ISQ、および Web レポーティ ングの各データを ESA 1-3 および WSA 1 から受け取ります。SMA 2 がデータ を受け取ると、SMA1 でバックアップが実行され、フェールオーバー用に SMA 1 にあるすべてのデータがコピーされて SMA 2 に保存されます。Security Management アプライアンスのバックアップの詳細については、「Security Management アプライアンスのバックアップ」(P.12-8) を参照してください。

ここで、SMA1に障害が発生し始めていることが検出されたとします。レポートの受信速度が遅くなったり、データが壊れていたり、Security Management アプライアンスで障害が発生し始めていることを示す兆候が出ているなどです。次の手順に従って、ディザスタリカバリを開始します。

#### **ステップ 1** SMA1 から SMA 2 にインスタント バックアップを開始します。

この実行方法については、「即時バックアップ」(P.12-14)の手順を参照してください。

バックアップの実行後、環境設定は図 12-10 のようになります。

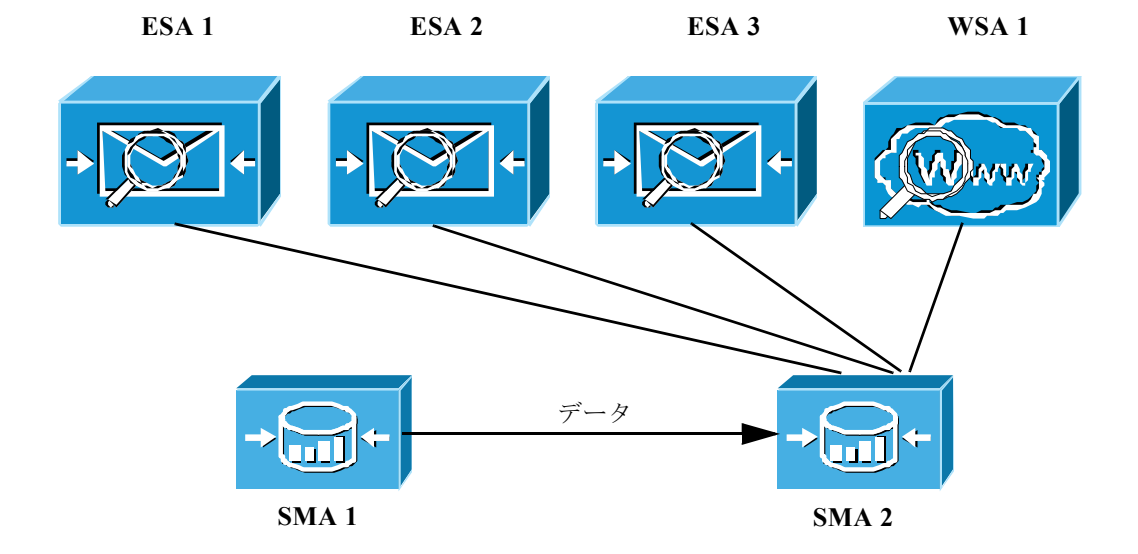

図 12-10 ディザスタ リカバリ:パート1:インスタント バックアップ

すべてのデータが SMA 1 から SMA 2 へすぐに転送されます。また、ESA 1-3 と WSA 1 からもすべてのデータが SMA 2 に転送されます。これで、SMA 2 が プライマリ アプライアンスになりました。この時点で、手動で SMA 2 を設定す る必要があります。

- **ステップ2** 次のようにして、障害が発生した SMA 1 から IP アドレスを再作成し、SMA 2 の IP アドレスに設定します。
  - SMA 2 で、[Network] > [IP Interfaces] > [Add IP Interfaces] を選択します。
  - [Add IP Interfaces] ページで、障害が発生した SMA1 のすべての関連 IP 情報をテキスト フィールドに入力して、SMA 2 のインターフェイスを再作成します。

**IP** インターフェイスの追加の詳細については、「**IP** インターフェイスの設 定」(**P.A-2**)を参照してください。

- **ステップ 3** [Submit] と [Commit] をクリックします。
- **ステップ4** すべてのアプライアンスを新しい Security Management アプライアンス (SMA 2) に追加します。

アプライアンスの追加方法については、「管理対象アプライアンスの追加」 (P.3-11)を参照してください。 **ステップ 5** 新しい Security Management アプライアンス (SMA 2) ですべてのサービスを イネーブルにします。

> この場合、ESA 1-3 と WSA 1 のサービスも再度イネーブルにする必要がありま す。サービスのイネーブル化の詳細については、「Security Management アプラ イアンスでのサービスのイネーブル化」(P.3-3)を参照してください。

**ステップ6** アプライアンスへの接続を確立し、その接続をテストすることで、各アプライア ンスがイネーブルとなり、機能していることをテストして確認します。

これで、図 12-11 に示すように、すべてのデータが SMA2 に送られるようになりました。

SMA 2

(注)

saveconfig コマンドを使用して定期的に設定を保存していた場合、loadconfig コマンドを使用して、保存したこのコンフィギュレーション ファイルを新しい Security Management アプライアンス (この例では SMA 2) にロードし、ス テップ 2 で説明されているように、新しい ID アドレスを設定できます。コン フィギュレーション ファイルには、SMA 2 が機能するために必要なすべての情 報が含まれているわけではありません。新しい Security Management アプライ アンスに、すべてのアプライアンスを追加する必要があります。ここで、各アプ ライアンスへの接続を確立し、接続をテストする必要があります。

# 管理タスクの分散について

ユーザアカウントに割り当てたユーザロールに基づいて、他のユーザに管理タ スクを分散できます。

Security Management アプライアンスには、電子メールと Web セキュリティア プライアンスのモニタリングおよび管理を行うための、事前定義ユーザ ロール とカスタム ユーザ ロールの両方が用意されています。

事前定義ロールの詳細については、「ユーザ ロール」(P.12-43) を参照してくだ さい。

カスタム ユーザ ロールの詳細については、「カスタム ユーザ ロールへの管理委 任」(P.12-49)を参照してください。

ユーザアカウントの詳細については、「GUI でのユーザ管理」(P.12-59)を参照 してください。

## ユーザ ロール

特記のない限り、次の表で説明されている権限を持つ事前設定ユーザ ロール、 またはカスタム ユーザ ロールを各ユーザに割り当てることができます。

| ユーザ ロール名      | 説明                                                                                                    | Web レポー<br>ティング/<br>スケジュール設<br>定されたレポー<br>ト機能 | アプライアンス                                             |
|---------------|----------------------------------------------------------------------------------------------------|-----------------------------------------------|-----------------------------------------------------|
| admin         | admin ユーザはシステムのデフォルト<br>ユーザ アカウントであり、すべての管理権<br>限を持っています。便宜上、admin ユーザ<br>アカウントをここに記載しましたが、これ<br>はユーザ ロールを使用して割り当てること<br>はできず、パスワードの変更以外、編集や<br>削除もできません。 | あり / あり                                       | Security<br>Management アプ<br>ライアンス                  |
|               | <b>resetconfig</b> コマンド、および <b>revert</b><br>(ESA のみ) コマンドを発行できるのは<br>admin ユーザだけです。                                                                      |                                               |                                                     |
| Administrator | Administrator ロールを持つユーザ アカウ<br>ントはシステムのすべての設定に対する完<br>全なアクセス権を持っています。                                                                                     | あり/あり                                         | Security<br>Management アプ<br>ライアンス、                 |
|               | Email Security アプライアンスでは、以前<br>は admin ユーザだけが使用できた機能を、<br>Administrator ロールが割り当てられた<br>ユーザがすべて使用できるようになりまし<br>た。                                          |                                               | Web セキュリティ<br>アプライアンス<br>Email Security ア<br>プライアンス |

表 12-2 ユーザ ロールの説明

| ユーザ ロール名   | 説明                                                                                                    | Web レポー<br>ティング/<br>スケジュール設<br>定されたレポー<br>ト機能 | アプライアンス                                                                                     |
|------------|----------------------------------------------------------------------------------------------------|-----------------------------------------------|---------------------------------------------------------------------------------------------|
| Operator   | <ul> <li>Operator ロールを持つユーザアカウントは次のことができません。</li> <li>ユーザアカウントの作成または編集</li> <li>resetconfig コマンドの発行</li> <li>upgradecheck コマンドによる、使用可能なアップグレードの確認</li> <li>upgradeinstall コマンドによる、アップグレードのインストール</li> <li>システム セットアップ ウィザードの実行</li> <li>LDAP が外部認証用にイネーブルになっている場合の、ユーザ名とパスワードを除く LDAP サーバプロファイル設定の変更</li> <li>これら以外は、Administrator ロールと同じ権限を持ちます。</li> </ul> | あり/あり                                         | Security<br>Management アプ<br>ライアンス、<br>Web セキュリティ<br>アプライアンス、<br>Email Security ア<br>プライアンス |
| Technician | Technician ロールを持つユーザ アカウント<br>は、管理機能キーのアップグレードやリ<br>ブートなどのシステム管理アクティビティ<br>を開始できます。このロールには、ポリ<br>シー、HAT、または RAT など、電子メー<br>ル特有の機能へのアクセス権はありませ<br>ん。                                                                                                    | なし/なし                                         | Security<br>Management アプ<br>ライアンス、<br>Web セキュリティ<br>アプライアンス<br>Email Security ア<br>プライアンス  |

表 12-2 ユーザ ロールの説明(続き)

| ユーザ ロール名              | 説明                                                                                                    | Web レポー<br>ティング/<br>スケジュール設<br>定されたレポー<br>ト機能 | アプライアンス                                                                                     |
|-----------------------|----------------------------------------------------------------------------------------------------|-----------------------------------------------|---------------------------------------------------------------------------------------------|
| Read-Only<br>Operator | Read-Only Operator ロールを持つユーザ<br>は、設定情報を参照するアクセス権を持っ<br>ています。Read-Only Operator ロールを持<br>つユーザは、機能の設定方法を確認するた<br>めに変更を行って送信できますが、保存で<br>きません。また、このロールを持つユーザ<br>は Cisco IronPort スパム検疫でメッセージ<br>を管理できます(アクセスがイネーブルな<br>場合)。このロールを持つユーザは、ファ<br>イル システム、FTP、または SCP にアク<br>セスできません。 | あり/なし                                         | Security<br>Management アプ<br>ライアンス、<br>Web セキュリティ<br>アプライアンス<br>Email Security ア<br>プライアンス  |
| Guest                 | Guest ロールを持つユーザ アカウントはス<br>テータス情報だけを参照できます。また、<br>Guest ロールを持つユーザは Cisco<br>IronPort スパム検疫でメッセージを管理す<br>ることもできます (アクセスがイネーブル<br>な場合)。Guest ロールを持つユーザはメッ<br>セージ トラッキングにアクセスできませ<br>ん。                                                                                           | あり/なし                                         | Security<br>Management アプ<br>ライアンス、<br>Web セキュリティ<br>アプライアンス、<br>Email Security ア<br>プライアンス |
| Web<br>Administrator  | Web Administrator ロールを持つユーザ ア<br>カウントは、[User Role] メニューでのみ、<br>すべての設定へのアクセス権を持っていま<br>す。                                                                                                    | あり/なし                                         | Security<br>Management アプ<br>ライアンス                                                          |

表 12-2 ユーザ ロールの説明(続き)

| ユーザ ロール名                       | 説明                                                                                                    | Web レポー<br>ティング/<br>スケジュール設<br>定されたレポー<br>ト機能 | アプライアンス                                                           |
|--------------------------------|----------------------------------------------------------------------------------------------------|-----------------------------------------------|-------------------------------------------------------------------|
| Web Policy<br>Administrator    | Web Policy Administrator ロールを持つ<br>ユーザアカウントは、[Web Appliance<br>Status] ページと、Configuration Master の<br>すべてのページにアクセスできます。Web<br>ポリシー管理者は、ID、アクセスポリ<br>シー、暗号化ポリシー、ルーティング ポリ<br>シー、プロキシバイパス、カスタム URL<br>カテゴリ、および時間範囲を設定できま<br>す。Web ポリシー管理者は、設定を公開で<br>きません。               | なし/なし                                         | Security<br>Management アプ<br>ライアンス                                |
| URL Filtering<br>Administrator | URL Filtering Administrator ロールを持つ<br>ユーザ アカウントは、URL フィルタリン<br>グだけを設定できます。                                                                                                    | なし/なし                                         | Security<br>Management アプ<br>ライアンス                                |
| Email<br>Administrator         | Email Administrator ロールを持つユーザ<br>アカウントは、Cisco IronPort スパム検疫<br>およびシステム検疫権など、[Email] メ<br>ニューでのみ、すべての設定へのアクセス<br>権を持ちます。                                                                                                    | なし/なし                                         | Security<br>Management アプ<br>ライアンス                                |
| Help Desk User                 | <ul> <li>Help Desk User ロールを持つユーザがアク<br/>セスできるのは次のものに制限されます。</li> <li>メッセージトラッキング</li> <li>Cisco IronPort スパム検疫の管理</li> <li>このロールを持つユーザは、CLIを含めた<br/>これ以外のシステムにはアクセスできません。このロールを持つユーザが Cisco<br/>IronPort スパム検疫の管理を行うには、そのスパム検疫へのアクセス権をイネーブル<br/>にする必要があります</li> </ul> | なし/なし                                         | Security<br>Management アプ<br>ライアンス、<br>Email Security ア<br>プライアンス |

表 12-2 ユーザロールの説明(続き)

| ユーザ ロール名 | 説明                                                                                                    | Web レポー<br>ティング/<br>スケジュール設<br>定されたレポー<br>ト機能 | アプライアンス                                                           |
|----------|----------------------------------------------------------------------------------------------------|-----------------------------------------------|-------------------------------------------------------------------|
| カスタム ロール | カスタム ユーザ ロールに割り当てられて<br>いるユーザ アカウントは、ポリシー、機<br>能、またはこのロールに特に与えられた特<br>定のポリシーまたは機能インスタンスに対<br>してのみ、表示および設定を行えます。                                                                                                    | なし/なし                                         | Security<br>Management アプ<br>ライアンス、<br>Email Security ア<br>プライアンス |
|          | 新しい Custom Email User ロールまたは新<br>しい Custom Web User ロールは、[Add<br>Local User] ページから作成できます。た<br>だし、ロールを使用できるようにするに<br>は、このカスタム ユーザ ロールに権限を<br>割り当てる必要があります。権限を割り当<br>てるには、[Management Appliance] ><br>[System Administration] > [User Roles] に<br>移動して、ユーザ名をクリックします。 |                                               |                                                                   |
|          | (注) Custom Email User ロールに割り当<br>てられているユーザは、CLI にア<br>クセスできません。                                                                                                    |                                               |                                                                   |
|          | 詳細については、「カスタム ユーザ ロール<br>への管理委任」(P.12-49)を参照してくだ<br>さい。                                                                                                    |                                               |                                                                   |

表 12-2 ユーザ ロールの説明(続き)

一部のロール(Administrator、Operator、Guest、Technician、および
 Read-Only Operator)は、GUIとCLIの両方にアクセスできます。他のロール
 (Help Desk User、Email Administrator、Web Administrator、Web Policy
 Administrator、URL Filtering Administrator、およびカスタムユーザ)はGUI
 だけにアクセスできます。

ユーザを認証するために LDAP ディレクトリを使用する場合は、ユーザ ロール に個々のユーザではなくディレクトリ グループを割り当てます。ユーザ ロール にディレクトリ グループを割り当てると、そのグループの各ユーザはそのユー ザ ロールで定義された権限を受け取ります。詳細については、「外部認証」 (P.12-71)を参照してください。 ユーザがスパム検疫にアクセスできるようにするには、そのアクセス権をイネー ブルにする必要があります。「Cisco IronPort スパム検疫の管理ユーザの設定」 (P.7-6)を参照してください。

# カスタム ユーザ ロールへの管理委任

Administration 権限を持つユーザは、Security Management アプライアンスを使用してカスタム ロールに管理権限を委任できます。カスタム ロールは、事前定義されたユーザ ロールよりも、ユーザのアクセス権に対して柔軟な制御を行えます。

カスタム ユーザ ロールを割り当てたユーザは、アプライアンス、機能、または エンド ユーザのサブセットに関して、ポリシーの管理またはレポートへのアク セスを行えます。たとえば、別の国にある組織の支社では、許容可能な使用ポリ シーが組織の本社とは異なっている場合に、Web サービスに関して委任を受け た管理者に、支社のポリシーの管理を許可できます。カスタム ユーザ ロールを 作成して、それらのロールにアクセス権を割り当てることで、管理を委任しま す。委任された管理者が表示および編集できるポリシー、機能、レポート、カス タム URL カテゴリなどを決定します。

詳細については、次を参照してください。

- 「Custom Email User ロールについて」(P.12-49)
- 「Custom Web User ロールについて」 (P.12-55)

# Custom Email User ロールについて

カスタム ロールを割り当てると、委任された管理者が Security Management ア プライアンスにある次の項目にアクセスすることを許可できます。

- すべてのレポート(オプションでレポーティンググループによって制限)
- メール ポリシー レポート(オプションでレポーティング グループによって 制限)
- DLP レポート (オプションでレポーティング グループによって制限)
- メッセージトラッキング
- スパム検疫

これらの各項目の詳細については、以下のセクションで説明します。また、これ らの権限を付与されたすべてのユーザは、[Management Appliance] タブ > [Centralized Services] メニューを使用して、[System Status] を表示できます。 Custom Email User ロールに割り当てられているユーザは、CLI にアクセスでき ません。

(注)

カスタム ユーザ ロールは各 Email Security アプライアンスから直接作成するこ ともできます。Email Security アプライアンスのカスタム ユーザ ロールは、 Security Management アプライアンスのカスタム ユーザ ロールが使用できない 機能へのアクセス権を提供します。たとえば、メールおよび DLP ポリシーと、 コンテンツ フィルタへのアクセス権を委任できます。詳細については、『Cisco IronPort AsyncOS for Email Daily Management Guide』の「Common Administration」の章にある「Managing Custom User Roles for Delegated Administration」セクションを参照してください。

### 電子メール レポーティング

次のセクションで説明するように、電子メール レポートへのアクセス権をカス タム ユーザ ロールに付与できます。

Security Management アプライアンスの [Email Security Monitor] ページの詳細 については、「中央集中型電子メール レポーティングの使用」の該当する章を参 照してください。

### すべてのレポート

カスタム ロールにすべてのレポートへのアクセス権を付与すると、このロール を割り当てられたユーザは、すべての Email Security アプライアンス、または選 択したレポーティング グループのいずれかに対する、次の [Email Security Monitor] ページを表示できます。

- Overview
- · Incoming Mail
- Outgoing Destinations
- · Outgoing Sender
- Internal Users
- DLP Incidents
- Content Filters

- Virus Types
- TLS Connections
- Outbreak Filters
- System Capacity
- Reporting Data Availability
- Scheduled Reports
- Archived Reports

### メール ポリシー レポート

カスタム ロールにメール ポリシー レポートへのアクセス権を付与すると、この ロールを割り当てられたユーザは、すべての Email Security アプライアンス、ま たは選択したレポーティング グループのいずれかに対する、次の [Email Security Monitor] ページを表示できます。

- Overview
- Incoming Mail
- Outgoing Destinations
- · Outgoing Senders
- Internal Users
- Content Filters
- Virus Types
- Outbreak Filters
- Reporting Data Availability
- Archived Reports

### DLP レポート

カスタム ロールに DLP レポートへのアクセス権を付与すると、このロールを割 り当てられたユーザは、すべての Email Security アプライアンス、または選択し たレポーティング グループのいずれかに対する、次の [Email Security Monitor] ページを表示できます。

- DLP Incidents
- Reporting Data Availability
- Archived Reports

### メッセージ トラッキング

カスタム ロールにメッセージ トラッキングへのアクセス権を付与すると、この ロールを割り当てられたユーザは、Security Management アプライアンスによっ てトラッキングされたすべてのメッセージのステータスを表示できます。

DLP ポリシーに違反するメッセージ内の機密情報へのアクセスを制御するには、 「メッセージ トラッキングでの機密情報へのアクセスのディセーブル化」 (P.12-63) を参照してください。

Security Management アプライアンスでメッセージ トラッキングへのアクセス をイネーブルにするためのアプライアンスの設定方法など、メッセージ トラッ キングの詳細については、「電子メール メッセージのトラッキング」を参照して ください。

#### 検疫

カスタム ロールに検疫へのアクセス権を付与すると、このロールを割り当てら れたユーザは、この Security Management アプライアンスのスパム検疫メッ セージを検索、表示、配信、または削除できます。

ユーザがスパム検疫にアクセスできるようにするには、そのアクセス権をイネー ブルにする必要があります。「Cisco IronPort スパム検疫の管理ユーザの設定」 (P.7-6)を参照してください。

Security Management アプライアンスからこの検疫へのアクセスをイネーブルに するためのアプライアンスの設定方法など、スパム検疫の詳細については、 「Cisco IronPort スパム検疫の管理」の章を参照してください。

### Custom Email User ロールの作成

電子メール レポーティング、メッセージ トラッキング、およびスパム検疫への アクセスに対して、Custom Email User ロールを作成できます。

これらの各オプションに許可されたアクセス権の詳細については、Custom Email User ロールについてとそのサブセクションを参照してください。

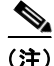

より詳細なアクセス権、または他の機能、レポート、ポリシーへのアクセス権を 付与するには、各 Email Security アプライアンスで直接カスタム ユーザ ロール を作成してください。

- **ステップ1** メイン Security Management アプライアンスで、[Management Appliance] > [System Administration] > [User Roles] を選択します。 [User Roles] ページが表示されます。
- ステップ 2 [Add Email User Role] をクリックします。
  - **ヒント** または、既存の Email User ロールを複製して、新しいロールを作成でき ます。それには、該当するテーブルの行で [Duplicate] アイコンをクリッ クし、生成されたコピーを編集します。

[Add Email User Role] ページが表示されます。

図 12-12 [Add Email User Role] ページ

Add Email User Role

| Settings           |                   |                                                                                                    |
|--------------------|-------------------|----------------------------------------------------------------------------------------------------|
| Name:              |                   |                                                                                                    |
| Description:       |                   |                                                                                                    |
| Access Privileges: | Email Reporting:  | No Access     Access to data by Reporting Group     All Reports     Access to data from all Email Appliances     All Reports |
|                    | Message Tracking: | No Access     O View Message Tracking                                                                                        |
|                    | Quarantines:      | <ul> <li>No Access</li> <li>○ Spam Quarantine Access</li> </ul>                                                              |

Cancel

**ステップ3** ユーザロールの一意の名前(たとえば「dlp-auditor」)と説明を入力します。 Email と Web のカスタム ユーザロール名を同じにしないでください。

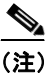

) 名前には、小文字、数字、およびダッシュのみを使用してください。先 頭をダッシュまたは数字にすることはできません。

#### Cisco IronPort AsyncOS 7.7 for Security Management ユーザ ガイド

Submit

- ステップ4 このロールに対してイネーブルにするアクセス権限を選択します。
- **ステップ 5** [Submit] をクリックして [User Roles] ページに戻ると、新しいユーザ ロールが 表示されます。
- ステップ6 レポーティング グループごとにアクセス権を制限する場合は、該当するユーザ ロールの [Email Reporting] カラムにある [no groups selected] リンクをクリック して、少なくとも1つのレポーティング グループを選択します。
- **ステップ7** 変更を保存します。
- **ステップ8** このロールにスパム検疫へのアクセス権を付与する場合は、このロールに対して アクセス権をイネーブルにします。「Cisco IronPort スパム検疫の管理ユーザの 設定」(P.7-6)を参照してください。

### Custom Email User ロールの編集

- **ステップ1** [User Roles] ページでロール名をクリックし、[Edit Email User Role] ページを表示します。
- **ステップ 2** 設定を編集します。
- ステップ3 変更を送信し、保存します。
- ステップ4 このロールにスパム検疫へのアクセス権を付与する場合は、このロールに対して アクセス権をイネーブルにします。「Cisco IronPort スパム検疫の管理ユーザの 設定」(P.7-6)を参照してください。

### Custom Email User ロールの使用

Custom Email User ロールに割り当てられているユーザがアプライアンスにログ インすると、そのユーザには、ユーザがアクセス権を持つセキュリティ機能への リンクだけが表示されます。そのユーザは、[Options] メニューで [Account Privileges] を選択することで、いつでもこのメインページに戻ることができま す。これらのユーザは、Webページの上部にあるメニューを使用して、アクセ ス権を持つ機能にアクセスすることもできます。次の例では、ユーザは Custom Email User ロールによって、Security Management アプライアンスで使用可能な すべての機能へのアクセス権を持ちます。

#### 図 12-13 Custom Email User ロールが割り当てられている委任管理者の [Account Privileges] ページ

Logged in as: full-access on example.com Options + Help and Support

| Account Privileges (full-access) |                                                                                    |
|----------------------------------|------------------------------------------------------------------------------------|
| Email Reporting                  | Mail Policy Reports from all Email Appliances<br>View and analyze email traffic.   |
| Message Tracking                 | Message Tracking<br>Track messages.                                                |
| Quarantines                      | Manage messages in the Spam Quarantine<br>Manage messages in assigned Quarantines. |

# Custom Web User ロールについて

Custom Web User ロールでは、ユーザがポリシーを別の Web セキュリティ アプ ライアンスに公開することができ、カスタム設定を編集したり、別のアプライア ンスに公開できるようになります。

Security Management アプライアンスの [Web] > [Configuration Master] > [Custom URL Categories] ページでは、管理および公開できる URL カテゴリと ポリシーを表示できます。また、[Web] > [Utilities] > [Publish Configuration Now] ページに移動して、可能な設定を表示することもできます。

(注)

公開権限を持つカスタム ロールを作成した場合、ユーザがログインすると、使 用可能なメニューが表示されないことに注意してください。URL やポリシー タ ブが機能を持たないため、このようなユーザには公開メニューが表示されず、編 集不可の固定画面が表示されます。つまり、どのカテゴリまたはポリシーも公開 または管理できないユーザを作ってしまうことになります。

この問題の回避策としては、ユーザが公開はできるが、どのカテゴリまたはポリ シーも管理できないようにする場合、どのポリシーでも使用されていないカスタ ム カテゴリを作成し、そのユーザに、そのカスタム カテゴリを管理する権限と 公開する権限を付与する**必要があります**。このようにすると、ユーザがそのカテ ゴリで URL を追加または削除しても、他に影響が及びません。

カスタム ユーザ ロールを作成および編集して、Web 管理を委任できます。

- Custom Web User ロールの作成
- Custom Web User ロールの編集

### Custom Web User ロールの作成

Custom Web User ロールを作成するには、次の手順を実行します。

ステップ1 メイン Security Management アプライアンスで、[Management Appliance] > [System Administration] > [User Roles] を選択します。

[User Roles] ページが表示されます。

- **ステップ 2** [Add Web User Role] をクリックします。
  - Eント
     または、既存の Web User ロールを複製して、新しいロールを作成できます。それには、該当するテーブルの行で [Duplicate] アイコンをクリックし、生成されたコピーを編集します。

[Add Web User Role] ページが表示されます。

#### 図 12-14 [Add Web User Role] ページ

#### Add Web User Role

| Settings                               |                                                                   |
|----------------------------------------|-------------------------------------------------------------------|
| Name:                                  |                                                                   |
| Description:                           |                                                                   |
| Visibility of Policies and Categories: | <ul> <li>Visible by default</li> <li>Hidden by default</li> </ul> |
| Publish Privilege: 🕐                   | <ul> <li>off</li> <li>on</li> </ul>                               |
| Cancel                                 | Submit                                                            |

Cisco IronPort AsyncOS 7.7 for Security Management ユーザ ガイド

**ステップ3** ユーザロールの一意の名前(たとえば「canadian-admins」)と説明を入力しま す。

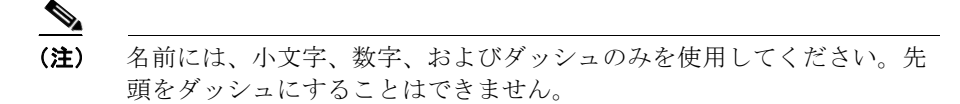

- **ステップ4** デフォルトで、ポリシーとカスタム URL カテゴリを表示するか、非表示にする かを選択します。
- ステップ 5 公開権限をオンにするか、オフにするかを選択します。 この権限を持つユーザは、ユーザがアクセス ポリシーまたは URL カテゴリを編 集できるすべての Configuration Master を公開できます。
- ステップ6 新しい(空の)設定で始めるか、既存のカスタム ユーザ ロールをコピーするか を選択します。既存のユーザ ロールをコピーする場合は、コピーするロールを リストから選択します。
- **ステップ7** [Submit] をクリックして [User Roles] ページに戻ると、新しいユーザ ロールが 表示されます。

(注)

Web レポーティングで匿名機能をイネーブルにしていた場合、Web レポーティ ングへのアクセス権を持つすべてのユーザ ロールには、インタラクティブなレ ポートページで認識できないユーザ名とロールが表示されるようになります。 第5章「中央集中型 Web レポーティングの使用」のスケジュール設定されたレ ポートの管理のセクションを参照してください。Administrator ロールの場合は 例外的に、スケジュール設定されたレポートで実際のユーザ名を確認できます。 匿名機能がイネーブルになっている場合、オペレータおよび Web 管理者によっ て作成されたスケジュール設定されたレポートは匿名になります。

#### 図 12-15 [User Roles] ページ

| Web Roles         |                                                |                                                |             |                |           |        |
|-------------------|------------------------------------------------|------------------------------------------------|-------------|----------------|-----------|--------|
| Add Web User Role |                                                |                                                |             |                |           |        |
| Role Name         | Priv                                           | Description                                    |             | Destinate      | Delate    |        |
|                   | Configuration Master 5.7.1                     | Configuration Master 6.3.0                     | Description | Assigned Users | Duplicate | Delete |
| canadian admins   | Access Policies: 0<br>Custom URL Categories: 0 | Access Policies: 0<br>Custom URL Categories: 0 |             |                | 8         | ŵ      |

Cisco IronPort AsyncOS 7.7 for Security Management ユーザ ガイド

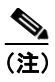

[Web]>[Utilities]>[Security Services Display]>[Edit Security Services Display] ページを使用して Configuration Master の1 つを非表示にして いる場合、[User Roles] ページでも対応する [Configuration Master] カラ ムが非表示になりますが、非表示になっている Configuration Master に 対する権限設定は保持されます。

### Custom Web User ロールの編集

Custom Web User ロールの設定を編集するには、次の手順を実行します。

- ステップ1 [User Roles] ページでロール名をクリックし、[Edit User Role] ページを表示します。
- **ステップ2** 名前、説明、およびポリシーとカスタム URL カテゴリを表示するかどうかなど の設定を編集します。
- **ステップ 3** [Submit] をクリックします。

カスタム ユーザ ロールの権限を編集するには、次の手順を実行します。

[User Roles] ページに移動します。

 アクセスポリシー権限を編集するには、[Access policies] をクリックして、 Configuration Master に設定されているアクセスポリシーのリストを表示します。[Include] カラムで、ユーザ編集アクセス権を付与するポリシーの チェックボックスをオンにします。[Submit] をクリックして、[User Roles] ページに戻ります。

または

 カスタム URL カテゴリ権限を編集するには、カスタム URL カテゴリをク リックして、Configuration Master に定義されているカスタム URL カテゴ リのリストを表示します。[Include] カラムで、ユーザ編集アクセス権を付 与するカスタム URL カテゴリのチェックボックスをオンにします。 [Submit] をクリックして、[User Roles] ページに戻ります。

# GUI でのユーザ管理

管理タスクを実行するには、ユーザアカウントを使用して、ユーザロールを割 り当てることができます。

Cisco IronPort アプライアンスにはユーザ アカウントを追加するための 2 つの方 法が用意されています。1 つは、ユーザ アカウントをアプライアンス自体に作成 する方法で、もう 1 つは、独自の中央集中型認証システムを使用してユーザ認証 をイネーブルにする方法です。これには、LDAP または RADIUS ディレクトリ を使用できます。ユーザ、または外部認証ソースへの接続の管理は、GUI の [Management Appliance] > [System Administration] > [Users] ページで(または CLI で userconfig コマンドを使用して) 行うことができます。ユーザの認証に 外部ディレクトリを使用する方法の詳細については、「外部認証」(P.12-71) を 参照してください。

アプライアンスに作成できるユーザアカウントの数に制限はありません。

ユーザアカウントを管理するには、次の手順を実行します。

**ステップ1** Security Management アプライアンスで、[Management Appliance] > [System Administration] > [Users] を選択します。

[Users] ページが表示されます。

#### 図 12-16 [Users] ページ

Users

| Users    |                 |                            |                                  |                |                  |        |
|----------|-----------------|----------------------------|----------------------------------|----------------|------------------|--------|
| Add Use  | r               |                            |                                  |                |                  |        |
| All      |                 |                            |                                  |                |                  |        |
| Accounts | User Name       | Full Name                  | User Role                        | Account Status | Password Expires | Delete |
|          | 1-helpdesk      | predefined helpdesk privs  | Help Desk User                   | Active         | n/a              | Ŵ      |
|          | 2-operator-ro   | read only operator         | Read-Only Operator               | Active         | n/a              | Ŵ      |
|          | 3-guest         | guest privs                | Guest                            | Active         | n/a              | Ŵ      |
|          | 4-e-admin       | email administrator        | Email Administrator              | Active         | n/a              | Ŵ      |
|          | 5-operator      | operator                   | Operator                         | Active         | n/a              | Ŵ      |
|          | full-access     | Full Access                | full access*                     | Active         | n/a              | Ŵ      |
|          | msg-trackg      | msg trackg                 | message tracking only*           | Active         | n/a              | Ŵ      |
|          | nemailrole      | new custom email user role | new custom email user role*      | Active         | n/a              | Ŵ      |
|          | new-operator    | new operator               | Operator                         | Active         | n/a              | Ŵ      |
|          | no-privs        | custom with no privs       | no-privs*                        | Active         | n/a              | Ŵ      |
|          | pre-admin       | predefined Admin role      | Administrator                    | Active         | n/a              | Ŵ      |
|          | quarantine      | quarantine access          | quarantines only*                | Active         | n/a              | Ŵ      |
|          | reportg-all     | reporting - all appliances | reporting only - all appliances* | Active         | n/a              | Ŵ      |
|          | reportg-mpolicy | reporting - mail policy    | reporting - mail policy*         | Active         | n/a              | Ŵ      |
|          | reporting-dlp   | reporting dlp              | reporting - DLP*                 | Active         | n/a              | Ŵ      |
|          | admin           | Administrator              | Administrator                    | Active         | n/a              |        |
| Reset Pa | asswords        |                            |                                  |                |                  |        |

\* Custom User Role for delegated administration.

| Local oser necount a rassnora settings                                                  |                                |
|-----------------------------------------------------------------------------------------|--------------------------------|
| Account Lock:                                                                           | Not configured.                |
| Password Reset:                                                                         | Not configured.                |
| Password Rules:                                                                         | Require at least 6 characters. |
|                                                                                         | Edit Settings.                 |
|                                                                                         |                                |
| sternal Authentication                                                                  |                                |
|                                                                                         |                                |
| External Authentication is disabled.                                                    |                                |
| External Authentication is disabled.                                                    | Enable.                        |
| External Authentication is disabled.                                                    | Enable                         |
| External Authentication is disabled.                                                    | _Enable                        |
| External Authentication is disabled.<br>PTracking Privileges<br>DLP Tracking Privileges | _Enable                        |

[Users] ページには、システムの既存の管理ユーザが一覧(ユーザ名、氏名、およびユーザロールを含む)で表示されます。[Users] ページには、外部認証がイネーブルであるかどうかと、認証タイプも表示されます。

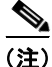

アスタリスクは、委任された管理に応じてユーザに割り当てられたカスタム ユーザ ロールを示します。ユーザのカスタム ロールが削除された場合は、 [Unassigned] と赤く表示されます。ユーザ ロールの詳細(説明など)について は、「ユーザ ロール」(P.12-43) を参照してください。

[Users] ページからは、次の操作が行えます。

- 新しいユーザの追加。
- ユーザの削除。
- ユーザの編集 (admin ユーザのパスワード変更など)。
- 外部認証設定の編集。

### ユーザの追加

外部認証を使用していない場合は、次の手順に従って、ユーザを Security Management アプライアンスに直接追加します。

- ステップ1 カスタム ユーザ ロールを割り当てる場合は、そのロールを先に定義しておくこ とをお勧めします。「カスタム ユーザ ロールへの管理委任」(P.12-49)を参照し てください。
- **ステップ 2** Security Management アプライアンスで、[Management Appliance] > [System Administration] > [Users] を選択します。
- **ステップ3** [Add User] をクリックします。 [Add Local User] ページが表示されます。
  - 図 12-17 ユーザの追加

Add Local User

| Local User Settings |                                                                                         |
|---------------------|-----------------------------------------------------------------------------------------|
| Account Status:     | Active                                                                                  |
| User Name:          |                                                                                         |
| Full Name:          |                                                                                         |
| User Role: ①        | Predefined Roles     Administrator     Custom Roles     Add Email Role     Add Web Role |
| Password:           | Password: A password must contain the following:                                        |

**ステップ4** ユーザの一意の名前を入力します。システムで予約されている語(「operator」 や「root」など)を入力することはできません。

**ステップ 5** ユーザの氏名を入力します。

- ステップ6 事前定義されたロールまたはカスタム ロールを選択します。ユーザ ロールの詳細については、表 12-2 を参照してください。
   新しい Email ロールまたは Web ロールをここに追加する場合は、ロールの名前を入力します。命名上の制限については、「Custom Email User ロールの作成」(P.12-52) または「Custom Web User ロールの作成」(P.12-56) を参照してください。
- **ステップ7** パスワードを入力し、パスワードを再入力します。パスワードは、6 文字以上に する必要があります。
- **ステップ 8** [Submit] をクリックして、ユーザを追加します。
- **ステップ9** [Commit] をクリックして変更を確定します。
- ステップ 10 このページにカスタム ユーザ ロールを追加する場合は、この時点でそのロール に権限を割り当てます。「カスタム ユーザ ロールへの管理委任」(P.12-49)を参 照してください。

### ユーザの編集

ユーザを編集(パスワードの変更など)するには、次の手順を実行します。

- ステップ1 [Users] 一覧でユーザの名前をクリックします。[Edit Local User] ページが表示 されます。
- ステップ2 ユーザに対して変更を行います。
- ステップ3 [Submit] をクリックし、[Commit] をクリックして変更を確定します。

### ユーザの削除

ユーザを削除するには、次の手順を実行します。

- **ステップ1** [Users] 一覧でユーザの名前に対応するゴミ箱のアイコンをクリックします。
- **ステップ2** 表示される警告ダイアログで [Delete] をクリックして削除を確認します。

**ステップ3** [Commit] をクリックして変更を確定します。

### メッセージ トラッキングでの機密情報へのアクセスのディセーブル化

データ消失防止(DLP)ポリシーに違反するメッセージには、通常、企業の機 密情報や個人情報(クレジットカード番号や健康診断結果など)といった機密 情報が含まれています。デフォルトで、この内容はメッセージトラッキング結 果に表示されているメッセージの[Message Details]ページにある[DLP Matched Content] タブに表示されます。

このタブとその内容は、メッセージトラッキングへのアクセス権を持つ、管理 者以外のユーザには表示されないようにすることができます。管理者ユーザは、 常にこのコンテンツを表示できます。

管理者以外のユーザに機密情報を表示しないようにするには、次の手順を実行します。

- **ステップ 1** [Management Appliance] > [System Administration] > [Users] ページに移動しま す。
- **ステップ 2** [DLP Tracking Privileges] の下にある [Edit Settings] をクリックします。 [DLP Tracking Privileges] ページが表示されます。

#### 図 12-18 [DLP Tracking Privileges] ページ

**DLP Tracking Privileges** 

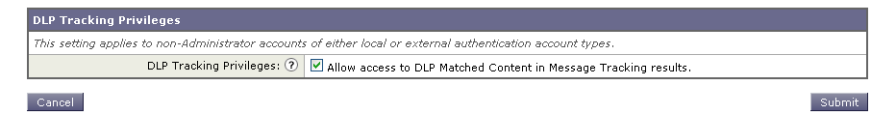

- **ステップ 3** [Allow access to DLP Matched Content in Message Tracking results] チェック ボックスをオフにします。
- ステップ 4 変更を送信し、保存します。

この設定を有効にするには、[Management Appliance] > [Centralized Services] で中央集中型電子メール メッセージ トラッキング機能をイネーブルにする必要 があります。

## 複数のユーザをサポートする追加コマンド:who、whoami、last

次に、アプライアンスへの複数ユーザアクセスをサポートするコマンドを示し ます。

who コマンドは、CLI からシステムにログインしたすべてのユーザ、ログイン時間、アイドル時間、およびユーザがログインしたリモートホストを一覧表示します。

mail3.example.com> who

| Username | Login Time | Idle Time | Remote Host | What |
|----------|------------|-----------|-------------|------|
|          |            |           |             |      |
| admin    | 03:27PM    | 0s        | 10.1.3.201  | cli  |

 whoami コマンドは、現在ログインしているユーザのユーザ名および氏名と、 ユーザが属しているグループを表示します。

mail3.example.com> whoami

Username: admin

Full Name: Administrator

Groups: admin, operators, config, log, guest

 last コマンドは、アプライアンスに最近ログインしたユーザを表示します。 リモートホストの IP アドレス、ログイン、ログアウト、および合計時間も 表示されます。

mail3.example.com> last

| Username | Remote Host | Login Time       | Logout Time      | Total Time |
|----------|-------------|------------------|------------------|------------|
|          |             |                  |                  |            |
| admin    | 10.1.3.67   | Sat May 15 23:42 | still logged in  | 15m        |
| admin    | 10.1.3.67   | Sat May 15 22:52 | Sat May 15 23:42 | 50m        |
| admin    | 10.1.3.67   | Sat May 15 11:02 | Sat May 15 14:14 | 3h 12m     |
| admin    | 10.1.3.67   | Fri May 14 16:29 | Fri May 14 17:43 | 1h 13m     |
| shutdown |             |                  | Fri May 14 16:22 |            |
| shutdown |             |                  | Fri May 14 16:15 |            |
| admin    | 10.1.3.67   | Fri May 14 16:05 | Fri May 14 16:15 | 9m         |
| admin    | 10.1.3.103  | Fri May 14 16:12 | Fri May 14 16:15 | 2m         |
| admin    | 10.1.3.103  | Thu May 13 09:31 | Fri May 14 14:11 | 1d 4h 39m  |
| admin    | 10.1.3.135  | Fri May 14 10:57 | Fri May 14 10:58 | Om         |
| admin    | 10.1.3.67   | Thu May 13 17:00 | Thu May 13 19:24 | 2h 24m     |

# 制限ユーザ アカウントとパスワードの設定

ユーザアカウントとパスワードの制限を定義して、組織全体にパスワードポリシーを強制的に適用することができます。ユーザアカウントとパスワードの制限は、Cisco IronPort アプライアンスに定義されたローカルユーザに適用されます。次の設定値を設定できます。

- ユーザアカウントのロック。ユーザがアカウントからロックアウトされる までの、ログイン試行の失敗回数を定義できます。
- パスワード期限の規則。ログイン後にユーザがパスワードの変更を要求されるまでの、パスワードの使用期間を定義できます。
- パスワードの規則。どの文字が任意で、どの文字が必須かなど、ユーザが選択できるパスワードの種類を定義できます。

ユーザアカウントおよびパスワードの制限は、[Local User Account] および [Password Settings] セクションの、[Management Appliance] > [System Administration] > [Users] ページで定義できます。

図 12-19 に、[Users] ページの [Local User Account] および [Password Settings] セクションを示します。

#### 図 12-19 [Users] ページ、[Local User Account] および [Password Settings] セクション

| Local User Account & Password Settings |                                |  |
|----------------------------------------|--------------------------------|--|
| Account Lock:                          | Not configured.                |  |
| Password Reset:                        | Not configured.                |  |
| Password Rules:                        | Require at least 6 characters. |  |
|                                        | Edit Settings                  |  |

ユーザ アカウントとパスワードの制限を設定するには、次の手順を実行します。

ステップ1 [Management Appliance] > [System Administration] > [Users] ページの [Local User Account and Password Settings] セクションで、[Edit Settings] をクリック します。[Local User Account and Password Settings] ページが表示されます。

### 図 12-20 ユーザ アカウントとパスワード制限の設定

### Local User Account & Password Settings

| Local User Account & Password Settings |                                                                                                    |
|----------------------------------------|----------------------------------------------------------------------------------------------------|
| User Account Lock:                     | Lock accounts after 5 failed login attempts.*                                                                                                    |
|                                        | Display Locked Account Message                                                                                                    |
|                                        | Your account is not available due to administrative<br>action. Please contact your Administrator.                                                                                                    |
|                                        | This message appears on the login page if an Administrator manually locks a user account. If<br>the User Account Lock settings are enabled, the message also appears after too many login<br>attempts occur. |
| Password Reset:                        | $\hfill\square$ Require a password reset whenever a user's password is set or changed by an admin (Recommended).                                                                                             |
|                                        | Require users to reset passwords after 90 days.                                                                                                    |
|                                        | Display reminder 14 days before expiration.                                                                                                    |
| Password Rules:                        | Require at least 6 characters.                                                                                                    |
|                                        | Require at least one upper (A-Z) and one lower (a-z) case letter.                                                                                                    |
|                                        | □ Require at least one number (0-9).<br>□ Require at least one special character. ⑦                                                                                                    |
|                                        | Ban reuse of the last 3 passwords.                                                                                                    |
| *Settings do not apply to Admin User.  |                                                                                                    |

ステップ2 表 12-4 に示す設定値を設定します。

| 表 12-4 | ローカル ユーザ アカ・ | ウントとパスワードの設定 |
|--------|--------------|--------------|
|--------|--------------|--------------|

| 設定                | 説明                                                                                                    |
|-------------------|----------------------------------------------------------------------------------------------------|
| User Account Lock | ユーザが正常にログインできない場合に、ユーザアカ<br>ウントをロックするかどうかを決定します。アカウン<br>トがロックされるまでの、ログイン失敗回数を指定し<br>ます。1 ~ 60 の範囲で任意の数字を入力できます。デ<br>フォルト値は5です。                           |
|                   | アカウントのロックを設定する場合は、ログインしよ<br>うとしているユーザに表示されるメッセージを入力し<br>ます。7 ビットの ASCII 文字を使用して、テキストを<br>入力します。このメッセージは、ユーザがロックされ<br>たアカウントに正しいパスワードを入力した場合だけ<br>表示されます。 |
|                   | ユーザ アカウントがロックされた場合は、管理者が<br>GUI の [Edit User] ページか、userconfig CLI コマン<br>ドを使用して、ロック解除できます。                                                               |
|                   | ユーザが接続に使用したマシン、または接続の種類<br>(SSH または HTTP) に関係なく、失敗したログイン<br>試行はユーザごとに追跡されます。ユーザが正常にロ<br>グインすると、失敗したログイン試行回数はゼロ(0)<br>にリセットされます。                          |
|                   | 失敗したログイン試行の最大数に達したためにユーザ<br>アカウントがロックアウトされた場合、アラートが管<br>理者に送信されます。このアラートは「Info」セキュ<br>リティレベルに設定されます。                                                     |
|                   | <ul><li>(注) 個々のユーザ アカウントを手動でロックする<br/>こともできます。</li></ul>                                                                                                 |

|  | 表 12-4 | ローカル ユーザ アカウントとパスワードの設定(続き | き) |
|--|--------|----------------------------|----|
|--|--------|----------------------------|----|

| 設定                                                 | 説明                                                                                                    |
|----------------------------------------------------|----------------------------------------------------------------------------------------------------|
| Password Reset                                     | 管理者がユーザのパスワードを変更後、ユーザにパス<br>ワードの変更を強制するかどうかを決定します。                                                                                                    |
|                                                    | また、パスワードの有効期限が切れた後に、ユーザに<br>パスワードの変更を強制するかどうかを決定すること<br>もできます。ユーザによるパスワードの変更が必要に<br>なるまでの、パスワードの有効日数を入力します。1<br>~366の範囲で任意の数字を入力できます。デフォル<br>トは90です。                  |
|                                                    | パスワードの期限が切れた後、ユーザにパスワードの<br>変更を強制する場合は、次回のパスワード期限切れに<br>ついての通知を表示できます。期限切れの何日前に通<br>知が行われるかを選択します。                                                                    |
|                                                    | パスワードが期限切れになると、ユーザは次回のログ<br>イン時にアカウント パスワードの変更を強制されま<br>す。                                                                                                    |
|                                                    | (注) ユーザアカウントがパスワード チャレンジではなく SSH キーを使用している場合も、パスワードのリセット規則は適用されます。SSHキーを持つユーザアカウントが期限切れになると、そのユーザは古いパスワードを入力するか、管理者に依頼して、パスワードを手動で変更し、アカウントに関連付けられたキーを変更してもらう必要があります。 |
| Password Rules:                                    | パスワードに含める最小文字数を入力します。                                                                                                    |
| Require at <number><br/>least characters.</number> | 6~128の範囲で任意の数字を入力できます。デフォ<br>ルトは 6 です。                                                                                                    |
| Password Rules:                                    | パスワードに1文字以上の数字を含める必要があるか                                                                                                    |
| Require at least one number (0-9).                 | どうかを決定します。                                                                                                    |

| 設定                                                 | 説明                                                                               |
|----------------------------------------------------|----------------------------------------------------------------------------------|
| Password Rules:                                    | パスワードに1文字以上の特殊文字を含める必要があ                                                         |
| Require at least one special character.            | るかとうかを決定します。<br>文字を使用できます。                                                       |
| special characteri                                 | ~ ?!@ # \$ % ^ & * + =                                                           |
|                                                    |                                                                                  |
| Password Rules:                                    | 対応するユーザ名またはユーザ名の変化形と同じもの                                                         |
| Ban usernames and their variations as passwords.   | を、パスワードに使用できるかどうかを決定します。<br>ユーザ名の変化形の使用を禁止する場合、次の規則が<br>パスワードに適用されます。            |
| -                                                  | <ul> <li>大文字か小文字かに関係なく、パスワードはユー<br/>ザ名と同じであってはならない。</li> </ul>                   |
|                                                    | <ul> <li>大文字か小文字かに関係なく、パスワードはユー<br/>ザ名を逆にしたものと同じであってはならない。</li> </ul>            |
|                                                    | <ul> <li>パスワードは、次の文字置換が行われたユーザ<br/>名、またはユーザ名を逆にしたものと同じであっ<br/>てはならない。</li> </ul> |
|                                                    | - 「a」の代わりに「@」または「4」                                                              |
|                                                    | - 「e」の代わりに「3」                                                                    |
|                                                    | - 「i」の代わりに「 」、「!」、または「1」                                                         |
|                                                    | - 「o」の代わりに「0」                                                                    |
|                                                    | —「s」の代わりに「\$」または「5」                                                              |
|                                                    | - 「t」の代わりに「+」または「7」                                                              |
| Password Rules:                                    | ユーザにパスワードの変更を強制する場合に、最近使                                                         |
| Ban reuse of the last <number> passwords.</number> | 用したパスワードを選択できるかどうかを決定しま<br>す。最近のパスワードの再利用を禁止した場合、再利<br>用を禁止する最近のパスワードの個数を入力します。  |
|                                                    | 1~15の範囲で任意の数字を入力できます。 デフォルトは3です。                                                 |

表 12-4 ローカル ユーザ アカウントとパスワードの設定(続き)

ステップ 3 変更を送信し、保存します。

# パスワードの変更

システムに設定されたユーザのパスワードを変更するには、GUIの [Edit User] ページを使用します(詳細は、「ユーザの編集」(P.12-62)を参照してくださ  $\langle v \rangle_{a}$ 

システムのデフォルト admin ユーザ アカウントのパスワードを変更するには、 GUIの[Edit User] ページを使用するか(詳細は、「ユーザの編集」(P.12-62)を 参照してください)、CLI で password または passwd コマンドを使用します。 admin ユーザ アカウントのパスワードを忘れた場合は、カスタマー サポート プ ロバイダーに問い合わせて、パスワードをリセットしてください。

GUI 上部の [Options] メニューをクリックして、[Change Password] オプション を選択することで、ユーザは自分のパスワードを変更できます。

#### 図 12-21 [Change Password] ページ

**Change Password** 

| Change Password  |                                                                                                    |        |
|------------------|----------------------------------------------------------------------------------------------------|--------|
| Change Password: | Old Password:<br>Password:<br>A password must contain the following<br>• at least 6 characters.<br>Retype Password: |        |
| Cancel           |                                                                                                    | Submit |

Cancel

古いパスワードを入力してから新しいパスワードを入力し、確認のためにもう一 度新しいパスワードを入力します。[Submit] をクリックして、ログアウトしま す。ログイン画面が表示されます。

# 外部認証

ユーザ情報をネットワーク上の LDAP または RADIUS ディレクトリに保存した 場合、アプライアンスにログインするユーザの認証に外部ディレクトリを使用す るように Cisco IronPort アプライアンスを設定できます。

認証に外部ディレクトリを使用するようにアプライアンスをセットアップするに は、次の手順を実行します。

**ステップ1** Security Management アプライアンスで、[Management Appliance] > [System Administration] > [Users] を選択します。

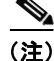

アプライアンスが外部ディレクトリと通信できない場合、ユーザはアプライアン スのローカル ユーザ アカウントでログインできます。

#### 図 12-22 外部認証の確立

xternal Authentication is disabled

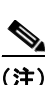

認証に外部ディレクトリを使用するようにアプライアンスをセットアップするに は、コマンドライン プロンプトで userconfig コマンドと external サブコマンド を使用します。

### LDAP 認証のイネーブル化

ユーザを認証するために LDAP ディレクトリを使用する以外に、LDAP グルー プを Cisco IronPort ユーザ ロールに割り当てることができます。たとえば、IT というグループ内のユーザに Administrator ユーザ ロールを割り当て、Support というグループのユーザに Help Desk User ロールを割り当てることができます。 ユーザが異なるユーザ ロールを持つ複数の LDAP グループに属する場合は、 AsyncOS がユーザに最も制限されたロールの権限を割り当てます。たとえば、 ユーザが Operator 権限を持つグループと Help Desk User 権限を持つグループに 属する場合、AsyncOS はユーザに Help Desk User ロールの権限を割り当てま す。

LDAP を使用して外部認証をイネーブルにする前に、LDAP サーバ プロファイ ルと LDAP サーバの外部認証クエリーを定義します。詳細は、『Cisco IronPort AsyncOS for Email Advanced User Guide』の LDAP クエリーに関する章を参照 してください。

LDAP を使用して外部認証をイネーブルにするには、次の手順を実行します。
- **ステップ1** Security Management アプライアンスで、[Management Appliance] > [System Administration] > [Users] ページを選択します。
- **ステップ 2** [Enable] をクリックします。

[Edit External Authentication] ページが表示されます。

### 図 12-23 LDAP を使用した外部認証のイネーブル化

**Edit External Authentication** 

| Enable External Authentication                  |                         |         |         |
|-------------------------------------------------|-------------------------|---------|---------|
| Authentication Type:                            | LDAP 💌                  |         |         |
| LDAP External Authentication Query:             | Test.externalauth 💌     |         |         |
| Timeout to wait for valid response from server: | seconds                 |         |         |
| Group Mapping:                                  | Group Name in Directory | Role    | Add Row |
|                                                 |                         | Guest 💌 | ŵ       |

- **ステップ 3** [Enable External Authentication] チェックボックスをオンにします。
- ステップ4 認証タイプとして LDAP を選択します。
- **ステップ5** ユーザを認証する LDAP 外部認証クエリーを選択します。
- **ステップ6** タイムアウトするまでアプライアンスがサーバからの応答を待つ時間を秒単位で 入力します。
- **ステップ7** アプライアンスで認証する LDAP ディレクトリからのグループ名を入力し、グ ループのユーザに対するロールを選択します。
- ステップ8 また、[Add Row] をクリックして別のディレクトリ グループを追加することもできます。アプライアンスが認証する各ディレクトリ グループに対して、ステップ7とステップ8を繰り返します。
- **ステップ9** [Submit] をクリックし、[Commit] をクリックして変更を確定します。

### RADIUS 認証のイネーブル化

ユーザの認証に RADIUS ディレクトリを使用し、ユーザのグループを Cisco IronPort ロールに割り当てることもできます。RADIUS サーバは CLASS 属性を サポートする必要があります(AsyncOS は RADIUS ディレクトリのユーザを Cisco IronPort ユーザ ロールに割り当てるために CLASS 属性を使用します)。 AsyncOS は、RADIUS サーバと通信するために Password Authentication Protocol (PAP; パスワード認証プロトコル) と Challenge Handshake Authentication Protocol (CHAP; チャレンジ ハンドシェイク認証プロトコル) の 2 つの認証プロトコルをサポートします。

RADIUS ユーザを Cisco IronPort ユーザ ロールに割り当てるには、最初に RADIUS サーバで <radius-group> という文字列値を使用して CLASS 属性を設 定します (これは Cisco IronPort ユーザ ロールにマップされます)。CLASS 属 性には文字、数字、およびダッシュを含めることができますが、先頭にダッシュ を使用することはできません。AsyncOS は CLASS 属性で複数の値をサポート しません。CLASS 属性またはマップされていない CLASS 属性がないグループ に属する RADIUS ユーザはアプライアンスにログインできません。

アプライアンスが RADIUS サーバと通信できない場合、ユーザはアプライアン スのローカル ユーザ アカウントでログインできます。

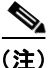

外部ユーザが RADIUS グループのユーザ ロールを変更する場合、外部ユーザは アプライアンスからログアウトし、再びログインする必要があります。このユー ザは新しいロールの権限を持ちます。

RADIUS を使用して外部認証をイネーブルにするには、次の手順を実行します。

- **ステップ1** [Management Appliance] > [System Administration] > [Users] ページで、 [Enable] をクリックします。[Edit External Authentication] ページが表示されま す。
- **ステップ 2** [Enable External Authentication] チェックボックスをオンにします。
- ステップ3 認証タイプとして RADIUS を選択します。

#### 図 12-24 RADIUS を使用した外部認証のイネーブル化 Edit External Authentication

| External Authentication Settings                               |                                           |             |            |                     |                                     |                            |         |
|----------------------------------------------------------------|-------------------------------------------|-------------|------------|---------------------|-------------------------------------|----------------------------|---------|
| ✓ Enable External Authentication                               |                                           |             |            |                     |                                     |                            |         |
| Authentication Type:                                           | RADIUS 💌                                  |             |            |                     |                                     |                            |         |
| RADIUS Server Information:                                     | RADIUS Server<br>Hostname                 | Port        | Shared     | Secret              | Timeout<br>Value<br>(in<br>seconds) | Authentication<br>protocol | Add Row |
|                                                                |                                           | 1812        |            |                     | 5                                   | PAP 💌                      | Ŵ       |
| External Authentication Cache Timeout: $\widehat{\mathcal{O}}$ | 0 seconds                                 |             |            |                     |                                     |                            |         |
| Group Mapping:                                                 | <ul> <li>Map externally auther</li> </ul> | nticated us | sers to m  | ultiple IronPort ro | oles. (recor                        | mmended)                   |         |
|                                                                | RADIUS CLASS AU                           | ribute      |            | Role ?              |                                     | A                          | dd Row  |
|                                                                |                                           |             |            | Administrator       | *                                   |                            | Ŵ       |
|                                                                | RADIUS CLASS attri                        | butes are   | case-sen.  | sitive.             |                                     |                            |         |
|                                                                | ○ Map all externally auth                 | enticated   | users to t | the Administrator   | role.                               |                            |         |
| Cancel                                                         |                                           |             |            |                     |                                     |                            | Submit  |

- **ステップ 4** RADIUS サーバのホスト名を入力します。
- **ステップ 5** RADIUS サーバのポート番号を入力します。デフォルトのポート番号は 1812 で す。
- **ステップ6** RADIUS サーバの共有秘密パスワードを入力します。

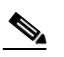

- (注) Cisco IronPort アプライアンスのクラスタに対して外部認証をイネーブ ルにするには、クラスタ内のすべてのアプライアンスで同じ共有秘密パ スワードを入力します。
- **ステップ7** タイムアウトするまでアプライアンスがサーバからの応答を待つ時間を秒単位で 入力します。
- **ステップ 8** RADIUS 認証として PAP を使用するか、CHAP を使用するかを選択します。
- ステップ9 また、[Add Row] をクリックして別の RADIUS サーバを追加することもできます。認証のためにアプライアンスで使用する各 RADIUS サーバに対してステップ6とステップ7を繰り返します。
- **ステップ 10** Web ユーザ インターフェイスで、外部認証クレデンシャルを保存する時間を入力します。
- ステップ 11 RADIUS ユーザのグループを Cisco IronPort ロールにマップするかどうか、またはすべての RADIUS ユーザに Administrator ロールを割り当てるかどうかを 選択します。RADIUS グループを Cisco IronPort ロールにマップすることを推奨します。

- ステップ 12 RADIUS グループを Cisco IronPort ロールにマップすることを選択した場合は、 グループの RADIUS CLASS 属性を入力し、その CLASS 属性を持つユーザの ロールを選択します。
- ステップ 13 また、[Add Row] をクリックして別のグループを追加することもできます。ア プライアンスが認証するユーザの各グループに対してステップ 11 とステップ 12 を繰り返します。
- ステップ14 変更を送信し、保存します。

# Security Management アプライアンスへのアク セス権の設定

AsyncOS では、Security Management アプライアンスへのユーザのアクセス権 管理を、管理者が制御できます。これを使用して、Web UI セッションのタイム アウトや、ユーザと組織のプロキシ サーバからアプライアンスへのアクセス元 となる IP アドレスを指定する、アクセス リストなどを管理できます。

## IP ベースのネットワーク アクセスの設定

組織がリモート ユーザに逆プロキシを使用する場合、アプライアンスに直接接 続するユーザ、および逆プロキシを介して接続するユーザのためのアクセス リ ストを作成することで、ユーザがどの IP アドレスから Security Management ア プライアンスにアクセスするのかを制御できます。

### 直接接続

Security Management アプライアンスに接続できるマシンの IP アドレス、サブ ネット、または CIDR アドレスを指定できます。ユーザは、アクセス リストの IP アドレスを持つすべてのマシンから、アプライアンスにアクセスできます。 リストに含まれていないアドレスからアプライアンスに接続しようとするユーザ は、アクセスを拒否されます。

## プロキシ経由の接続

組織のネットワークで、リモート ユーザのマシンと Security Management アプ ライアンスの間で逆プロキシが使用されている場合、AsyncOS では、アプライ アンスに接続できるプロキシの IP アドレスのアクセス リストを作成できます。

逆プロキシを使用している場合でも、AsyncOS は、ユーザ接続が許可されてい る IP アドレスのリストと照合して、リモート ユーザのマシンの IP アドレスを検 証します。リモート ユーザの IP アドレスを Email Security アプライアンスに送 信するには、プロキシで x-forwarded-for HTTP ヘッダーをアプライアンスへ の接続要求に含める必要があります。

x-forwarded-for ヘッダーは非 RFC 標準 HTTP ヘッダーであり、形式は次のとおりです。

x-forwarded-for: client-ip, proxy1, proxy2,... CRLF.

このヘッダーの値はカンマ区切りの IP アドレスのリストであり、左端のアドレ スがリモート ユーザ マシンのアドレスで、その後に、接続要求を転送した一連 の各プロキシのアドレスが続きます。(ヘッダー名は設定可能です)。Security Management アプライアンスは、ヘッダーから取得したリモート ユーザの IP ア ドレスおよび接続プロキシの IP アドレスを、アクセス リスト内の許可された ユーザ IP アドレスおよびプロキシ IP アドレスと照合します。

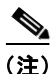

## アクセス リストの作成

GUIの [Network Access] ページまたは CLIの adminaccessconfig > ipaccess コ マンドから、ネットワーク アクセス リストを作成できます。図 12-25 は、 Security Management アプライアンスへの直接的な接続が許可されているユーザ IP アドレスのリストが表示された [Network Access] ページを示しています。

| Web UI Inactivity Timeout: | 30 Minutes<br>Enter a value between 5 - 1440 Minutes (24 hours).                                                                                                    |
|----------------------------|----------------------------------------------------------------------------------------------------|
| User Access:               | Control system access by IP Address, IP Range or CIDR.  Only Allow Specific Connections  ID.0.0.33/32, 10.0.0.52/32, 10.0.0.130/32, 10.0.0.105/32, 10.0.0.155/32, 10.0.0.33/32, 10.0.0.28/32, 10.0.0.209/32, 10.0.0.31/32, 10.0.0.60/32, 10.0.0.51/32  (Valid entries are an IP address, IP range or CIDR range. Separate multiple entries with comm Examples: 10.0.0.1, 10.0.0.1-24, 10.0.0.0/8)  IP Address of Proxy Server:  (Separate multiple entries with commas.) Origin IP Header: -converted-for |

[Network Access] の設定

Cancel

図 12-25

Network Access

AsyncOS には、アクセス リストに対する次の 4 つの異なる制御モードが用意さ れています。

- [Allow All]。このモードでは、アプライアンスへのすべての接続が許可され ます。これが、デフォルトの動作モードです。
- [Only Allow Specific Connections]。このモードは、ユーザの IP アドレス が、アクセス リストに含まれている IP アドレス、IP 範囲、または CIDR 範 囲と一致する場合に、ユーザのアプライアンスへの接続を許可します。
- [Only Allow Specific Connections Through Proxy]。このモードは、次の条 件が満たされた場合に、逆プロキシを介したユーザのアプライアンスへの接 続を許可します。
  - 接続プロキシの IP アドレスが、[Proxy Server] フィールドのアクセス リストの IP アドレスに含まれている。
  - プロキシで、接続要求に x-forwarded-header HTTP ヘッダーが含まれ ている。
  - x-forwarded-header の値が空ではない。
  - リモート ユーザの IP アドレスが x-forwarded-header に含まれ、それ がアクセス リスト内の IP アドレス、IP 範囲、または CIDR 範囲と一致 する。

[Only Allow Specific Connections Directly or Through Proxy]。このモードは、ユーザの IP アドレスが、アクセス リストに含まれている IP アドレス、IP 範囲、または CIDR 範囲と一致する場合に、ユーザの逆プロキシを介した、あるいは直接的なアプライアンスへの接続を許可します。プロキシを介した接続の条件は、[Only Allow Specific Connections Through Proxy] モードの場合と同じです。

次のいずれかの条件に該当する場合、変更をサブミットおよびコミットした後 に、アプライアンスにアクセスできなくなる可能性があります。

- [Only Allow Specific Connections] を選択し、現在のマシンの IP アドレスが リストに含まれていない場合。
- [Only Allow Specific Connections] を選択し、アプライアンスに現在接続されているプロキシの IP アドレスがプロキシ リストになく、元の IP ヘッダーの値が許可された IP アドレスのリストにない場合。
- [Only Allow Specific Connections Directly or Through Proxy] を選択し、次 が当てはまる場合。
  - 一元の IP ヘッダーの値が許可される IP アドレスのリストにない または
  - 一元の IP ヘッダーの値が許可される IP アドレスのリストになく、アプラ イアンスに接続されているプロキシの IP アドレスが許可されるプロキ シのリストにない。

アクセス リストを修正せずに続行した場合、ユーザが変更を確定すると、 AsyncOS はアプライアンスからユーザのマシンまたはプロキシを切断します。

Security Management アプライアンスのアクセス リストを作成するには、次の 手順を実行します。

- **ステップ1** [System Administration] > [Network Access] ページを使用します。
- **ステップ 2** [Edit Settings] をクリックします。
- **ステップ3** アクセス リストの制御モードを選択します。
- ステップ4 ユーザがアプライアンスへの接続が許可される IP アドレスを入力します。
   IP アドレス、IP アドレス範囲または CIDR 範囲を入力できます。複数のエントリを区切るには、カンマを使用します。
- **ステップ 5** プロキシ経由の接続が許可されている場合は、次の情報を入力します。
  - アプライアンスへの接続が許可されているプロキシの IP アドレス。複数の エントリを区切るには、カンマを使用します。

プロキシがアプライアンスに送信する発信元の IP ヘッダーの名前。これには、リモートユーザマシンの IP アドレスと、要求を転送したプロキシサーバの IP アドレスが含まれます。デフォルトでは、ヘッダーの名前がx-forwarded-for です。

ステップ6 変更を送信し、保存します。

## Web UI セッション タイムアウトの設定

Security Management アプライアンスの Web UI から AsyncOS が、非アクティ ブなユーザをログアウトするまでの時間を指定できます。この Web UI セッショ ンタイムアウトは、admin を含めて、すべてのユーザに適用され、また HTTP セッションと HTTPS セッションの両方に使用されます。

AsyncOS によってユーザがログアウトされると、アプライアンスはユーザの Web ブラウザをログイン ページにリダイレクトします。

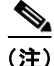

Web UI セッション タイムアウトは IronPort スパム検疫セッションには適用され ません。このセッションには 30 分のタイムアウトが設定されており、変更でき ません。

図 12-26 Web UI 非アクティブ タイムアウト

Web UI Inactivity Timeout: 30 Minutes Enter a value between 5 - 1440 Minutes (24 hours).

Web UI セッションに非アクティブ タイムアウトを定義するには、次の手順を実行します。

- **ステップ1** [System Administration] > [Network Access] ページを使用します。
- **ステップ 2** [Edit Settings] をクリックします。
- **ステップ3** ユーザが非アクティブ状態になった後、何分経過後にログアウトされるかを入力 します。タイムアウト時間には 5 ~ 1440 分を定義できます。
- ステップ4 変更を送信し、保存します。

# アクティブなセッションの表示

Security Management アプライアンスでは、アプライアンス上のすべてのアク ティブなセッションと、ログインしているユーザを表示できます。

アクティブなセッションを表示するには、次の手順を実行します。

**ステップ1** Security Management アプライアンスのページで、[Options] > [Active Sessions] を選択します。

[Active Sessions] ページが表示されます。

### 図 12-27 [Active Sessions] ページ

|                                  |               |                                |           |            | Logged                           | in as: <b>admi</b><br>Options → | n on m1<br>• Help a |
|----------------------------------|---------------|--------------------------------|-----------|------------|----------------------------------|---------------------------------|---------------------|
| Active Sess                      | sions         |                                |           |            | Active Se<br>Account<br>Change F | assword                         | No Ch               |
| Active Sessions for m1060s02.sma |               |                                | Log Out   |            |                                  |                                 |                     |
| Username                         | Role          | Login Time 🔫                   | Idle Time | Remote H   | ost                              | Interface                       |                     |
| admin                            | Administrator | 06 Aug 2010 21:10 (GMT +03:00) | 25 secs   | 173.37.7.2 | 243                              | GUI                             |                     |

« Return to previous page

[Active Sessions] ページから、ユーザ名、ユーザが持っているロール、ユーザの ログイン時間、アイドル時間、およびユーザがコマンドラインと GUI のどちら からログインしたかを表示できます。

# 生成されたメッセージの返信アドレスの設定

次の場合に対して、AsyncOS で生成されたメールのエンベロープ送信者を設定 できます。

- バウンス メッセージ
- レポート

返信アドレスの表示、ユーザ、およびドメイン名を指定できます。ドメイン名に 仮想ゲートウェイ ドメインの使用を選択することもできます。

GUI の [System Administration] メニューから利用できる [Return Addresses] ページを使用するか、CLI で addressconfig コマンドを使用します。

### 図 12-28 [Return Addresses] ページ

**Return Addresses** 

| Return Addresses for System-Generated Email |                                                                          |  |  |
|---------------------------------------------|--------------------------------------------------------------------------|--|--|
| Bounce Messages:                            | "Mail Delivery System" <mailer-daemon@hostname></mailer-daemon@hostname> |  |  |
| Reports:                                    | "IronPort Reporting" <reporting@hostname></reporting@hostname>           |  |  |
| All Other Messages:                         | "Mail Delivery System" <mailer-daemon@hostname></mailer-daemon@hostname> |  |  |
|                                             | Edit Settings                                                            |  |  |

システムで生成された電子メール メッセージの返信アドレスを GUI で変更する には、[Return Addresses] ページで [Edit Settings] をクリックします。1 つまた は複数のアドレスを変更して [Submit] をクリックし、変更を確定します。

# アラートの管理

アラートとは、Cisco IronPort アプライアンスで発生しているイベントに関する 情報が記載されている、電子メールによる通知のことです。これらのイベントに はマイナーからメジャーまでの重要度(または重大度)レベルがあり、一般的に アプライアンスの特定のコンポーネントまたは機能に関連しています。アラート は、Cisco IronPort アプライアンスで生成されます。どのアラート メッセージが どのユーザに送信され、イベントの重大度がどの程度である場合にアラートが送 信されるかは、非常にきめ細かなレベルで指定できます。アラートの管理は、 GUI の [Management Appliance] > [System Administration] > [Alerts] ページで 行います(または、CLI で alertconfig コマンドを使用します)。

## アラートの概要

次の機能によって、電子メール通知の動作が制御されます。

- アラート:電子メール通知を受け取るアラートを作成します。アラートは、 アラートの受信者(受信アラートの電子メールアドレス)と、アラート通知(重大度とアラートタイプを含む)で構成されています。
- アラート設定:アラート機能の全般的な動作を指定します。たとえば、ア ラートの送信者(FROM:)のアドレス、重複アラートを送信する秒間隔、 および AutoSupport をイネーブルにするかどうか(および、オプションで週 次 AutoSupport レポートを送信するかどうか)などを指定します。

### アラート:アラート受信者、アラート分類、および重要度

アラートとは、ハードウェア問題などの特定の機能についての情報が含まれてい る電子メールメッセージまたは通知であり、アラートの受信者に送信されます。 アラート受信者とは、アラート通知が送信される電子メールアドレスのことで す。通知に含まれる情報は、アラートの分類と重大度によって決まります。どの アラート分類を、どの重大度で、特定のアラート受信者に送信するかを指定でき ます。アラートエンジンを使用して、受信者に送信されるアラートを詳細に制 御できます。たとえば、重大度レベルが Critical であり、アラートタイプが System の場合など、特定のタイプのアラートのみが受信者に送信されるように システムを設定できます。また、一般的な設定値も設定できます(「アラート設 定値の設定」(P.12-89)を参照してください)。すべてのアラートのリストにつ いては、「アラート リスト」(P.12-90)を参照してください。

### アラートの分類

AsyncOS では、次のアラート分類を送信します。

- System
- Hardware

重大度

- アラートは、次の重大度に従って送信されます。
- Critical: すぐに対処が必要な問題
- Warning: 今後モニタリングが必要な問題またはエラー。すぐに対処が 必要な可能性もあります
- Info:このデバイスのルーティン機能で生成される情報

## アラート設定

アラート設定では、アラートの全般的な動作と設定を制御します。設定には次の ような項目があります。

- RFC 2822 Header From:アラートを送信するタイミング(アドレスを入力 するか、デフォルトの「alert@<hostname>」を使用します)。また、 alertconfig -> from コマンドを使用して、この値を CLI で設定すること もできます。
- 重複したアラートを送信するまでに待機する秒数の初期値。

- 重複したアラートを送信するまでに待機する秒数の最大値。
- AutoSupport のステータス (イネーブルまたはディセーブル)。
- Information レベルのシステム アラートを受信するように設定されたアラー ト受信者への、AutoSupport の週次ステータス レポートの送信。

#### 重複したアラートの送信

AsyncOS が重複したアラートを送信するまでに待機する秒数の初期値を指定で きます。この値を0 に設定した場合、重複したアラートのサマリーは送信され ず、代わりにすべての重複したアラートがリアルタイムに送信されます(短時間 に大量の電子メールを受信する可能性があります)。重複したアラートを送信す るまでに待機する秒数は、アラートを送信するたびに増加します。この増加は、 待機する秒数に、直前の間隔の2 倍を加えたものになります。つまり、待機時間 が5 秒間の場合、アラートは5 秒後、15 秒後、35 秒後、75 秒後、155 秒後、 315 秒後といった間隔で送信されます。

最終的に、送信間隔は非常に長くなります。[Maximum Number of Seconds to Wait Before Sending a Duplicate Alert] フィールドを使用して、待機間隔の秒数 に制限を設けることができます。たとえば、初期値を5秒に設定し、最大値を 60秒に設定すると、アラートは5秒後、15秒後、35秒後、60秒後、120秒後 といった間隔で送信されます。

## アラートの配信

アラート メッセージは Cisco IronPort アプライアンス内の問題の通知に使用さ れるため、送信に AsyncOS の標準メール配信システムを使用しません。代わり に、アラート メッセージは AsyncOS で重大なシステム故障が発生しても動作す るように設計された、個別に並行動作する電子メール システムで処理されます。

アラートメール システムは、AsyncOS と同一の設定を共有しません。このため、アラートメッセージは、次のように他のメール配信とは若干異なる動作を する可能性があります。

- アラートメッセージは、標準の DNS MX レコードおよび A レコードのルッ クアップを使用して配信されます。
  - 5.X よりも前の AsyncOS バージョンでは、アラート メッセージに SMTP ルートが使用されません。

- アラートメッセージは DNS エントリを 30 分間キャッシュし、その キャッシュは 30 分ごとにリフレッシュされます。このため、DNS 障害 時にもアラートが出力されます。
- アラートメッセージはワークキューを通過しないため、ウイルスまたはスパムのスキャン対象外です。メッセージフィルタまたはコンテンツフィルタの処理対象にも含まれません。
- アラートメッセージは配信キューを通過しないため、バウンスのプロファ イルまたは送信先制御の制限には影響を受けません。

### SMTP ルートおよびアラート

アプライアンスから [Alert Recipient] セクションで指定されたアドレスに送信されるアラートは、該当の送信先に対して定義された SMTP ルートに従います。

## Cisco IronPort AutoSupport

Cisco IronPort による十分なサポートと今後のシステム変更の設計を可能にする ため、システムで生成されたすべてのアラートメッセージを Cisco IronPort Systems に送信するように Cisco IronPort アプライアンスを設定できます。 「AutoSupport」と呼ばれるこの機能は、Cisco IronPort カスタマー サポートによ るお客様のニーズへのプロアクティブな対応に役立ちます。また、AutoSupport はシステムの稼動時間、status コマンドの出力、および使用されている AsyncOS バージョンを通知するレポートを毎週送信します。

デフォルトでは、アラート タイプが System で重大度レベルが Information のア ラートを受信するように設定されているアラート受信者は、Cisco IronPort に送 信される各メッセージのコピーを受信します。内部にアラート メッセージを毎 週送信しない場合は、この設定をディセーブルにできます。この機能をイネーブ ルまたはディセーブルにするには、「アラート設定値の設定」(P.12-89) を参照 してください。

## アラート メッセージ

アラート メッセージは標準的な電子メール メッセージです。Header From: アドレスは設定できますが、メッセージのその他の部分は自動的に生成されます。

## アラートの From アドレス

Header From: アドレスは、GUI で [Edit Settings] ボタンをクリックするか、CLI (『*Cisco IronPort AsyncOS CLI Reference Guide*』を参照)を使用して設定できます。

## アラートの件名

アラートメッセージの件名は、次の形式になります。Subject: [severity]-[hostname]: ([class]) short message

## アラート メッセージの例

For more information about this error, please see

http://support.ironport.com

If you need further information, contact your support provider.

## アラート受信者の管理

GUI にログインして、[System Administration] > [Alerts] を選択します。(GUI へのアクセス方法の詳細については、「グラフィカル ユーザ インターフェイスへのアクセス」(P.2-8) を参照してください)。

### 図 12-29 [Alerts] ページ

#### Alerts

Success - The recipient has been saved.

| Alert Recipients   |        |          |        |  |  |  |
|--------------------|--------|----------|--------|--|--|--|
| Add Recipient      |        |          |        |  |  |  |
| Recipient Address  | System | Hardware | Delete |  |  |  |
| admin@ironport.com | All    | All      | Ŵ      |  |  |  |

| Alert Settings                                                         |                         |
|------------------------------------------------------------------------|-------------------------|
| From Address to Use When Sending Alerts:                               | Automatically Generated |
| Initial Number of Seconds to Wait Before Sending a<br>Duplicate Alert: | 300                     |
| Maximum Number of Seconds to Wait Before Sending a<br>Duplicate Alert: | 3600                    |
| IronPort AutoSupport:                                                  | Disabled                |
|                                                                        | Edit Settings           |

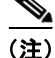

システムのセットアップ時に AutoSupport をイネーブルにした場合、指定した 電子メール アドレスはデフォルトで、すべての重大度およびクラスのアラート を受信します。この設定はいつでも変更できます。

[Alerts] ページは、既存のアラート受信者およびアラート設定のリストを表示します。

[Alerts] ページからは、次の操作ができます。

- アラート受信者の追加、設定、または削除。
- アラート設定値の変更。

### 新規アラート受信者の追加

新規アラート受信者を追加するには、次の手順を実行します。

**ステップ1** [Alerts] ページで [Add Recipient] をクリックします。[Add Alert Recipients] ページが表示されます。

#### 図 12-30 アラート受信者の追加

#### **Add Alert Recipient**

| Alert Recipient    |          |                                 |             |  |  |  |
|--------------------|----------|---------------------------------|-------------|--|--|--|
| Recipient Address: |          |                                 |             |  |  |  |
|                    | Separate | multiple email addresses        | with commas |  |  |  |
|                    |          | Alert Severities to Receive     |             |  |  |  |
|                    | All      | All Critical ? Warning ? Info ? |             |  |  |  |
| Alert Type         |          |                                 |             |  |  |  |
| System             |          |                                 |             |  |  |  |
| Hardware           |          |                                 |             |  |  |  |

#### Cancel

Submit

- **ステップ2** 受信者の電子メール アドレスを入力します。複数のアドレスをカンマで区切っ て入力することもできます。
- ステップ3 アラート受信者が受信するアラート重大度を選択します。
- ステップ4 [Submit] をクリックして、アラート受信者を追加します。
- **ステップ 5** 変更を保存します。

## 既存のアラート受信者の設定

既存のアラート受信者を編集するには、次の手順を実行します。

- **ステップ1** [Alert Recipients] のリストからアラート受信者をクリックします。[Configure Alert Recipient] ページが表示されます。
- ステップ2 アラート受信者の設定を変更します。
- ステップ3 変更を送信し、保存します。

### アラート受信者の削除

アラート受信者を削除するには、次の手順を実行します。

- **ステップ1** [Alert Recipient] のリストから、アラート受信者に対応するゴミ箱アイコンをクリックします。
- **ステップ 2** 表示される警告ダイアログで [Delete] をクリックして削除を確認します。
- ステップ3 変更を保存します。

## アラート設定値の設定

アラート設定はグローバルな設定であるため、すべてのアラートの動作に影響し ます。

## アラート設定値の編集

アラート設定値を編集するには、次の手順を実行します。

**ステップ1** [Alerts] ページで [Edit Settings] をクリックします。[Edit Alert Settings] ページ が表示されます。

### 図 12-31 アラート設定値の編集

**Edit Alert Settings** 

| Alert Settings                           |                                                                                                    |
|------------------------------------------|----------------------------------------------------------------------------------------------------|
| From Address to Use When Sending Alerts: | Automatically generated     (example: IronPort C60 Alert <alert@host.example.com>)</alert@host.example.com>                                                  |
| Wait Before Sending a Duplicate Alert:   | Initial Number of Seconds to Wait Before Sending a Duplicate Alert           3600         Maximum Number of Seconds to Wait Before Sending a Duplicate Alert |
| IronPort AutoSupport:                    | Enable     Send copy of weekly AutoSupport reports to System Information     Alert recipients.                                                               |
| Cancel                                   | Submit                                                                                                    |

- **ステップ2** アラートの送信に使用する Header From: アドレスを入力するか、 [Automatically generated] (「alert@<hostname>」を自動生成)を選択します。
- ステップ3 重複したアラートを送信するまでに待機する秒数を指定する場合は、チェック ボックスをオンにします。詳細については、「重複したアラートの送信」 (P.12-84)を参照してください。
  - 重複したアラートを送信するまでに待機する秒数の初期値を指定します。
  - 重複したアラートを送信するまでに待機する秒数の最大値を指定します。
- ステップ 4 必要に応じて、[Cisco IronPort AutoSupport] オプションを選択して、 AutoSupport をイネーブルにします。AutoSupport の詳細については、「Cisco IronPort AutoSupport」(P.12-85)を参照してください。
  - AutoSupport がイネーブルの場合、Information レベルのシステム ア ラートを受信するように設定されたアラート受信者に、週次 AutoSupport レポートが送信されます。チェックボックスを使用して、 これをディセーブルにできます。
- ステップ5 変更を送信し、保存します。

## アラート リスト

次の表に、アラート名、説明、および重大度など、アラートを分類別に示しま す。

## ハードウェア アラート

表 12-5 には、アラートの説明やアラートの重大度など、AsyncOS によって生成 される可能性のあるさまざまなハードウェア アラートを示してあります。

### 表 12-5 ハードウェア アラートのリスト

| アラート名                                     | 説明                                                           | 重大度         |
|-------------------------------------------|--------------------------------------------------------------|-------------|
| INTERFACE.ERRORS                          | インターフェイス エラーを検出した場合に送信さ<br>れます。                              | Warning     |
| MAIL.MEASUREMENTS_<br>FILESYSTEM          | ディスク パーティションが 75 % の使用率に近づい<br>た場合に送信されます。                   | Warning     |
| MAIL.MEASUREMENTS_<br>FILESYSTEM.CRITICAL | ディスク パーティションが 90 % の使用率に達した<br>場合(95 %、96 %、97 % など)に送信されます。 | Critical    |
| SYSTEM.RAID_EVENT_<br>ALERT               | 重大な RAID-event が発生した場合に送信されま<br>す。                           | Warning     |
| SYSTEM.RAID_EVENT_<br>ALERT_INFO          | RAID-event が発生した場合に送信されます。                                   | Information |

## システム アラート

表 12-6 には、アラートの説明やアラートの重大度など、AsyncOS によって生成 される可能性のあるさまざまなシステム アラートを示してあります。

| アラート名                               | 説明                                              | 重大度      |
|-------------------------------------|-------------------------------------------------|----------|
| COMMON.APP_FAILU<br>RE              | 不明なアプリケーション障害が発生した場合に送信され<br>ます。                | Critical |
| COMMON.KEY_EXPI<br>RED_ALERT        | 機能キーの有効期限が切れた場合に送信されます。                         | Warning  |
| COMMON.KEY_EXPI<br>RING_ALERT       | 機能キーの有効期限が切れる場合に送信されます。                         | Warning  |
| COMMON.KEY_FINAL<br>_EXPIRING_ALERT | 機能キーの有効期限が切れる場合の最後の通知として送<br>信されます。             | Warning  |
| DNS.BOOTSTRAP_F<br>AILED            | アプライアンスがルート DNS サーバに問い合わせるこ<br>とができない場合に送信されます。 | Warning  |

表 12-6 システム アラートのリスト

| アラート名                                                 | 説明                                                                                  | 重大度         |
|-------------------------------------------------------|-------------------------------------------------------------------------------------|-------------|
| INTERFACE.<br>FAILOVER.FAILURE_<br>BACKUP_DETECTED    | バックアップ NIC ペアリング インターフェイスが故障<br>した場合に送信されます。                                        | Warning     |
| INTERFACE.FAILOVE<br>R.FAILURE_BACKUP<br>_RECOVERED   | NIC ペアのフェールオーバーが復旧した場合に送信され<br>ます。                                                  | Information |
| INTERFACE.FAILOVE<br>R.FAILURE_DETECT<br>ED           | インターフェイス故障により、NIC ペアリング フェール<br>オーバーが検出された場合に送信されます。                                | Critical    |
| INTERFACE.FAILOVE<br>R.FAILURE_DETECT<br>ED_NO_BACKUP | インターフェイス故障により NIC ペアリング フェール<br>オーバーは検出されたけれども、バックアップ インター<br>フェイスが利用できない場合に送信されます。 | Critical    |
| INTERFACE.FAILOVE<br>R.FAILURE_RECOVE<br>RED          | NIC ペアのフェールオーバーが復旧した場合に送信され<br>ます。                                                  | Information |
| INTERFACE.FAILOVE<br>R.MANUAL                         | 別のNICペアへの手動フェールオーバーが検出された場合に送信されます。                                                 | Information |
| COMMON.INVALID_FI<br>LTER                             | 無効なフィルタが存在する場合に送信されます。                                                              | Warning     |
| LDAP.GROUP_QUER<br>Y_FAILED_ALERT                     | LDAP グループ クエリーに失敗した場合に送信されます。                                                       | Critical    |
| LDAP.HARD_ERROR                                       | LDAP クエリーが(すべてのサーバで試行した後)完全<br>に失敗した場合に送信されます。                                      | Critical    |
| LOG.ERROR.*                                           | さまざまなロギング エラー。                                                                      | Critical    |
| MAIL.PERRCPT.LDAP<br>_GROUP_QUERY_FAI<br>LED          | 各受信者のスキャン時に LDAP グループ クエリーに失<br>敗した場合に送信されます。                                       | Critical    |
| MAIL.QUEUE.ERROR.                                     | メール キューのさまざまなハード エラー。                                                               | Critical    |
| MAIL.RES_CON_STA<br>RT_ALERT.MEMORY                   | メモリ使用率がシステム リソース節約しきい値を超過し<br>た場合に送信されます。                                           | Critical    |

表 12-6 システム アラートのリスト(続き)

| アラート名                                                         | 説明                                                                        | 重大度      |
|---------------------------------------------------------------|---------------------------------------------------------------------------|----------|
| MAIL.RES_CON_STA<br>RT_ALERT.QUEUE_S<br>LOW                   | メール キューが過負荷となり、システム リソース節約<br>がイネーブルになった場合に送信されます。                        | Critical |
| MAIL.RES_CON_STA<br>RT_ALERT.QUEUE                            | キュー使用率がシステム リソース節約しきい値を超過し<br>た場合に送信されます。                                 | Critical |
| MAIL.RES_CON_STA<br>RT_ALERT.WORKQ                            | ワーク キューのサイズが大きすぎるため、リスナーが一<br>時停止された場合に送信されます。                            | Critical |
| MAIL.RES_CON_STA<br>RT_ALERT                                  | アプライアンスが「リソース節約」モードに入った場合<br>に送信されます。                                     | Critical |
| MAIL.RES_CON_STO<br>P_ALERT                                   | アプライアンスの「リソース節約」モードが解除された<br>場合に送信されます。                                   | Critical |
| MAIL.WORK_QUEUE<br>_PAUSED_NATURAL                            | ワーク キューが中断された場合に送信されます。                                                   | Critical |
| MAIL.WORK_QUEUE<br>_UNPAUSED_NATUR<br>AL                      | ワーク キューが再開された場合に送信されます。                                                   | Critical |
| NTP.NOT_ROOT                                                  | NTP が root として動作していないため、Cisco IronPort<br>アプライアンスが時刻を調整できない場合に送信されま<br>す。 | Warning  |
| PERIODIC_REPORTS<br>.DOMAIN_REPORT.<br>DOMAIN_FILE_ERRO<br>RS | ドメイン指定ファイルでエラーが検出された場合に送信<br>されます。                                        | Critical |
| PERIODIC_REPORTS<br>.DOMAIN_REPORT.FI<br>LE_EMPTY             | ドメイン指定ファイルが空の場合に送信されます。                                                   | Critical |
| PERIODIC_REPORTS<br>.DOMAIN_REPORT.FI<br>LE_MISSING           | ドメイン指定ファイルが見つからない場合に送信されま<br>す。                                           | Critical |
| REPORTD.DATABAS<br>E_OPEN_FAILED_AL<br>ERT                    | レポート エンジンがデータベースを開けない場合に送信<br>されます。                                       | Critical |

表 12-6 システム アラートのリスト(続き)

| アラート名                                                          | 説明                                                                                                    | 重大度         |
|----------------------------------------------------------------|----------------------------------------------------------------------------------------------------|-------------|
| REPORTD.AGGREGA<br>TION_DISABLED_AL<br>ERT                     | システムのディスク領域が不足している場合に送信され<br>ます。ログエントリに関するディスク使用率がログ使用<br>率のしきい値を超過すると、reportd は集約をディセー<br>ブルにし、アラートを送信します。 | Warning     |
| REPORTING.CLIENT.<br>UPDATE_FAILED_AL<br>ERT                   | レポート エンジンがレポート データを保存できなかっ<br>た場合に送信されます。                                                                   | Warning     |
| REPORTING.CLIENT.<br>JOURNAL.FULL                              | レポート エンジンが新規データを保存できない場合に送<br>信されます。                                                                        | Critical    |
| REPORTING.CLIENT.<br>JOURNAL.FREE                              | レポート エンジンが再び新規データを保存できるように<br>なった場合に送信されます。                                                                 | Information |
| PERIODIC_REPORTS<br>.REPORT_TASK.BUIL<br>D_FAILURE_ALERT       | レポート エンジンがレポートを作成できない場合に送信<br>されます。                                                                         | Critical    |
| PERIODIC_REPORTS<br>.REPORT_TASK.EMAI<br>L_FAILURE_ALERT       | レポートを電子メールで送信できなかった場合に送信さ<br>れます。                                                                           | Critical    |
| PERIODIC_REPORTS<br>.REPORT_TASK.ARC<br>HIVE_FAILURE_ALER<br>T | レポートをアーカイブできなかった場合に送信されま<br>す。                                                                              | Critical    |
| SENDERBASE.ERRO<br>R                                           | SenderBase からの応答を処理中にエラーが発生した場合に送信されます。                                                                     | Information |
| SMAD.ICCM.ALERT_<br>PUSH_FAILED                                | 1 台以上のホストでコンフィギュレーションのプッシュ<br>に失敗した場合に送信されます。                                                               | Warning     |
| SMAD.TRANSFER.<br>TRANSFERS_STALLE<br>D                        | SMA ログがトラッキング データを 2 時間取得できな<br>かった場合、またはレポーティング データを 6 時間取得<br>できなかった場合に送信されます。                            | Warning     |
| SMTPAUTH.FWD_SE<br>RVER_FAILED_ALER<br>T                       | SMTP 認証転送サーバが到達不能である場合に送信されます。                                                                              | Warning     |
| SMTPAUTH.LDAP_Q<br>UERY_FAILED                                 | LDAP クエリーが失敗した場合に送信されます。                                                                                    | Warning     |

表 12-6 システム アラートのリスト(続き)

| アラート名                                               | 説明                                                        | 重大度         |
|-----------------------------------------------------|-----------------------------------------------------------|-------------|
| SYSTEM.HERMES_<br>SHUTDOWN_FAILUR<br>E.<br>REBOOT   | リブート中のシステムをシャットダウンしている際に問<br>題が発生した場合に送信されます。             | Warning     |
| SYSTEM.HERMES_<br>SHUTDOWN_FAILUR<br>E.<br>SHUTDOWN | システムをシャットダウンしている際に問題が発生した<br>場合に送信されます。                   | Warning     |
| SYSTEM.<br>RCPTVALIDATION.UP<br>DATE_FAILED         | 受信者検証のアップデートに失敗した場合に送信されま<br>す。                           | Critical    |
| SYSTEM.SERVICE_<br>TUNNEL.DISABLED                  | Cisco IronPort サポート サービス用に作成されたトンネ<br>ルがディセーブルの場合に送信されます。 | Information |
| SYSTEM.SERVICE_<br>TUNNEL.ENABLED                   | Cisco IronPort サポート サービス用に作成されたトンネ<br>ルがイネーブルの場合に送信されます。  | Information |

表 12-6 システム アラートのリスト(続き)

# ネットワーク設定値の変更

このセクションでは、Cisco IronPort アプライアンスのネットワーク操作の設定 に使用する機能について説明します。これらの機能では、「システム セットアッ プウィザードについて」(P.2-10) でシステム セットアップ ウィザードを利用し て設定したホスト名、DNS、およびルーティングの設定値に直接アクセスでき ます。

- ここでは、次の機能について説明します。
- sethostname
- DNS 設定(GUIで設定。および CLI で dnsconfig コマンドを使用して設定)
- ルーティング設定(GUIで設定。および CLI で routeconfig コマンドと setgateway コマンドを使用して設定)
- dnsflush
- パスワード

## システム ホスト名の変更

ホスト名は、CLI プロンプトでシステムを識別する際に使用されます。完全修飾 ホスト名を入力する必要があります。sethostname コマンドは、Cisco IronPort アプライアンスの名前を設定します。新規ホスト名は、commit コマンドを発行 して初めて有効になります。

## sethostname コマンド

oldname.example.com> sethostname

[oldname.example.com] > mail3.example.com

oldname.example.com>

ホスト名の変更を有効にするには、commit コマンドを入力する必要があります。 ホスト名の変更を確定すると、CLI プロンプトに新しいホスト名が表示されま す。

oldname.example.com> commit

Please enter some comments describing your changes:

[]> Changed System Hostname

Changes committed: Mon Jan 04 12:00:01 2010

プロンプトに新規ホスト名が次のように表示されます。mail3.example.com>

## ドメイン ネーム システム設定値の設定

Cisco IronPort アプライアンスのドメイン ネーム システム (DNS) は、GUIの [Management Appliance] > [Network] > [DNS] ページ、または dnsconfig コマ ンドを使用して設定できます。

次の設定値を設定できます。

- インターネットの DNS サーバまたはユーザ独自の DNS サーバを利用する か、および使用するサーバ
- DNS トラフィックに使用するインターフェイス
- 逆引き DNS ルックアップがタイムアウトするまで待機する秒数
- DNS キャッシュのクリア

### DNS サーバの指定

AsyncOS では、インターネットのルート DNS サーバ、ユーザ独自の DNS サー バ、インターネットのルート DNS サーバ、または指定した権威 DNS サーバを 使用できます。インターネットのルート サーバを使用するときは、特定のドメ インに使用する代替サーバを指定することもできます。代替 DNS サーバは単一 のドメインに適用されるため、該当ドメインに対する権威サーバ(最終的な DNS レコードを提供)になっている必要があります。

AsyncOS では、インターネットの DNS サーバを使用しない場合に「スプリット」DNS サーバをサポートしています。ユーザ独自の内部サーバを使用している場合は、例外のドメインおよび関連する DNS サーバを指定することもできます。

「スプリット」DNS を設定しているときは、in-addr.arpa (PTR) エントリも同様に設定する必要があります。このため、たとえば「.eng」クエリーをネームサーバ 1.2.3.4 にリダイレクトする際に、すべての .eng エントリが 172.16 ネットワークにある場合、スプリット DNS 設定に「eng,16.172.in-addr.arpa」をドメインとして指定する必要があります。

### 複数エントリとプライオリティ

入力する各 DNS サーバに、数値でプライオリティを指定できます。AsyncOS で は、プライオリティが 0 に最も近い DNS サーバの使用を試みます。その DNS サーバが応答しない場合、AsyncOS は次のプライオリティを持つサーバの使用 を試みます。同じプライオリティを持つ DNS サーバに複数のエントリを指定す る場合、システムはクエリーを実行するたびに同じプライオリティを持つ DNS サーバをリストからランダムに選びます。次にシステムは最初のクエリーが期限 切れになるか、「タイムアウト」になるまで短時間待機した後、さらにそれより わずかに長い秒数待機するという動作を続けます。待機時間の長さは、DNS サーバの実際の総数と、設定されたプライオリティによって異なります。タイム アウトの長さはプライオリティに関係なく、すべての IP アドレスで同じです。 最初のプライオリティには最も短いタイムアウトが設定されており、次のプライ オリティにはより長いタイムアウトが設定されています。最終的なタイムアウト 時間は約 60 秒です。1 つのプライオリティを設定している場合、該当のプライ オリティに対する各サーバのタイムアウトは 60 秒になります。2 つのプライオ リティを設定している場合、最初のプライオリティに対する各サーバのタイムア ウトは 15 秒になり、次のプライオリティに対する各サーバのタイムア ウトは 15 秒になります。プライオリティが 3 つの場合、タイムアウトは 5 秒、10 秒、45 秒になります。

たとえば、4 つの DNS サーバを設定し、2 つにプライオリティ 0 を、1 つにプラ イオリティ 1 を、もう 1 つにプライオリティ 2 を設定したとします。

| プライオリ<br>ティ | サーバ             | タイムアウト(秒) |
|-------------|-----------------|-----------|
| 0           | 1.2.3.4、1.2.3.5 | 5, 5      |
| 1           | 1.2.3.6         | 10        |
| 2           | 1.2.3.7         | 45        |

表 12-7 DNS サーバ、プライオリティ、およびタイムアウト間隔の例

AsyncOS は、プライオリティ 0 に設定された 2 つのサーバをランダムに選択し ます。プライオリティ 0 のサーバの 1 つがダウンしている場合は、もう 1 つの サーバが使用されます。プライオリティ 0 のサーバが両方ダウンしている場合、 プライオリティ 1 のサーバ (1.2.3.6) が使用され、最終的にプライオリティ 2 (1.2.3.7) のサーバが使用されます。

タイムアウト時間はプライオリティ0のサーバは両方とも同じであり、プライオ リティ1のサーバにはより長い時間が設定され、プライオリティ2のサーバには さらに長い時間が設定されます。

## インターネット ルート サーバの使用

AsyncOS DNS リゾルバは、高性能な電子メール配信に必要な大量の同時 DNS 接続を収容できるように設計されています。

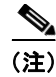

デフォルト DNS サーバにインターネット ルート サーバ以外を設定することを選 択した場合、設定されたサーバは権威サーバとなっていないドメインのクエリー を再帰的に解決できる必要があります。

### 逆引き DNS ルックアップのタイムアウト

Cisco IronPort アプライアンスは電子メールの送受信の際に、リスナーに接続し ているすべてのリモートホストに対して「二重 DNS ルックアップ」の実行を試 みます。つまり、二重 DNS ルックアップを実行することで、システムはリモー トホストの IP アドレスの正当性を確保および検証します。これは、接続元ホス トの IP アドレスに対する逆引き DNS (PTR) ルックアップと、それに続く PTR ルックアップ結果に対する正引き DNS (A) ルックアップからなります。その 後、システムは A ルックアップの結果が PTR ルックアップの結果と一致するか どうかをチェックします。結果が一致しないか、A レコードが存在しない場合、 システムはホスト アクセス テーブル (HAT) 内のエントリと一致する IP アドレ スのみを使用します。この特別なタイムアウト時間はこのルックアップにのみ適 用され、「複数エントリとプライオリティ」(P.12-97) で説明されている一般的 な DNS タイムアウトには適用されません。

デフォルト値は、20 秒です。秒数に「0」を入力することで、すべてのリスナー に対してグローバルに逆引き DNS ルックアップのタイムアウトをディセーブル にできます。値を 0 秒に設定した場合、逆引き DNS ルックアップは試行され ず、代わりに標準のタイムアウト応答がすぐに返されます。

### DNS アラート

アプライアンスのリブート時に、メッセージ「Failed to bootstrap the DNS cache」が付与されたアラートが生成される場合がまれにあります。このメッ セージは、システムによるプライマリ DNS サーバへの問い合わせができなかっ たことを示しています。この事象は、ネットワーク接続が確立される前に DNS サブシステムがオンラインになった場合、ブートのタイミングで発生します。こ のメッセージが別のタイミングで表示された場合、ネットワーク問題が発生して いるか、または DNS 設定で有効なサーバが指定されていないことを示していま す。

### DNS キャッシュのクリア

GUIの [Clear Cache] ボタン、または dnsflush コマンドを使用して、DNS キャッシュのすべての情報をクリアします (dnsflush コマンドの詳細について は、『Cisco IronPort AsyncOS CLI Reference Guide』を参照してください)。 ローカル DNS システムが変更された際に、この機能を使用できます。コマンド はすぐに実行され、キャッシュの再投入中に一時的に性能が低下する可能性があ ります。

## グラフィカル ユーザ インターフェイスを使用した DNS 設定値の設定

GUI にログインして、[Management Appliance] > [Network] > [DNS] を選択し ます。

### 図 12-32 [DNS] ページ

DNS

| DNS Server Settings                            |             |               |  |
|------------------------------------------------|-------------|---------------|--|
| DNS Servers:                                   | Use these D | NS Servers:   |  |
|                                                | Priority    | IP Address    |  |
|                                                | 0           | 192.168.0.3   |  |
| Interface for DNS traffic:                     | Auto        |               |  |
| Wait Before Timing out Reverse DNS<br>Lookups: | 20          |               |  |
| Clear DNS Cache                                |             | Edit Settings |  |

DNS 設定値を GUI から編集するには、次の手順を実行します。

**ステップ 1** [Management Appliance] > [Network] > [DNS] ページで、[Edit Settings] ボタン をクリックします。

[Edit DNS] ページが表示されます。

図 12-33 [Edit DNS] ページ

#### Edit DNS

| DNS Server Settings                            |                                                                                                    |                                                                                                    |
|------------------------------------------------|----------------------------------------------------------------------------------------------------|----------------------------------------------------------------------------------------------------|
| DNS Servers:                                   | Use these DNS Servers  Priority 2 Server IP  Alternate DNS servers Overrides ( Domain(s) DN                     | Add Row<br>Optional):<br>NS Server IP Address Add Row                                                            |
|                                                | I.e., example.com,<br>example2.com     Use the Internet's Root DNS Server<br>Alternate DNS servers Overrides (( | ., 10.0.0.3                                                                                                    |
|                                                | Domain     D       i.e., example.com     i.                                                                     | DNS Server FQDN     DNS Server IP Address     Add Row       Image: Add Row     Image: Add Row     Image: Add Row |
| Interface for DNS Traffic:                     | Auto                                                                                                    |                                                                                                    |
| Wait Before Timing out<br>Reverse DNS Lookups: | 20                                                                                                    |                                                                                                    |

#### Cancel

- **ステップ** 2 インターネットのルート DNS サーバまたはユーザ独自の DNS サーバのどちら を使用するかを選択して、権威 DNS サーバを指定します。
- ステップ3 ユーザ独自の DNS サーバを使用するか、権威 DNS サーバを指定する場合は、 サーバ ID を入力し [Add Row] をクリックします。各サーバでこの作業を繰り 返します。ユーザ独自の DNS サーバを入力する場合は、プライオリティも同時 に指定します。詳細については、「DNS サーバの指定」(P.12-97)を参照してく ださい。
- **ステップ** 4 DNS トラフィック用のインターフェイスを選択します。
- **ステップ 5** 逆引き DNS ルックアップをキャンセルするまでに待機する秒数を入力します。
- **ステップ6** 必要に応じて、[Clear Chashe] をクリックして、DNS キャッシュをクリアします。
- ステップ7 変更を送信し、保存します。

Submit

## TCP/IP トラフィック ルートの設定

一部のネットワーク環境では、標準のデフォルト ゲートウェイ以外のトラフィック ルートを使用する必要があります。スタティック ルートの管理は、
 GUI の [Management Appliance] > [Network] > [Routing] ページ、または CLIの routeconfig コマンドを使用して行います。

## GUI でのスタティック ルートの管理

[Management Appliance] > [Network] > [Routing] ページを使用して、スタ ティック ルートの作成、編集、または削除を行えます。このページからデフォ ルト ゲートウェイの変更もできます。

### スタティック ルートの追加

新しいスタティック ルートを作成するには、次の手順を実行します。

**ステップ1** [Management Appliance] > [Network] > [Routing] ページで、ルート リストの [Add Route] をクリックします。[Add Static Route] ページが表示されます。

### 図 12-34 スタティック ルートの追加

### **Add Static Route**

|        | Static Route Settings   |        |
|--------|-------------------------|--------|
|        | Route Name:             |        |
|        | Destination IP Address: |        |
|        | Gateway IP Address:     |        |
|        | Cancel                  | Submit |
| ステップ 2 | ルートの名前を入力します            | 0      |

- **ステップ3** 宛先 IP アドレスを入力します。
- **ステップ 4** ゲートウェイの IP アドレスを入力します。
- ステップ 5 変更を送信し、保存します。

#### スタティック ルートの削除

スタティックルートを削除するには、次の手順を実行します。

- **ステップ1** [Static Routes] のリストから、スタティック ルート名に対応するゴミ箱アイコン をクリックします。
- **ステップ2** 表示される警告ダイアログで [Delete] をクリックして削除を確認します。
- ステップ3 変更を保存します。

#### スタティック ルートの編集

スタティック ルートを編集するには、次の手順を実行します。

- **ステップ1** [Static Routes] のリストでルートの名前をクリックします。[Edit Static Route] ページが表示されます。
- **ステップ2** ルートの設定を変更します。
- ステップ3 変更を送信し、保存します。

## デフォルト ゲートウェイの変更(GUI)

デフォルトゲートウェイを変更するには、次の手順を実行します。

**ステップ1** [Routing] ページのルート リストで [Default Route] をクリックします。[Edit Static Route] ページが表示されます。

#### 図 12-35 デフォルト ゲートウェイの編集

#### **Edit Static Route**

| Route Name:             | Default Router   |
|-------------------------|------------------|
| Destination IP Address: | All Destinations |
| Gateway IP Address:     | 172.19.0.1       |

#### Cancel

- **ステップ2** ゲートウェイの IP アドレスを変更します。
- ステップ3 変更を送信し、保存します。

## デフォルト ゲートウェイの設定

GUI  $\mathcal{O}$  [Management Appliance] > [Network] > [Routing]  $^{\sim}$   $- \mathcal{V}$  ( $\overline{\mathcal{F}} \mathcal{I} \mathcal{I} \mathcal{V}$ ) ゲートウェイの変更(GUI)」(P.12-103)を参照してください)、または CLIの setgateway コマンドを使用して、デフォルト ゲートウェイを設定できます。

## admin ユーザのパスワード変更

admin ユーザのパスワードは GUI または CLI から変更できます。

GUI を使用してパスワードを変更するには、[Management Appliance] > [System Administration] > [Users] ページに移動します。詳細については、「ユー ザの編集」(P.12-62)を参照してください。

admin ユーザのパスワードを CLI から変更するには、password コマンドを使用 します。パスワードは6文字以上である必要があります。password コマンドで は、セキュリティのために古いパスワードの入力が必要です。

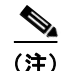

パスワードの変更はすぐに有効になり、commit コマンドの実行は不要です。

# システム時刻の設定

Cisco IronPort アプライアンスのシステム時刻を設定し、時間帯を指定できま す。GUI の [Management Appliance] > [System Administration] > [Time Zone] ページと、[Management Appliance] > [System Administration] > [Time Settings] ページを使用します。または、CLI で ntpconfig、settime、および settz コマンドを使用します。

# [Time Zone] ページ

[Time Zone] ページ (GUI の [System Administration] メニューから利用可能) では、Cisco IronPort アプライアンスの時間帯が表示されます。特定の時間帯ま たは GMT オフセットを選択できます。

## 時間帯の選択

Cisco IronPort アプライアンスの時間帯を設定するには、次の手順を実行します。

- **ステップ1** [Management Appliance] > [System Administration] > [Time Zone] ページで、 [Edit Settings] をクリックします。[Edit Time Zone] ページが表示されます。
  - 図 12-36 [Edit Time Zone] ページ

Edit Time Zone

|        | Time Zone Setting | ]          |                            |        |
|--------|-------------------|------------|----------------------------|--------|
|        | Time Zone:        | Region:    | America 💌                  |        |
|        |                   | Country:   | United States              |        |
|        |                   | Time Zone: | Pacific Time (Los_Angeles) | 1      |
|        | Cancel            |            |                            | Submit |
| ステップ 2 | 地域、国、             | および眼       | 時間帯を選択します。                 |        |
| ステップ 3 | 変更を送信             | 言し、保ィ      | <b>字します。</b>               |        |

### GMT オフセットの選択

Cisco IronPort アプライアンスの GMT オフセットを設定するには、次の手順を 実行します。

- **ステップ1** [Management Appliance] > [System Administration] > [Time Zone] ページで、 [Edit Settings] をクリックします。[Edit Time Zone] ページが表示されます。
- **ステップ2** 地域のリストから [GMT Offset] を選択します。[Time Zone Setting] ページが更 新され、[Time Zone] フィールドに GMT オフセットが含まれるようになりま す。

### 図 12-37 GMT オフセットの設定

Edit Time Zone

| Time Zone Setting | J          |              |
|-------------------|------------|--------------|
| Time Zone         | : Region:  | GMT Offset • |
|                   | Country:   | GMT 💌        |
|                   | Time Zone: | GMT (GMT)    |

Cancel

- ステップ3 [Time Zone] フィールドでオフセットを選択します。オフセットとは、グリニッジ子午線のローカル時間であるグリニッジ標準時(GMT)に、加算または減算する時間のことです。時間の前にマイナス記号(「-」)が付いている場合、グリニッジ子午線の西側にあたります。プラス記号(「+」)の場合、グリニッジ子午線の東側にあたります。
- ステップ4 変更を送信し、保存します。

(注) Security Management アプライアンスは、レポートのデータを収集する際に、 Security Management アプライアンス上で時間設定を行った際に設定した情報からタイム スタンプを適用します。Security Management アプライアンスが情報 を収集する方法の詳細については、「セキュリティ アプライアンスによるレポー ト用データの収集方法」(P.3-17)を参照してください。

## 時刻設定の編集(GUI)

Cisco IronPort アプライアンスの時刻設定を編集するには、[Management Appliance] > [System Administration] > [Time Setting] ページで、[Edit Settings] ボタンをクリックします。[Edit Time Setting] ページが表示されます。

### 図 12-38 [Edit Time Settings] ページ

Edit Time Settings

| Time Keeping Method: | 0 | Use Network Time Protocol                                                                                                    |         |
|----------------------|---|----------------------------------------------------------------------------------------------------|---------|
|                      |   | NTP Server                                                                                                    | Add Row |
|                      |   | time.ironport.com                                                                                                    | Ŵ       |
|                      |   | Interface for NTP Server Queries: Auto select                                                                                           |         |
|                      | ۲ | Set Time Manually                                                                                                    |         |
|                      |   | Local Time: 10/11/2007 EX-<br>MM/DD/YYYY HH:MM:SS                                                                                       |         |
|                      |   | Note: manual time set will take place immediately when the Submit button is clicked — it<br>is not necessary to "commit" these changes. |         |

## ネットワーク タイム プロトコル(NTP)設定の編集(Time Keeping Method)

他のコンピュータとのシステム クロックの同期に NTP サーバを使用し、NTP サーバの設定値を編集するには、次の手順を実行します。

| ステップ 1 | [Management Appliance] > [System Administration] > [Time Settings] ページで、<br>[Edit Settings] をクリックします。[Edit Time Setting] ページが表示されます。 |
|--------|----------------------------------------------------------------------------------------------------|
| ステップ 2 | [Time Keeping Method] セクションで、[Use Network Time Protocol] を選択します。                                                                     |
| ステップ 3 | NTP サーバのアドレスを入力し、[Add Row] をクリックします。複数の NTP<br>サーバを追加できます。                                                                           |
| ステップ 4 | NTP サーバをリストから削除するには、サーバのゴミ箱アイコンをクリックします。                                                                                             |
| ステップ 5 | NTP クエリー用のインターフェイスを選択します。これは、NTP クエリーが発信される IP アドレスになります。                                                                            |

ステップ6 変更を送信し、保存します。

### NTP サーバを使用しないシステム時刻の設定

NTP サーバを使用せずに手動でシステム時刻を設定するには、次の手順を実行 します。

| ステップ 1 | [Management Appliance] > [System Administration] > [Time Settings] ページで、<br>[Edit Settings] をクリックします。[Edit Time Setting] ページが表示されます。 |
|--------|----------------------------------------------------------------------------------------------------|
| ステップ 2 | [Time Keeping Method] セクションで、[Set Time Manually] を選択します。                                                                             |

- **ステップ3** 日付を MM/DD/YYYY 形式で入力するか、カレンダーのアイコンをクリックして日付を選択します。
- **ステップ4** ローカル時刻を HH:MM:SS の形式で入力します。
- ステップ 5 変更を送信し、保存します。

### 時間帯ファイルの更新

Security Management アプライアンスの各時間帯ファイルには、特定の時間帯の 相対時刻を指定する規則が含まれています。AsyncOS の更新と更新の間であれ ばいつでも、Security Management アプライアンスの時間帯ファイルを更新でき ます。いずれかの国の時間帯に変更があった場合は必ず、アプライアンスでこれ らのファイルを更新する必要があります。

時間帯ファイルの更新は、GUI で行うか、CLI の tzupdate コマンドを使用して 行えます。

GUI で時間帯ファイルを更新するには、次の手順を実行します。

ステップ 1 [Management Appliance] > [System Administration] > [Time Settings] ページに 移動します。

Cisco IronPort AsyncOS 7.7 for Security Management ユーザ ガイド
#### **Time Settings**

| Time Setting                                                             |          |        |                 |               |  |  |
|--------------------------------------------------------------------------|----------|--------|-----------------|---------------|--|--|
| Time Keeping Method: Set Manually (current time: 3/31/2011, 11:48:40 PM) |          |        |                 |               |  |  |
| Edit Settings                                                            |          |        |                 |               |  |  |
|                                                                          |          |        |                 |               |  |  |
| Time Zone File Updates                                                   |          |        |                 |               |  |  |
| Туре                                                                     | Last Upo | jate   | Current Version | New Update    |  |  |
| Time zone rules                                                          | Never u  | pdated | 2010.02.0       | Not Available |  |  |
| No updates in progress. Update Now                                       |          |        |                 |               |  |  |

ステップ2 使用可能な時間帯ファイルの更新がある場合、[Update Now] をクリックします。

# 時間ベース ポリシーの時間範囲の定義

「営業時間」や「週末シフト」などの時間範囲を定義して、Web ベースのアク ティビティを特定の日および時間に限定できます。たとえば、広帯域幅サイトま たは職務に関係のないサイトへの、業務時間内のアクセスをブロックできます。

詳細については、『Cisco IronPort AsyncOS for Web Security User Guide』の「Working with Time Based Policies」を参照してください。

時間範囲を追加または編集するには、次の手順を実行します。

**ステップ1** Security Management アプライアンスで、[Web] > [Configuration Master] > [Defined Time Ranges] を選択します。

[Time Ranges] ページが表示されます。

- **ステップ 2** [Add Time Range] をクリックします。 [Add Time Range] ページが表示されます。
- ステップ 3 [Time Range Name] テキスト フィールドに、時間範囲の名前を入力します。
- **ステップ 4** [Time Zone] 領域で、希望する時間帯に対応するオプション ボタンをクリックして選択します。選択肢は次のとおりです。
  - Use Time Zone Setting from Appliance
  - Specify Time Zone for this Time Range

対応するドロップダウンメニューから、地域、国、および時間帯を選択 します。

ステップ 5 [Time Values] 領域で、定義した時間帯の曜日と時刻を選択します。

- **ステップ 6** [Add Row] をクリックします。
- **ステップ 7** [Submit] をクリックします。

# コンフィギュレーション ファイルの管理

Cisco IronPort アプライアンス内の大部分の設定は、1 つのコンフィギュレー ション ファイルで管理できます。このファイルは Extensible Markup Language (XML) フォーマットで保持されます。

次のように、このファイルはさまざまな用途に使用できます。

- コンフィギュレーションファイルを別のシステムに保存し、重要な設定 データをバックアップおよび保持できます。アプライアンスの設定中に間違いを犯した場合、保存した最新のコンフィギュレーションファイルにロー ルバックできます。
- 既存のコンフィギュレーションファイルをダウンロードし、アプライアンスの全体の設定を素早く確認できます(新しいブラウザの多くには XMLファイルを直接レンダリングする機能が含まれています)。これは、現在の設定にある可能性のあるマイナーエラー(誤植など)のトラブルシューティングに役立つ場合があります。
- 既存のコンフィギュレーションファイルをダウンロードして、変更を行い、 同じアプライアンスにアップロードできます。この場合は、実質的に設定の 変更を行うために CLI と GUI の両方が「バイパス」されます。
- FTP を介してコンフィギュレーション ファイル全体をアップロードしたり、 コンフィギュレーション ファイルの一部を CLI に直接貼り付けたりするこ とができます。
- このファイルは XML 形式になっているため、コンフィギュレーション ファ イルのすべての XML エンティティが記述された、関連する文書型定義 (DTD) も提供されます。XML コンフィギュレーション ファイルをアップ ロードする前にこの DTD をダウンロードして XML コンフィギュレーショ ン ファイルを検証できます(XML 検証ツールはインターネットで簡単に入 手できます)。

# XML コンフィギュレーション ファイルを使用した複数のアプライアンスの管理

### 

ある Security Management アプライアンスから別の Security Management アプライアンスにコンフィギュレーション ファイルをインポー トする場合は、次の点に注意してください。

元の設定内のすべて(IP アドレスを含む)が、コンフィギュレーション ファイ ルに含まれています。コンフィギュレーション ファイルを編集して IP アドレ スを変更するか、元の Security Management アプライアンスがオフラインに なっていることを確認します。

#### また、SSH 認証接続が終了することに注意してください。そうなった場合は、 接続されたすべての Web セキュリティ アプライアンスおよび Email Security アプライアンスとの接続を再確立する必要があります。

- ある Cisco IronPort アプライアンスから既存のコンフィギュレーションファ イルをダウンロードし、変更を行い、別のアプライアンスにアップロードで きます。これにより、複数の Cisco IronPort アプライアンスのインストール 済み環境の管理が容易になります。ただし、Email Security アプライアンス から Security Management アプライアンスに、コンフィギュレーション ファイルをロードすることはできません。
- あるアプライアンスからダウンロードされた既存のコンフィギュレーションファイルを、複数のサブセクションに分割できます。(複数のアプライアンス環境の)すべてのアプライアンスで共通するこれらのセクションを変更し、サブセクションの更新時にこれらのセクションを他のアプライアンスにロードできます。

たとえば、Global Unsubscribe コマンドをテストするためにテスト環境でア プライアンスを使用できます。グローバル配信停止リストを適切に設定した 場合は、テストアプライアンスのグローバル配信停止設定セクションをす べての実稼動アプライアンスにロードできます。

# GUI を使用したコンフィギュレーション ファイルの管理

アプライアンスでコンフィギュレーション ファイルを管理するには、 [Management Appliance] > [System Administration] > [Configuration File] を選 択します。 [Configuration File] ページには、次のセクションが含まれています。

- [Current Configuration]:現在のコンフィギュレーションファイルを保存およびエクスポートするために使用します
- [Load Configuration]: コンフィギュレーション ファイルの全体または一部 をロードするために使用します
- [End-User Safelist/Blocklist Database (Cisco IronPort Spam Quarantine)]: セーフリスト/ブロックリスト データベースの管理に使用します
- [Reset Configuration]:現在の設定を出荷時デフォルト値にリセットするために使用します(リセット前に設定を保存する必要があります)

### 現在のコンフィギュレーション ファイルの保存およびエクスポート

[Management Appliance] > [System Administration] > [Configuration File] ペー ジの [Current Configuration] セクションを使用すると、現在のコンフィギュレー ション ファイルを、ローカル マシンに保存したり、アプライアンスで保存した り (FTP/SCP ルートの configuration ディレクトリに保存されます)、指定さ れたアドレスに電子メールで送信したりできます。

#### 図 12-39 現在のコンフィギュレーション ファイル

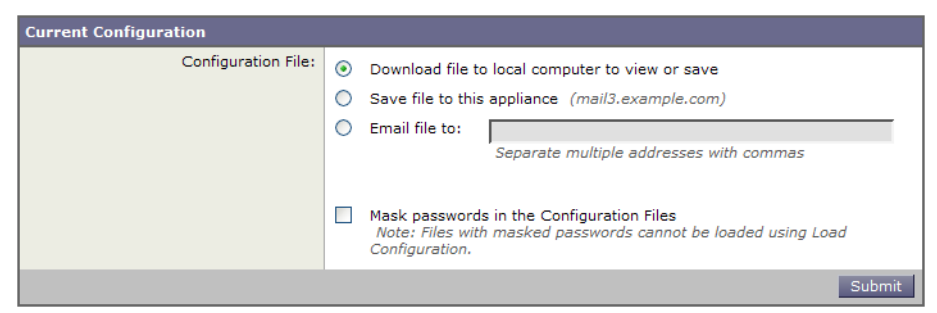

チェックボックスをオンすると、ユーザのパスワードをマスクできます。パス ワードをマスクすると、元の暗号化されたパスワードが、エクスポートまたは保 存されたファイルで「\*\*\*\*\*」に置き換えられます。

(注)

パスワードがマスクされたコンフィギュレーション ファイルをロードして AsyncOS に戻すことはできません。

#### Cisco IronPort AsyncOS 7.7 for Security Management ユーザ ガイド

### コンフィギュレーション ファイルのロード

[Management Appliance] > [System Administration] > [Configuration File] ページの [Load Configuration] セクションを使用して、新しい設定情報を Cisco IronPort アプライアンスにロードします。情報は次の 3 つのいずれかの方法でロードできます。

- **ステップ1** configuration ディレクトリに情報を格納し、アップロードする
- ステップ 2 コンフィギュレーション ファイルをローカル マシンから直接アップロードする
- ステップ3 GUI に設定情報を直接貼り付ける

パスワードがマスクされたコンフィギュレーション ファイルはロードできません。

#### 図 12-40 コンフィギュレーション ファイルのロード

| Load Configuration    |                                                                                                    |  |  |  |  |
|-----------------------|----------------------------------------------------------------------------------------------------|--|--|--|--|
| Load Configuration: ? | Load a complete or partial configuration<br>Note: Files with masked passwords cannot be loaded using Load<br>Configuration                                                                                   |  |  |  |  |
|                       | ● Load a configuration file from the appliance:<br>README<br>config.dtd<br>profanity.txt<br>proprietary_content.txt<br>Preview Selected File                                                                 |  |  |  |  |
|                       | Load a configuration file from local computer: Browse                                                                                                    |  |  |  |  |
|                       | Paste your configuration in the space provided below:                                                                                                    |  |  |  |  |
|                       | <b>Warning!</b> Loading configuration will permanently remove all of your current<br>configuration settings. It is strongly recommended that you save your<br>configuration before performing these actions. |  |  |  |  |
|                       | Load                                                                                                    |  |  |  |  |

どの方法の場合でも、設定の上部に次のタグを含める必要があります。

<?xml version="1.0" encoding="ISO-8859-1"?>

<!DOCTYPE config SYSTEM "config.dtd">

<config>

... your configuration information in valid XML

</config>

</config> 閉じタグは設定情報の後に指定する必要があります。XML 構文の値 は、Cisco IronPort アプライアンスの configuration ディレクトリにある DTD を使用して解析および検証されます。DTD ファイルの名前は config.dtd です。 loadconfig コマンドを使用したときにコマンド ラインで検証エラーが報告され た場合、変更はロードされません。コンフィギュレーション ファイルをアップ ロードする前に、アプライアンスの外部で DTD をダウンロードし、コンフィ ギュレーション ファイルを検証できます。

いずれの方法の場合でも、コンフィギュレーションファイル全体(最上位のタ グである <config></config> 間で定義された情報)またはコンフィギュレー ションファイルの complete および unique サブセクション(上記の宣言タグが 含まれ、<config></config> タグ内に存在する場合)をインポートできます。

「complete」とは、DTD で定義されたサブセクションの開始タグおよび終了タグ 全体が含まれることを意味します。たとえば、次のコードをアップロードまたは 貼り付けると、検証エラーが発生します。

<?xml version="1.0" encoding="ISO-8859-1"?>

<!DOCTYPE config SYSTEM "config.dtd">

<config>

#### <autosupport enabled>0</autosu</pre>

</config>

しかし、次のコードをアップロードまたは貼り付けても、検証エラーは発生しま せん。

<?xml version="1.0" encoding="ISO-8859-1"?>

<!DOCTYPE config SYSTEM "config.dtd">

<config>

#### <autosupport enabled>0</autosupport enabled>

</config>

「unique」とは、アップロードまたは貼り付けられるコンフィギュレーション ファイルのサブセクションが、設定として多義的でないことを意味します。たと えば、システムは1つのホスト名しか持てないため、次のコード(宣言および <config></config> タグを含む)をアップロードすることは可能です。

<hostname>mail4.example.com</hostname>

しかし、システムにはそれぞれ異なる受信者アクセス テーブルが定義された複数のリスナーが定義されている可能性があるため、次のコードのみをアップロードすることは多義的であると見なされます。

<rat>

<rat entry>

<rat address>ALL</rat address>

<access>RELAY</access>

</rat entry>

</rat>

多義的であるため、「完全」な構文であっても許可されません。

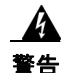

#### コンフィギュレーション ファイルまたはコンフィギュレーション ファイルのサ ブセクションをアップロードまたは貼り付ける場合は、待機中の可能性がある、 保存されていない変更が破棄されることがあります。

#### 空のタグと省略されたタグ

コンフィギュレーション ファイルのセクションをアップロードまたは貼り付け る場合は注意が必要です。タグを含めないと、コンフィギュレーション ファイ ルのアップロード時に設定の値が変更されません。ただし、空白タグを含める と、設定の問題が解消されます。

たとえば、次のコードをアップロードすると、システムからすべてのリスナーが 削除されます。

<listeners></listeners>

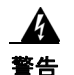

コンフィギュレーション ファイルのサブセクションをアップロードしたり、貼 り付けたりした場合、GUI または CLI から切断され、大量の設定データが破壊 されることがあります。別のプロトコル、シリアル インターフェイス、または 管理ポートのデフォルト設定を使用してアプライアンスに再接続できない場合 は、このコマンドでサービスをディセーブルにしないでください。また、DTD で定義された設定構文がよくわからない場合は、このコマンドを使用しないで ください。新しいコンフィギュレーション ファイルをロードする前に、必ず設 定データをバックアップしてください。

#### ログ サブスクリプションのパスワードのロードについての注意事項

パスワードが必要なログサブスクリプションを含むコンフィギュレーション ファイルをロードしようとしても(たとえば、FTP プッシュを使用)、 loadconfig コマンドは不明なパスワードについて警告しません。FTP プッシュ が失敗し、logconfig コマンドを使用して正しいパスワードを設定するまで警告 が生成されます。

#### 文字セット エンコーディングについての注意事項

XML コンフィギュレーション ファイルの「encoding」属性は、ファイルをオフ ラインで操作するために使用している文字セットに関係なく、「ISO-8859-1」で ある必要があります。showconfig コマンド、saveconfig コマンド、または mailconfig コマンドを発行するたびに、エンコーディング属性がファイルで指 定されます。

<?xml version="1.0" encoding="ISO-8859-1"?>

現時点では、このエンコーディングを持つコンフィギュレーション ファイルだ けをロードできます。

### 現在の設定のリセット

現在の設定をリセットすると、Cisco IronPort アプライアンスが元の出荷時デ フォルト値に戻ります。リセットする前に設定を保存してください。GUIの [Reset] ボタンを使用した設定のリセットは、クラスタリング環境ではサポート されていません。

#### 図 12-41 コンフィギュレーション ファイルのリセット

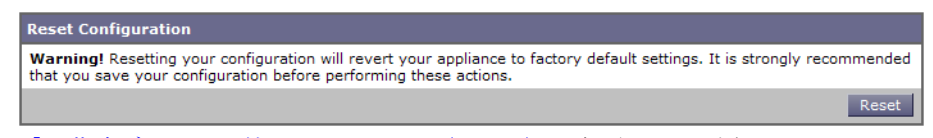

「出荷時デフォルト値へのリセット」(P.12-6)を参照してください。

# コンフィギュレーション ファイル用の CLI コマンド

次のコマンドを使用すると、コンフィギュレーション ファイルを操作できます。

- showconfig
- mailconfig
- saveconfig
- loadconfig
- resetconfig(「出荷時デフォルト値へのリセット」(P.12-6)を参照)
- publishconfig
- backupconfig

### showconfig、mailconfig、および saveconfig コマンド

コンフィギュレーション コマンドの showconfig、mailconfig、および saveconfig の場合は、電子メールで送信されるファイルまたは表示されるファ イルにパスワードを含めるかどうか選択することを求められます。パスワードを 含めないことを選択すると、パスワード フィールドが空白のままになります。 セキュリティの問題を心配する場合は、パスワードを含めないことを選択できま す。ただし、loadconfig コマンドを使用してロードされた場合、パスワードが ないコンフィギュレーション ファイルは失敗します。「ログ サブスクリプション のパスワードのロードについての注意事項」(P.12-116)を参照してください。

(注)

パスワードを含めることを選択した場合(「Do you want to include passwords?」 に「yes」と回答します)にコンフィギュレーションファイルを保存、表示、ま たは電子メールで送信するとき、パスワードは暗号化されます。ただし、秘密 キーと証明書は暗号化されていない PEM フォーマットで含まれます。

Showconfig コマンドは現在の設定を画面に出力します。

mail3.example.com> showconfig

Do you want to include passwords? Please be aware that a configuration without passwords will fail when reloaded with loadconfig.

<?xml version="1.0" encoding="ISO-8859-1"?>

<!DOCTYPE config SYSTEM "config.dtd">

<!--

Product: Cisco IronPort model number Messaging Gateway Appliance(tm)

Model Number: model number

Version: version of AsyncOS installed

Serial Number: serial number

Current Time: current time and date

[The remainder of the configuration file is printed to the screen.]

mailconfig コマンドを使用して、現在の設定をユーザに電子メールで送信しま す。メッセージには config.xml という名前の XML 形式のコンフィギュレー ション ファイルが添付されます。

mail3.example.com> mailconfig

Please enter the email address to which you want to send

the configuration file.

[]> administrator@example.com

Do you want to include passwords? Please be aware that a configuration without passwords will fail when reloaded with loadconfig. [N]>  ${\bf y}$ 

The configuration file has been sent to administrator@example.com.

Security Management アプライアンスで saveconfig コマンドを使用すると、一意のファイル名を使用して、すべての Configuration Master ファイル (ESA および WSA) が configuration ディレクトリに保存されます。

mail3.example.com> saveconfig

Do you want to include passwords? Please be aware that a configuration without passwords will fail when reloaded with loadconfig. [N]>  ${\bf y}$ 

The file C650-00065B8FCEAB-31PM121-20030630T130433.xml has been saved in the configuration directory.

mail3.example.com>

Cisco IronPort AsyncOS 7.7 for Security Management ユーザ ガイド

# loadconfig コマンド

Cisco IronPort アプライアンスに新しい設定情報をロードするには、loadconfig コマンドを使用します。情報は次の2つのいずれかの方法でロードできます。

- **ステップ1** configuration ディレクトリに情報を格納し、アップロードする
- ステップ2 CLIに設定情報を直接貼り付ける。

詳細については、「コンフィギュレーション ファイルのロード」(P.12-113)を 参照してください。

## publishconfig コマンド

変更を Configuration Master に公開するには、publishconfig コマンドを使用し ます。構文は次のとおりです。

publishconfig config\_master [job\_name] [host\_list | host\_ip

ここで、 $config_master$ は、「SMA 互換性マトリクス」(P.2-33)の表 2-5 に示す とおり、サポートされている Configuration Master です。このキーワードは必須 です。キーワード *job\_name* は省略可能で、指定しなかった場合は生成されま す。

キーワード host\_list は、公開される WSA アプライアンスのホスト名または IP アドレスのリストで、指定しなかった場合は、Configuration Master に割り当て られているすべてのホストに公開されます。オプションの host\_ip には、カンマ で区切って複数のホスト IP アドレスを指定できます。

publishconfig コマンドが成功したことを確認するには、smad\_logs ファイル を調べます。[Web] > [Utilities] > [Web Appliance Status] を選択することで、 Security Management アプライアンスの GUI から公開履歴が成功だったことを 確認することもできます。このページから、公開履歴の詳細を調べる Web アプ ライアンスを選択します。また、[Web] > [Utilities] > [Publish] > [Publish History] により、[Publish History] ページに進むことができます。

# backupconfig コマンド

有効なデータセットを「ソース」アプライアンスから「ターゲット」Security Management アプライアンスに、元の「ソース」Security Management アプライ アンスの中断を最小限に抑えてコピーするには、backupconfig コマンドを使用 します。 このコマンドとその使用法、およびデータセットのバックアップの詳細について は、「Security Management アプライアンスのバックアップ」(P.12-8)を参照し てください。

### CLI を使用した設定変更のアップロード

- **ステップ1** CLIの外部で、アプライアンスの configuration ディレクトリにアクセスできることを確認します。詳細については、付録A「アプライアンスへのアクセス」を参照してください。
- ステップ2 コンフィギュレーション ファイル全体またはコンフィギュレーション ファイル のサブセクションをアプライアンスの configuration ディレクトリに格納する か、saveconfig コマンドで作成した既存の設定を編集します。
- ステップ3 CLI内で、loadconfigコマンドを使用して、ステップ2で示されたディレクト リに格納したコンフィギュレーションファイルをロードするか、テキスト (XML 構文)を CLI に直接貼り付けます。

この例では、changed.config.xml という名前のファイルがアップロードされ、 変更が保存されます。

mail3.example.com> loadconfig

1. Paste via CLI

2. Load from file

[1]> 2

Enter the name of the file to import:

[]> changed.config.xml

Values have been loaded.

Be sure to run "commit" to make these settings active.

mail3.example.com> commit

この例では、新しいコンフィギュレーション ファイルをコマンド ラインに直接 貼り付けます(空白行で Ctrl を押した状態で D を押すと貼り付けコマンドが終 了します)。次に、システム セットアップ ウィザードを使用して、デフォルトの ホスト名、IP アドレス、およびゲートウェイ情報を変更します。(詳細は、「シ ステム セットアップ ウィザードについて」(P.2-10)を参照してください)。こ れで、変更が確定されます。

mail3.example.com> loadconfig

1. Paste via CLI

2. Load from file

[1]> **1** 

Paste the configuration file now. Press CTRL-D on a blank line when done.

[The configuration file is pasted until the end tag </config>. Control-D is entered on a separate line.]

Values have been loaded.

Be sure to run "commit" to make these settings active.

mail3.example.com> commit

Cisco IronPort AsyncOS 7.7 for Security Management ユーザ ガイド

Please enter some comments describing your changes:

[]> pasted new configuration file and changed default settings

# ディスク使用量の管理

[Management Appliance] > [System Administration] > [Disk Management] ペー ジを使用して、Security Management アプライアンスのモニタリング サービス (Cisco IronPort スパム検疫、中央集中型レポーティング、中央集中型 Web ト ラッキング、および中央集中型電子メール トラッキング) に割り当てられた ディスク領域量を表示します。これらの 4 つのサービスに割り当てられるディス クの合計容量は、次の例に示されているように、アプライアンスのモニタリング サービスに割り当てられるディスク領域の合計容量になります。

#### 図 12-42 [Disk Management] ページ

#### Data Disk Management

| Centralized Service Quotas and Usage |                       |                                     |  |  |  |  |
|--------------------------------------|-----------------------|-------------------------------------|--|--|--|--|
| Service                              | Current Disk Usage    | Current Disk Quota                  |  |  |  |  |
| Spam Quarantine                      | 0 G                   | 40 G                                |  |  |  |  |
| Centralized Reporting                | 0 G                   | 20 G                                |  |  |  |  |
| Centralized Web Tracking*            | 0 G                   | 80 G                                |  |  |  |  |
| Centralized Email Tracking           | 0 G                   | 80 G                                |  |  |  |  |
|                                      | Total Space Used: 0 G | Total Space Allocated: 180G of 180G |  |  |  |  |
|                                      |                       | Edit Disk Quotas                    |  |  |  |  |

\*Some data is used for web detail reports

### 使用可能な最大ディスク領域

表 12-8 は、特定の Security Management アプライアンスでの、中央集中型レ ポーティング、中央集中型電子メール トラッキング、中央集中型 Web トラッキ ング、および Cisco IronPort スパム検疫(ISQ)に使用可能なディスク領域の最 大量を示しています。サイズはすべてギガバイト(GB)単位で表示されていま す。

| 表・ | 12-8 | 使用可能な最大ディン | スク領域 |
|----|------|------------|------|
|----|------|------------|------|

| 使用可能なディスク領域                                | ハードウェア プラットフォーム |      |          |          |          |           |           |           |           |
|--------------------------------------------|-----------------|------|----------|----------|----------|-----------|-----------|-----------|-----------|
|                                            | M160            | M600 | M65<br>0 | M66<br>0 | M67<br>0 | M100<br>0 | M105<br>0 | M106<br>0 | M107<br>0 |
| レポーティング+電子メール<br>トラッキング+ISQ+Web ト<br>ラッキング | 180             | 186  | 186      | 450      | 700      | 405       | 405       | 800       | 1500      |
| ISQ 最大値                                    | 70              | 100  | 100      | 150      | 150      | 200       | 200       | 265       | 265       |

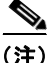

レポーティング(単なるカウンター)や、トラッキング(限定的な量のヘッダー 情報だけを保存)とは異なり、ISQは実際にハードディスク上の検疫を受けた メッセージのすべてのメッセージ本文を保存するため、他の機能よりも、メッ セージごとの使用ディスク領域が非常に多くなります。このように大量のディス ク領域が使用されるため、すべてのハードドライブで ISQ 処理を行うと、マシ ンのロックアップが発生することがあります。このため、ISQのディスク クォータには、単なる使用可能なディスク領域よりも厳しい制限があります。

# ディスク クォータの編集

[Edit Disk Quotas] をクリックして、各サービスに割り当てられているディスク 領域の量を変更できます。たとえば、中央集中型トラッキングで、中央集中型レ ポーティングや Cisco IronPort スパム検疫よりも多くのハード ドライブ スペー スが継続的に必要な場合は、中央集中型トラッキング サービスに割り当てらた 領域を調整できます。Web レポーティングおよびトラッキングに設定する クォータが、現在使用しているディスク領域よりも大きい場合、Web レポー ティングおよびトラッキングのデータは失われません。

新しい割り当て量を変更し、現在の領域占有量よりも少なくなるようにした場 合、新しい割り当て量内にすべてのデータが収まるようになるまで、最も古い データから削除されます。割り当て量をゼロに設定すると、データは保持されな くなります。

Web セキュリティ アプライアンスの中央集中型レポーティングで [Enable] チェックボックスをオンにしたが、この操作用に割り当てられたディスク領域が ない場合は、ディスク領域が割り当てられるまで Web レポーティングが機能し ません。この設定の編集の詳細については、「Security Management アプライア ンスでの中央集中型 Web レポーティングのイネーブル化とディセーブル化」 (P.3-5) を参照してください。

# モニタリング サービスのディスク クォータの再割り当て

各モニタリング サービスに割り当てられたディスク領域量を変更するには、次 の手順を実行します。

- **ステップ1** Security Management アプライアンスで、[Management Appliance] > [System Administration] > [Disk Management] を選択します。
- **ステップ 2** [Edit Disk Quotas] をクリックします。
- **ステップ3** [Edit Disk Quotas] ページで、各サービスに割り当てるディスク領域の量(ギガ バイト単位)を入力します。

そのサービスに対して、0からディスク領域の合計量までの値を入力できます。 4 つすべてのサービスの合計ディスククォータが、表示されている合計ギガバイ ト数になる必要があります。たとえば、使用可能な合計ディスク領域が200GB の場合に、中央集中型レポーティングに25GB、Cisco IronPortスパム検疫に10 GB、中央集中型電子メールトラッキングに35GBを割り当てた場合、使用可能 なディスク合計量の200GBを保つには、中央集中型Webトラッキングに割り 当てられるのは最大130GBになります。

- **ステップ 4** [Submit] をクリックします。
- **ステップ 5** 確認ダイアログボックスで、[Set New Quotas] をクリックします。
- **ステップ6** [Commit] をクリックして変更を確定します。

Cisco IronPort AsyncOS 7.7 for Security Management ユーザ ガイド